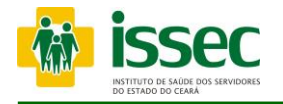

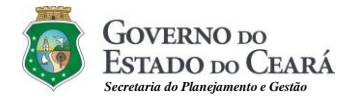

# MANUAL OPERACIONAL DE AUTORIZAÇÃO VIA WEB

Fortaleza 2022

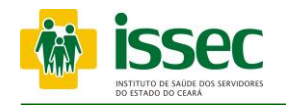

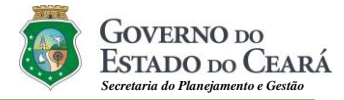

## GOVERNO DO ESTADO DO CEARÁ

Governador Camilo Sobreira de Santana Vice Governador Izolda Cela de Arruda Coelho SECRETARIA DE PLANEJAMENTO E GESTÃO Secretário Mauro Benevides Filho

#### INSTITUTO DE SAÚDE DOS SERVIDORES DO ESTADO DO CEARÁ Superintendente Jose Olavo Peixoto Filho Diretor de Planejamento e Gestão Carlos Kleber de Sousa Chaves

Diretor Técnico de Saúde Luiz Carlos da Silva

EQUIPE TÉCNICA Gerência de Tecnologia da Informação e Comunicação Francisco José Magalhães de Pinho Analista de Sistemas Denis Marden Lima Negreiros Analista de Sistemas Raimundo Cesar Monteiro Nunes Analista de Sistemas José Teogenes de Assis Analista de Sistemas Tibério Diniz Suporte Operacional em Hardware e Software Francisco Thiago Correia Lima Suporte Operacional em Hardware e Software Gerusa Maria Araujo Barbosa

Instituto de Saúde dos Servidores do Estado do Ceará - ISSEC Rua Senador Pompeu, 685 - Centro, Fortaleza/Ce - Fone: (85) 3101.4803

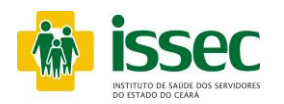

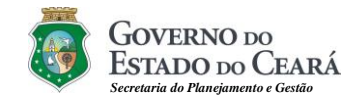

# Tela de Identificação

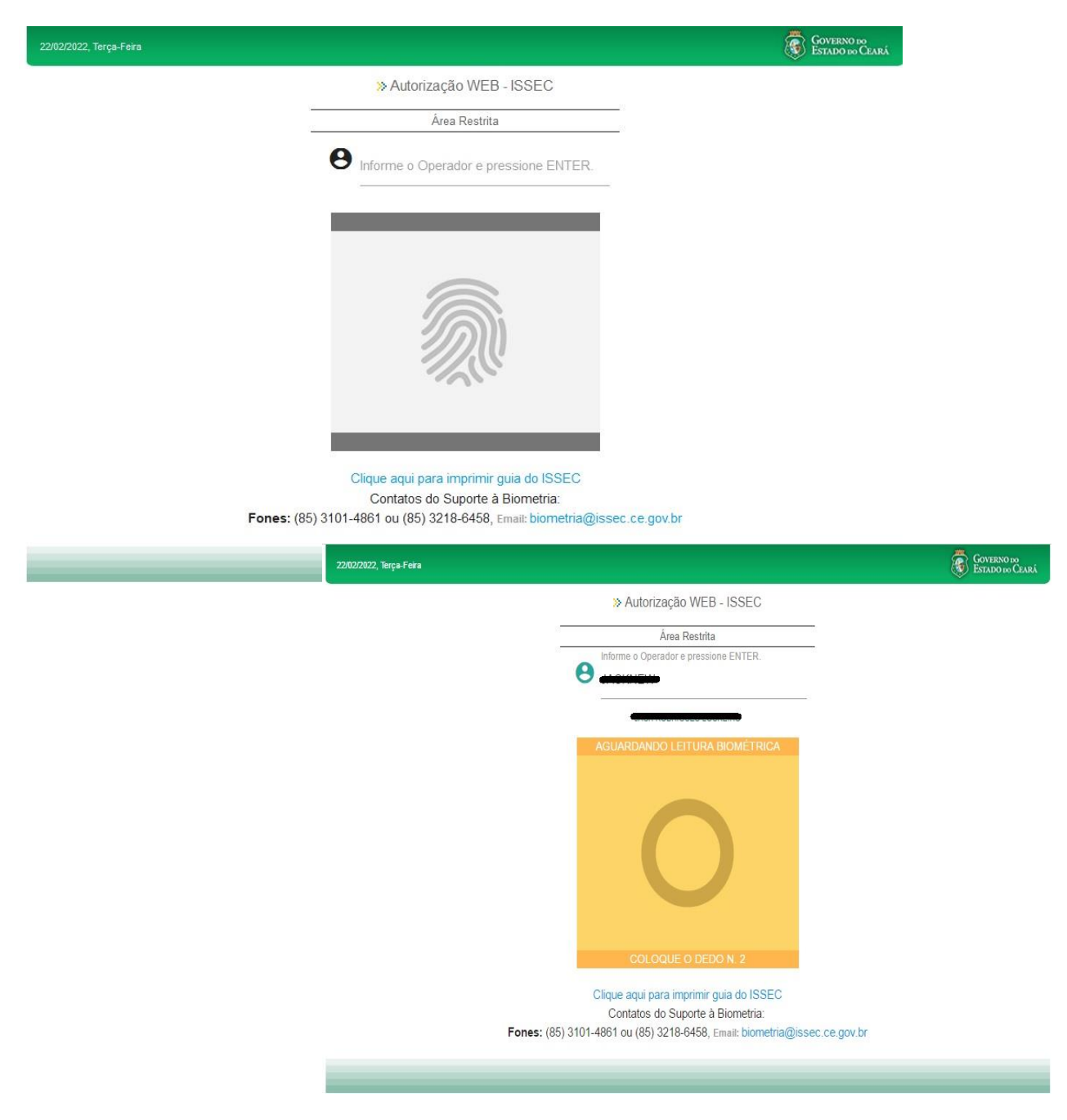

A Tela inicial do Portal do ISSEC para autorizações refere-se à conexão dos operadores (atendente) do Sistema. Eles são anteriormente cadastrados no banco de dados do ISSEC através do contato com os técnicos de suporte, obedecendo às regras de utilização estabelecidas pelo ISSEC tendo total responsabilidade sobre o correto uso deste portal. Logo após é feita a captura da digital do operador, dando-lhe condições de acesso e utilização do sistema através dos itens no menu

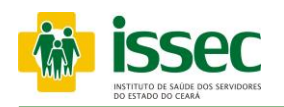

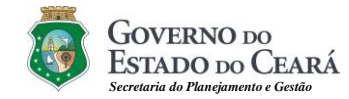

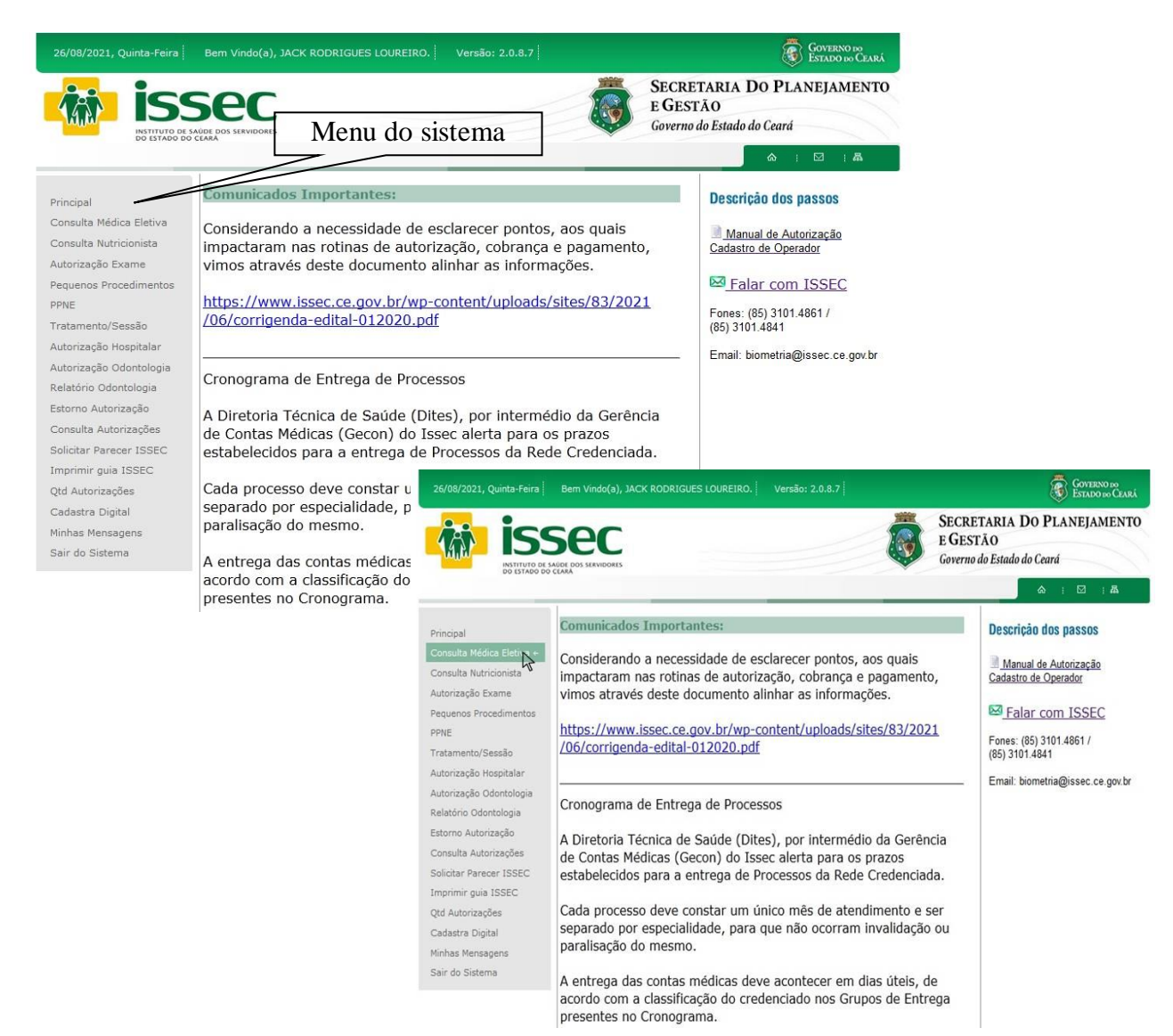

A Tela inicial do Sistema de Autorização do ISSEC, o operador visualiza todas as opções que o Issec disponibiliza para autorização. Como também COMUNICADOS IMPORTANTES para o Credenciado. Do lado esquerdo da tela do seu computador está o falar com Issec, um canal de solicitação para cadastro de atendente e nossos telefones para contato. É escolher a opção deseja e clicar para iniciar a autorização.

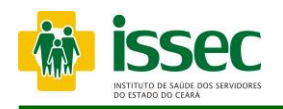

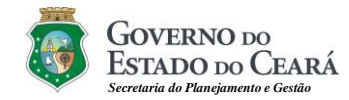

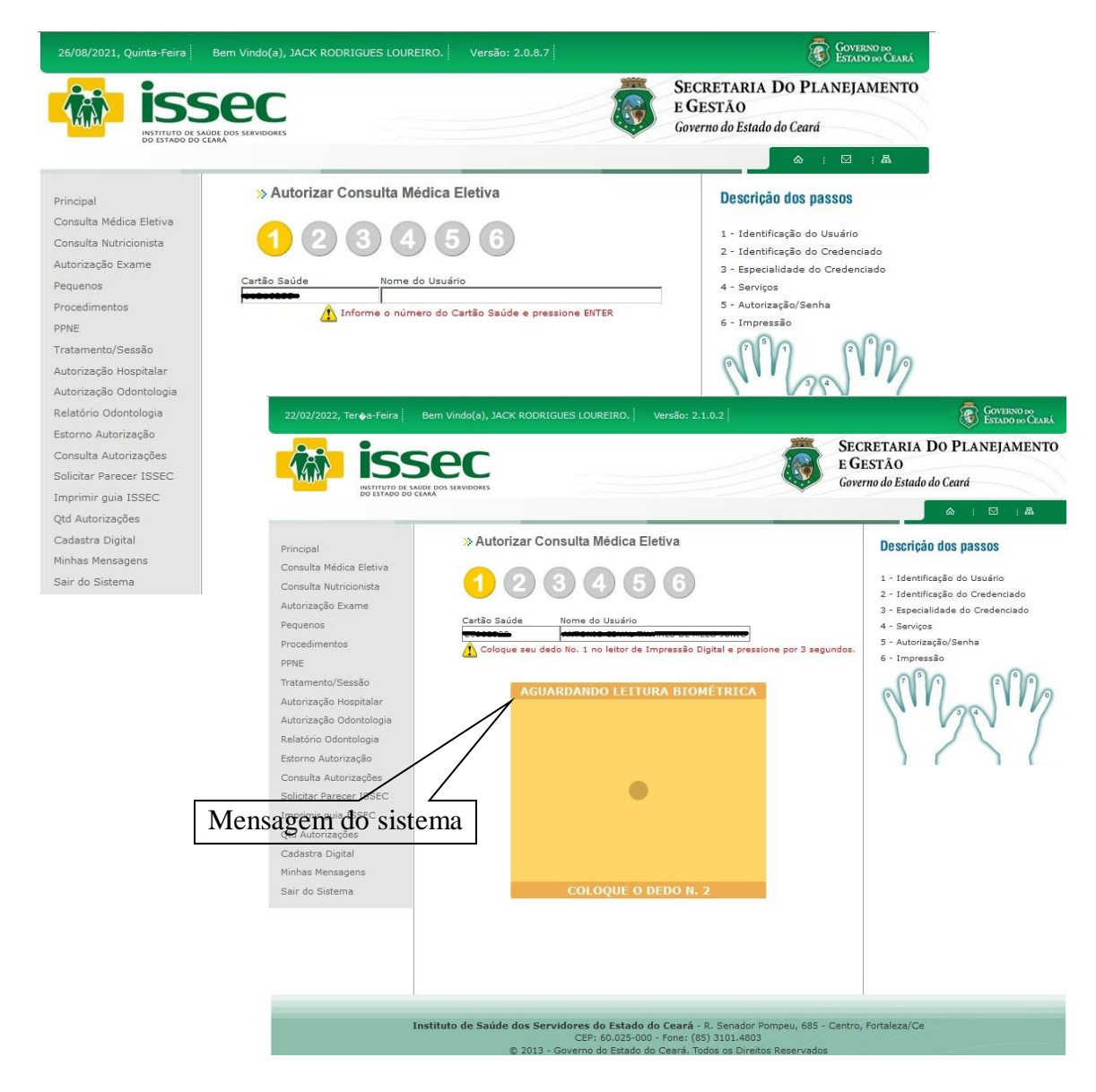

# Passo 01: IDENTIFICAÇÃO DO USUÁRIO

- O operador digita o número do cartão saúde do usuário e tecla ENTER. Logo após o sistema informará qual dedo deve ser colocado no leitor para o reconhecimento da digital, após o reconhecimento seguirá o 2º passo.

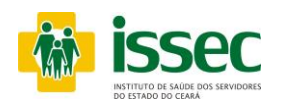

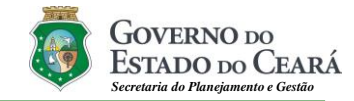

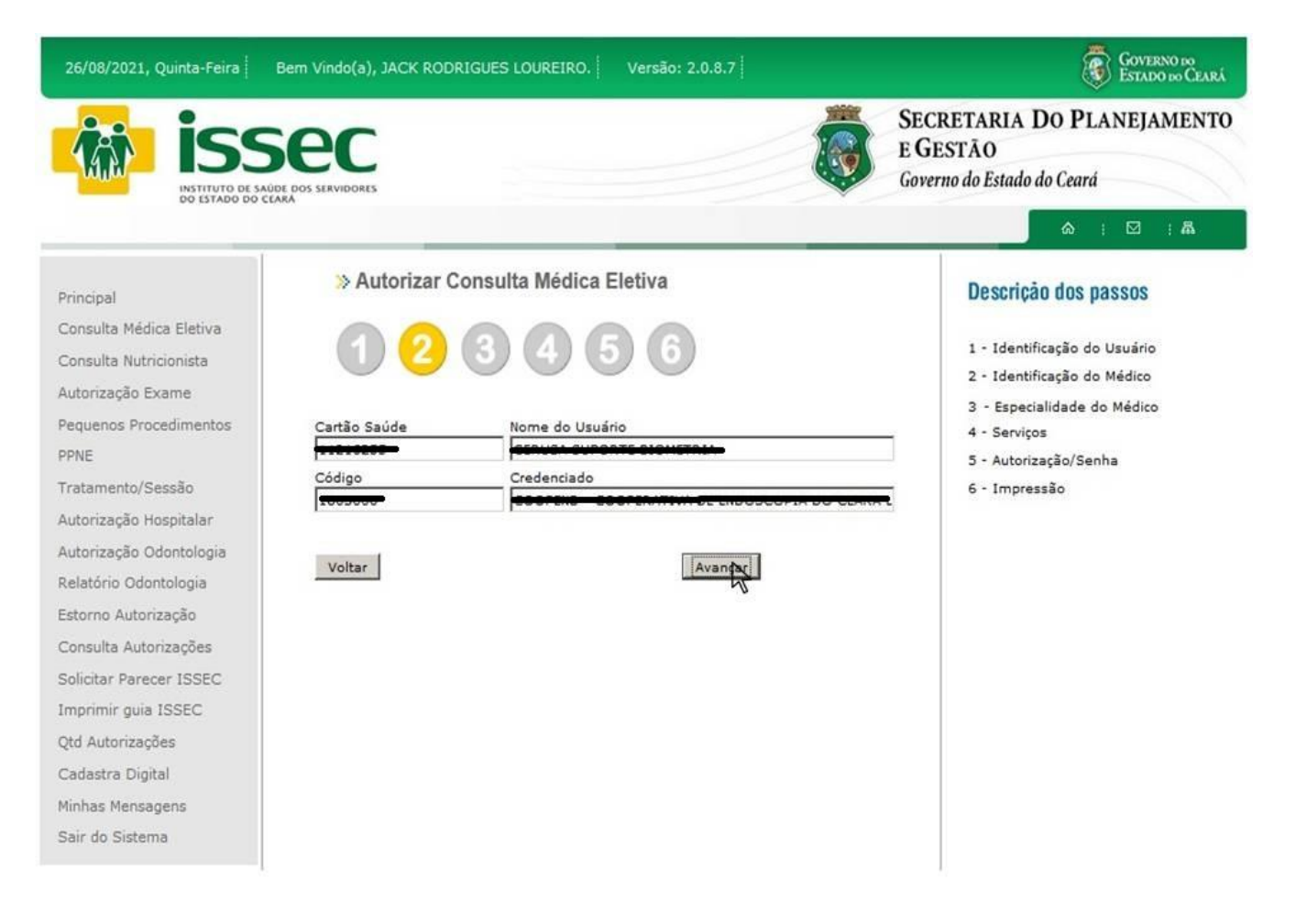

# Passo 02: IDENTIFICAÇÃO DO MÉDICO

- O operador digita o código do médico e tecla ENTER, o nome do credenciado aparecerá no campo correspondente. Logo após clicar no botão AVANÇAR.

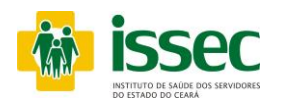

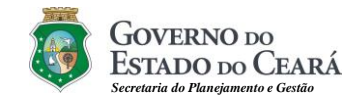

| Médico da Consulta - Mozilla Firefox                                                                                                    |                                                                                                    | COTTENO M                                                           |                                                                                                    |
|----------------------------------------------------------------------------------------------------|----------------------------------------------------------------------------------------------------|---------------------------------------------------------------------|----------------------------------------------------------------------------------------------------|
| autorianisec.ce.gov.br/inte/autoriance/autorianis/lapasso2_prop/br/or<br>Pesquisa: Pesquisa: Pesquisar     CRM Médico                              | Destoos=H595828te   1.3CK RODRIGUES LOUREIRO.   Versão: 2.0.8.7                                                                                                    | SECRETARIA DO PLANEJAMENTO<br>EGESTÃO<br>Governo do Estado do Ceará |                                                                                                    |
|                                                                                                    | utorizar Consulta Médica Eletiva                                                                                                    |                                                                     |                                                                                                    |
|                                                                                                    | 00000                                                                                                    | Descrição dos passos                                                |                                                                                                    |
|                                                                                                    |                                                                                                    | 2 - Identificação do Osdano<br>2 - Identificação do Médico          |                                                                                                    |
|                                                                                                    | úde Nome do Usuário<br>5 Partice - durantese antese<br>Credenciado                                                                                                    | Escolher<br>Especialidade                                           |                                                                                                    |
|                                                                                                    | ade do Médico                                                                                                    |                                                                     |                                                                                                    |
| autorita.issec.ce.gov.br/pite/autoritacao/aupsq.php?cd_pessoa=44594828<br>Consulta Autoritar,ðes<br>Solicitar Parecer ISSEC<br>Imprimir guia ISSEC | especialdade=12# v R                                                                                                    |                                                                     |                                                                                                    |
| Qtd Autorizações<br>Cadastra Digital<br>Minhas Mensagens<br>Sair do Sistema                                                                        | Limite Hensald 26/08/2021, Quinta-Feira Bern Vindo(                                                                                                    | a), JACK RODRIGUES LOUREIRO. Versão: 2.0.8.7                        | GOVERNO DO<br>ESTADO DO CARÍ<br>SECRETARIA DO PLANEJAMENTO<br>E GESTÃO                                                                                                    |
|                                                                                                    | NINO DE SAUDE DOS SERVIDO<br>DO ESTADO DO CEARÁ                                                                                                    | MIS                                                                 | Governo do Estado do Ceará                                                                                                    |
|                                                                                                    | Principal<br>Consulta Médica Eletiva<br>Consulta Nutricionista<br>Autorização Exame<br>Pequenos Procedimentos<br>PPNE<br>Tratamento/Sessão<br>Autorização Hospitalar<br>Autorização Odontologia<br>Relatório Odontologia<br>Estorno Autorização<br>Consulta Autorização<br>Solicitar Parecer ISSEC<br>Imprimir guia ISSEC<br>Qtd Autorizações<br>Cadastra Digital<br>Minhas Mensagens<br>Sair do Sistema | Autorizar Consulta Médica Eletiva                                   | Descrição dos passos<br>1 - Identificação do Usuário<br>2 - Identificação do Médico<br>3 - Especialidade do Médico<br>4 - Serviços<br>5 - Autorização/Senha<br>6 - Impressão<br>TVA DE |
|                                                                                                    | Volta                                                                                                    | r Avançar                                                           |                                                                                                    |
|                                                                                                    |                                                                                                    |                                                                     | Avenee                                                                                                    |

## Passo 03: ESPECIALIDADE DO MÉDICO

- Em seguida o campo especialidade do médico será exibido e o operador deverá escolher a especialidade do médico, logo depois escolher a especialidade clicando na lupa 🔄 escolher o CRM do médico da especialidade escolhida que fará o atendimento. Clicar no botão AVANÇAR

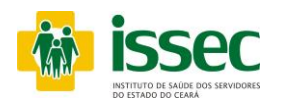

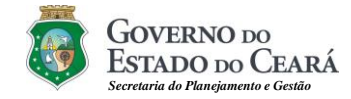

| autoriza.is:      | ec.ce.gov.br/site/autorizacao | /autconsulta/passo4_psq.php?cd_                | Bem Vindo(a), JACK RODRIGU                                                                    | ES LOUREIRO. Versão: 2.0.8.7                                                                          | GOVERNO DO<br>ESTADO NO CARÁ                                                                                         |
|-------------------|-------------------------------|------------------------------------------------|-----------------------------------------------------------------------------------------------|----------------------------------------------------------------------------------------------------|----------------------------------------------------------------------------------------------------|
| esquisa:          |                               | Pesquisar                                      |                                                                                               |                                                                                                    | CECEPTINI DO DE OVELOUENTO                                                                                           |
| Código            | Procedimento                  |                                                | 500                                                                                           |                                                                                                    | SECRETARIA DO PLANEJAMENTO                                                                                           |
| 0101012           | CONSULTA ELETIVA              | R                                              |                                                                                               | ()                                                                                                    | Governo do Estado do Ceará                                                                                           |
|                   |                               |                                                | » Autorizar Cons                                                                              | ulta Médica Eletiva                                                                                   | Descrição dos passos                                                                                                 |
|                   |                               |                                                | Tempo para próxin<br>*Obs.: A carência de 15 mi<br>não possuem esta restrição<br>Cartão Saúde | na consulta*: 🔅 0 min.<br>nutos é válida apenas para consulta, os demais procedime<br>Nome do Usuário | 2 - Identificação do Médico<br>3 - Especialidade do Médico<br>4 - Serviços<br>5 - Autorização/Senha<br>6 - Impressão |
|                   |                               |                                                | Código<br>Feosoar                                                                             | Médico                                                                                                |                                                                                                    |
| autoriza.issec.ci | e.gov.br/site/autor?cd_pess   | oa=44594828especialidade=#                     | Especialidade do Médico                                                                       |                                                                                                    |                                                                                                    |
|                   |                               | Consulta Autorizações                          | CONSULTA ELETIVA COLO                                                                         | PROCTOLOGIA                                                                                           |                                                                                                    |
|                   |                               | Solicitar Parecer ISSEC<br>Imprimir guia ISSEC | Atendimento Normal<br>Observação                                                              | ×                                                                                                    | Apagar Procedimento                                                                                                  |
|                   |                               | Qtd Autorizações                               |                                                                                               |                                                                                                    |                                                                                                    |
|                   |                               | Cadastra Digital                               | 1                                                                                             |                                                                                                    |                                                                                                    |
|                   |                               | Minhas Mensagens                               | Procedimento                                                                                  | Quant                                                                                                 |                                                                                                    |
|                   |                               | Sair do Sistema                                |                                                                                               | 1 +                                                                                                   |                                                                                                    |

## Passo 04: SERVIÇOS

- Depois de escolhida a especialidade do médico, o operador irá escolher o procedimento clicando no botão , em seguida aparecerá a tela do procedimento com o código e nome do procedimento o qual escolherá clicando no procedimento desejado. Após a escolha do procedimento o operador deverá clicar no botão for o desejado o operador deverá marcar a caixinha que fica abaixo do botão MAIS e clicar no botão e que serve para apagar o procedimento. Depois de escolhido o procedimento clique no botão AVANÇAR.

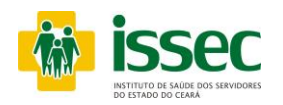

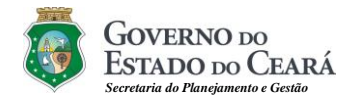

|                                                                                                    | Бесс<br>мар по з личения                                                                                                    | E C<br>Gov                                                                                                    | CRETARIA DO PLANEJAN<br>DESTÃO<br>erno do Estado do Ceará                                                                                                    | 1ENTO                                                                                                    |                                                                                                    |                                                                                                    |
|----------------------------------------------------------------------------------------------------|----------------------------------------------------------------------------------------------------|----------------------------------------------------------------------------------------------------|----------------------------------------------------------------------------------------------------|----------------------------------------------------------------------------------------------------|----------------------------------------------------------------------------------------------------|----------------------------------------------------------------------------------------------------|
| Principal<br>Consulta Médica Eletiva<br>Consulta Mitricionista<br>Autorização Exame<br>Pequenos Procedimentos<br>PPNE<br>Tratamento/Sessão<br>Autorização Hospitalar<br>Autorização Hospitalar<br>Autorização Odontologia<br>Estorno Autorização<br>Solicitar Parecer ISSEC<br>Imprimi guia ISSEC<br>Qid Autorizações<br>Solicitar Parecer ISSEC<br>Informir guia ISSEC<br>Qid Autorizações<br>Solicitar Jojatal<br>Minhas Mensagens<br>Sair do Sistema | Autorizar Consulta Médica Eletiva     Autorizar Consulta Médica Eletiva     Autorizar     Autorizar     Autor | Quantidade                                                                                                    | Descrição dos passos<br>1 - Identificação do Usuário<br>2 - Identificação do Médico<br>3 - Especialidade do Médico<br>4 - Serviços<br>5 - Autorização/Senha<br>6 - Impressão                                                                                                    |                                                                                                    |                                                                                                    |                                                                                                    |
|                                                                                                    | Guia autorizada                                                                                                    | Veneral REF (Veneral)     Veneral REF (Veneral)     Veneral REF ( | Administration of the second second s | COLORISE<br>CONTENNO DO COLORISE<br>ENTERIO ADMINISTRATION<br>ENTERIO DO COLORISE<br>ENTERIO DO COLORISE<br>ENTERIO DO COLOR | version 2.2.7  <br>version 2.2.7  <br>versio | CRETARIA DO LANEJAMENTO<br>ESTADO<br>CALINA SANTANIA<br>CALINA SANTANIA |

# Passo 05: AUTORIZAÇÃO/SENHA

- O Sistema mostrará a senha confirmando a autorização da consulta do usuário.

- Caso a senha não seja exibida, você poderá saber o motivo da pendência clicando no ícone ao lado do status da autorização.

- Se deseja imprimir a autorização realizada clique no botão IMPRIMIR.

- Para fazer o novo atendimento de usuário clique no menu AUTORIZAÇÃO CONSULTA.

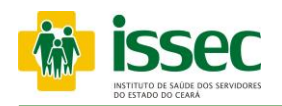

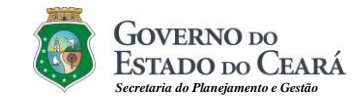

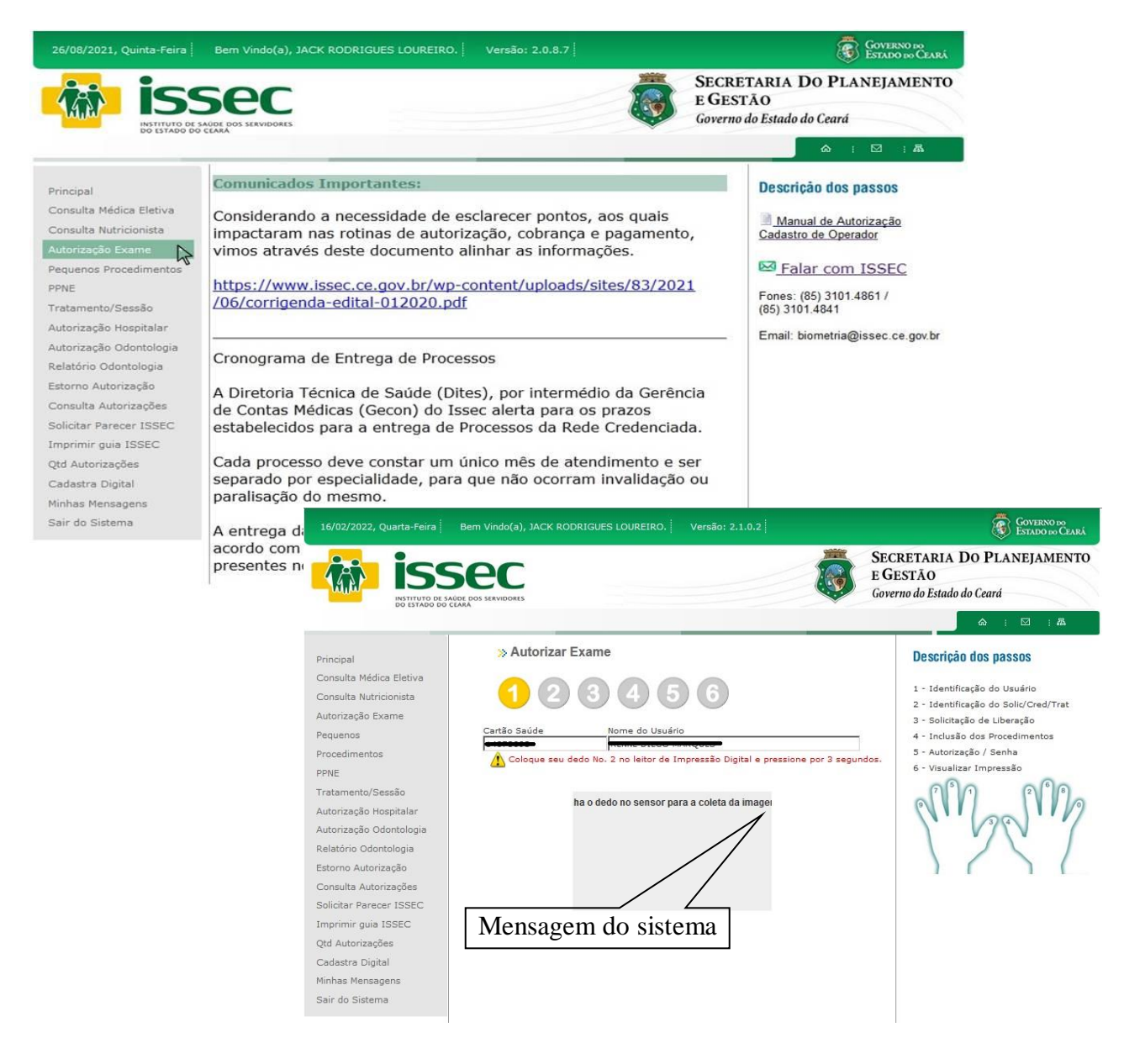

# Passo 01: IDENTIFICAÇÃO DO USUÁRIO

- O operador digita o número do cartão saúde do usuário e tecla ENTER. Logo após o sistema informará qual dedo deve ser colocado no leitor para o reconhecimento da digital, após o reconhecimento seguirá o 2º passo.

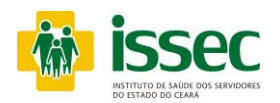

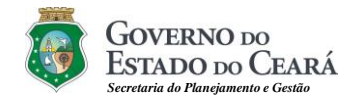

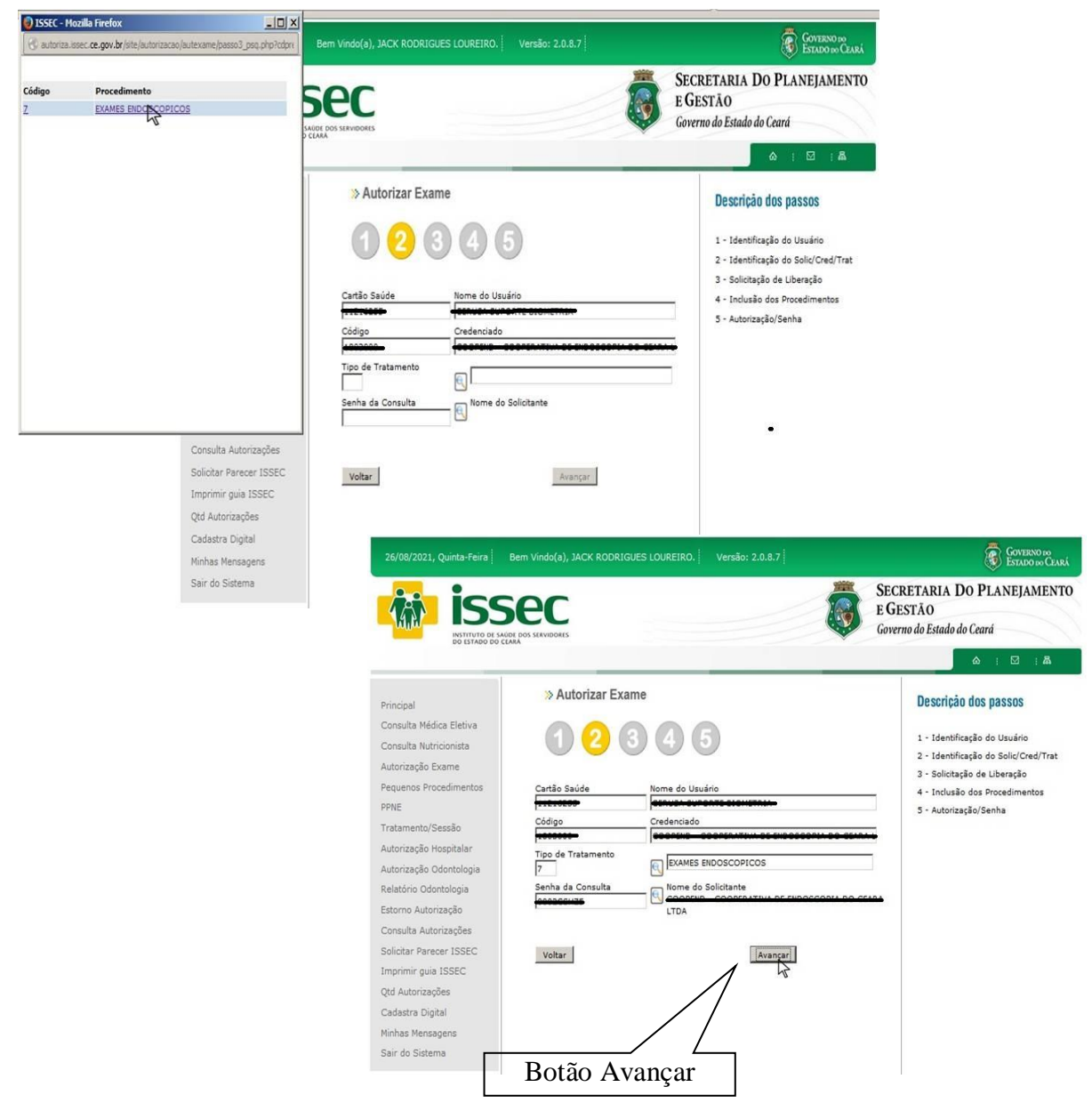

# Passo 02: IDENTIFICAÇÃO: SOLICITANTE/ CREDENCIADO

- Digita o código do prestador, após dar o Enter para aparecer o credenciado, escolha tipo de tratamento no botão , apos escolher tratamento na lupa o sistema informará qual a senha da consulta. Logo após clicar no botão AVANÇAR.

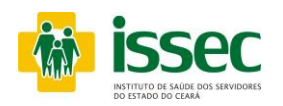

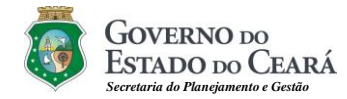

| Bem Vindo(a), JACK RODRIGUES LOUREIRO.                                                                                                    |                                                                                                    | Governo do<br>Estado do Ceará                                                                        |                                                                                                    |
|----------------------------------------------------------------------------------------------------|----------------------------------------------------------------------------------------------------|----------------------------------------------------------------------------------------------------|----------------------------------------------------------------------------------------------------|
|                                                                                                    | <b>I</b>                                                                                                    | SECRETARIA DO PLANEJAMENTO<br>E GESTÃO<br>Governo do Estado do Ceará                                 |                                                                                                    |
|                                                                                                    |                                                                                                    | ର : ସ : ଲ                                                                                            |                                                                                                    |
| » Autorizar Exame                                                                                                    |                                                                                                    | Descrição dos passos                                                                                 |                                                                                                    |
| 1234                                                                                                    | 56                                                                                                    | 1 - Identificação do Usuário<br>2 - Identificação do Solic/Cred/Trat<br>3 - Solicitação de Liberação |                                                                                                    |
| Cartão Saúde Nome do Usuár<br>Código Nome do Crede                                                                                                    | io<br>Necessoremente<br>Inciado                                                                                                    | 4 - Inclusão dos Procedimentos<br>5 - Autorização / Senha<br>6 - Visualizar Impressão                |                                                                                                    |
| Necessita anestesista                                                                                                    |                                                                                                    |                                                                                                    |                                                                                                    |
| Observação                                                                                                    |                                                                                                    |                                                                                                    |                                                                                                    |
| Voltar                                                                                                    | Ávançar                                                                                                    | 5                                                                                                    |                                                                                                    |
| ISSEC - Mozilla Firefox     autoriza.issec.ce.gov.br/site/ai                                                                                                    | utorizacao/autexame/passo4_psq.php?cd_p                                                                                                    | m Vindo(a), JACK RODRIGUES LOUREIRO. Versão: 2.0.8.7                                                 | Governo do<br>Estado do Cear                                                                                                    |
| Pesquisa:         Procediment           40201023         ANUSCOPIA I           23020148         BIODSIA OU           90220005         LAVADO ERO                                                                                                    | Pesquisar                                                                                                    |                                                                                                    | SECRETARIA DO PLANEJAMENT<br>E GESTÃO<br>Governo do Estado do Ceará                                                                                                    |
| 40201058 BRONCOSCO<br>LAVADO BRO                                                                                                    | PIA COM OU SEM ASPIRADO OU<br>NQUICO BILATERAL                                                                                                    | No Autoritan Provens                                                                                 | Descrição dos nassos                                                                                                    |
| COLANGIOPA                                                                                                    | NCREATOGRAFIA RETROGRADA                                                                                                    | > Autorizar Exame                                                                                    | Description and passos                                                                                                    |
| 40201074 COLANGIOPA<br>40202119 COLOCACAO<br>40202119 VIA ENDOSCO<br>90230006 RETOSSIGNO                                                                                                    | A<br>DE PROTESE COLEDOCIANA POR<br>IPICA<br>PIA (INCLUI A<br>IDOSCOPIA)                                                                                                    |                                                                                                    | 1 - Identificação do Usuário<br>2 - Identificação do Solic/Cred/Trat                                                                                                    |
| 40201074         COLMISIDA           40201074         FM00Scolit           40202112         COLOCACIO           90220005         COLONOSCO           40201082         COLONOSCO           9022002         COLONOSCO           9022002         COLONOSCO           9022002         COLONOSCO           9022002         COLONOSCO           9022002         COLONOSCO           9022002         COLONOSCO           9022002         COLONOSCO           902002142         DESCOMPRES                                                                                                    | A A DE PROTESE COLEDOCIANA POR PICA A UNICAL A DE PROTESE COLEDOCIANA POR PICA A UNICAL A DE PROTECULA A UNICAL A DE PROTECULA A DE PROTECULA | Autorizar Exame                                                                                      | 1 - Identificação do Usuário     2 - Identificação do Solic/Cred/Trat     3 - Solicitação do Solic/Cred/Trat     4 - Inclusão dos Procedimentos     5 - Autorização / Senha     6 - Visualizar Impressão |
| 40201074 COLANGIOPA<br>ENDOSCOPIC<br>40202119 COLOCACAO<br>90230006 RETOSSIGNO<br>40201082 COLONOSCO<br>40201082 COLONOSCO<br>90230003 CPRE + APUI<br>40202143 COLONOSCO<br>90902411 ESTOMAGO<br>90902411 ESTOMAGO                                                                                                    | A     A     DE PROTESE COLEDOCIANA POR     PIA (INCLUI A     IDOSCOPIA)     PIA (INCLUI A     IDOSCOPIA)     DIOSCOPIA     OTOMIA ENDOSCOPICA -     SAO COLONICA POR     PIA     INSTUMENTAL DO ESOPAGO,     UDUDOENO     T     DESCUENO     T                                                                                                    | Autorizar Exame                                                                                      | 1 - Identificação do Usuário<br>2 - Identificação do Solic/Cred/Trat<br>3 - Solicitação de Liberação<br>4 - Inclusão dos Procedimentos<br>5 - Autorização / Senha<br>6 - Visualizar Impressão            |
| 40201074         COLANGIOPE           40202119         COLOCACAO           40202119         COLOCACAO           40202119         COLOCACAO           20230006         COLONOSCO           20230006         RETOSSIGNO           40201082         RETOSSIGNO           20230002         CPEE + PABLI           40202143         COLONOSCO           203002         CPEE + PABLI           40202143         COLONOSCO           20902411         ESTOMAGO O           40202186         ELTATACAO I           40202186         ESTOMAGO O           autoriza.iseec.re.gov.br/jste/autor.         Colonado Colorado O | A     A     C     C    C       | Autorizar Exame                                                                                      | 1 - Identificação do Usuário<br>2 - Identificação do Solic/Cred/Trat<br>3 - Solicitação de Elberação<br>4 - Indusão dos Procedimentos<br>5 - Autorização / Senha<br>6 - Visualizar Impressão             |

#### Passo 03: TIPO DE TRATAMENTO

- O operador visualizará uma tela solicitando a confirmação se necessita anestesia e taxa, acaso precise justificar, se não, clicar no botão AVANÇAR. Após avançar clica na lupa para escolher o exame.

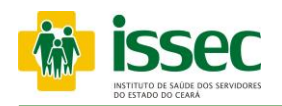

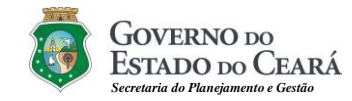

|                                                                                                    | Bem Vindo(a), JACK RODRIGUES LO                                                                                                    | UREIRO. Versão: 2.0.8.7                                                                                                    | GOVERNO PO<br>ESTADO NO CERE<br>SECRETARIA DO PLANEJAMENTO<br>E GESTÃO<br>Governo do Estado do Ceará |
|----------------------------------------------------------------------------------------------------|----------------------------------------------------------------------------------------------------|----------------------------------------------------------------------------------------------------|----------------------------------------------------------------------------------------------------|
| Principal<br>Consulta Médica Eletiva<br>Consulta Médica Eletiva<br>Consulta Nutricionista<br>Jutorização Exame<br>Paquenos Procedimentos<br>PME<br>Tratamento/Sessão<br>Jutorização Hospitalar<br>Jutorização Odontologia<br>Letatório Odontologia<br>Letatório Odontologia<br>Storno Autorização<br>Solicitar Parecer ISSEC<br>Imprimir guia ISSEC<br>2td Autorizações<br>Sadastra Diatal | Autorizar Exame     Autorizar Exame     A | 4 5 6                                                                                                    | ► ► ► ► ► ► ► ► ► ► ► ► ► ► ► ► ► ► ►                                                                |
| inhas Mensagens<br>air do Sistema                                                                                                    | Voltar<br>Principal<br>Consulta Médica Eletiva<br>Consulta Mutricionista<br>Autorização Exame<br>Pequenos Procedimento<br>PNE<br>Tratamento/Sessão<br>Autorização Odontologia<br>Estorno Autorização<br>Consulta Autorização<br>Solicitar Parecer ISSEC<br>Imprimir guia ISSEC                                                                                                    | Autorizar Exame  Autorizar Exame Autorizar Exame Autorizar Exame Autorizar | SECRETARIA DO PLANEJAMENTO<br>EGESTÃO<br>Governo do Estado do Ceard                                  |

## Passo 04: INCLUSÃO DOS PROCEDIMENTOS

- Para escolher o procedimento clicando no botão 🔄, em seguida aparecerá a tela do procedimento com o código e nome do procedimento o qual escolherá clicando no procedimento desejado. Após a escolha do procedimento o operador deverá clicar no botão 主 para adicionar procedimento. Se o procedimento não for o desejado o operador deverá marcar a caixinha e clicar no botão 📧 que serve para apagar o procedimento.

- Caso queira adicionar outro procedimento clique novamente no botão Se repita todo o processo descrito anteriormente. clica SALVAR e AVANÇAR.

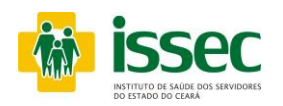

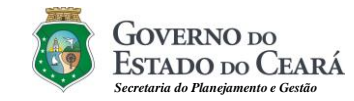

|                                                                                                    |                                                                                                    |                                                        |              | SECRE<br>E GEST<br>Governo | TARIA DO PLANEJAMENTO<br>ÃO<br>lo Estado do Ceará                                                                                                    |
|----------------------------------------------------------------------------------------------------|----------------------------------------------------------------------------------------------------|--------------------------------------------------------|--------------|----------------------------|----------------------------------------------------------------------------------------------------|
|                                                                                                    |                                                                                                    |                                                        |              |                            | ର : 🖂 : ଲ                                                                                                    |
| ncipal                                                                                                    | » Autorizar Exame                                                                                                    |                                                        |              |                            | Descrição dos passos                                                                                                    |
| nsulta Médica Eletiva<br>nsulta Nutricionista<br>torização Exame<br>quenos Procedimentos<br>NE                                                                                                    | Carteira                                                                                                    | 4 5 6                                                  |              | 1                          | 1 - Identificação do Usuário<br>2 - Identificação do Solic/Cred/Trat<br>3 - Solicitação de Liberação<br>4 - Inclusão dos Procedimentos<br>5 - Autorização / Senha |
| itamento/Sessão<br>torização Hospitalar<br>torização Odontologia<br>latório Odontologia<br>torno Autorização                                                                                                    | Tipo de Tratamento                                                                                                    | sicos                                                  |              |                            | 6 - Visualizar Impressão                                                                                                    |
| nsulta Autorizações<br>licitar Parecer ISSEC<br>primir guia ISSEC                                                                                                    | Observação                                                                                                    |                                                        | 2            |                            |                                                                                                    |
| dastra Digital<br>ihas Mensagens<br>ir do Sistema                                                                                                    | Ezdenie A i Ned<br>41301188 ••••••••••<br>№ Solicitação: 22573643<br>Senha: ••••••<br>Status Autorização: AUTORIZA                                                                                       | CAO SEM RESTRICAO                                      | 1            |                            |                                                                                                    |
| ISSIC - Mozilla Firefox     autoriza.nsec.ce.gov.br/nite/autoriza     issec.ce.gov.br/nite/autoriza     issec.ce.gov.br/nite/autoriza                                                                                                    | acol/gula_lisec_ext/relatorio_ext_plp/temha=005746707<br>vilorizegão de EXAME 8 GIVECOLOGICOS<br>19500<br>Emilido em: 17-02-2022                                                                         | VERNO DO<br>ADO DO CEARÁ<br>is de Flanguestes e Cinder | Visualizar G | Jia 📃                      | Visualizar gui                                                                                                    |
|                                                                                                    |                                                                                                    |                                                        |              |                            |                                                                                                    |
| Prestadori<br>Operadori<br>Especialidadei<br>Dt Autorização: 02/02/2022<br>Beneficiário:                                                                                                    | Dt Validade: 03/05/2022                                                                                                    |                                                        |              |                            |                                                                                                    |
| Persiador (TDA)<br>Operadador (TDA)<br>Especialidade:<br>DI Autorização: 02/02/2022<br>Beneficiário:<br>Senha Autorização: 22491650<br>Senha Autorização:<br>Solicitado pelo credem<br>Area Restrita ao 1555C                                                                                                    | Dt Validade: 03/05/2022                                                                                                    | Anestesista ;<br>NÃO                                   |              |                            |                                                                                                    |
| Prestador: LTDA<br>Operador: Antorização: 22/93/2022<br>Beneficiándos: 22/93/2022<br>Referentaração: 22/93/2022<br>Beneficiándos: 22/93/2022<br>Beneficiándos: 22/93/2022<br>Altorização: 22/93/2022<br>Autorização: realizada sem biomet<br>Assimatura do beneficário ou seu<br>A assimatura do beneficário ou seu<br>A assimatura do beneficário ou seu                                                                                                    | Di Validadei 03/05/2022                                                                                                    | Anestesista)<br>NÃO                                    |              |                            |                                                                                                    |
| Prestador; LTDA.<br>Operador; Autorização: 2249150<br>Benfisiário: 2249150<br>Benfisiário: 2249150<br>Benha Autorização: 2249150<br>Benha Autorização: 2249150<br>Benha Autorização realizada sem biomet<br>Autorização realizada sem biomet<br>Autorização principal: 000812726 -<br>Autorização principal: 000812726 -<br>Autorização principal: 000812726 -<br>Autorização principal: 000812726 -                                                                                                    | Dt Validade 03/05/2022 Contraste: Contraste: Contraste: SEM CONTRASTE Responsável seu responsável contrastar na Quía de Servico 1. 22491031 (CONTRASTE SEM CONTRASTE Ane SEM CONTRASTE Ane SEM CONTRASTE | Anastasista<br>RAO<br>Itesista:<br>AO                  |              |                            |                                                                                                    |
| Prestador; LTDA.<br>Operador; Optimization<br>Especialidade:<br>D1 Antonização: 02/02/2022<br>Bienficiários<br>R4 Antonização: 02/09/2022<br>Bienficiários<br>Sentra Autonização: 02/09/2022<br>Sentra Autonização: 02/09/2022<br>Autonização realizada sem biomet<br>Assinatura do beneficiário ou seu<br>A assinatura do beneficiário ou seu<br>A assinatura do beneficiário ou seu<br>A assinatura do beneficiário ou seu<br>A assinatura do beneficiário ou seu<br>A assinatura do beneficiário ou seu<br>Autonização principal: 000812726 -<br>Observação: AUTORIZADOR WEBI<br>Codigo Procedimente<br>4130/3374 VULVOSCOPIA VULVO | Dt Validade: 03/05/2022                                                                                                    | Anastasista :<br>NÃO<br>tealista :<br>KÃO              |              |                            |                                                                                                    |

# Passo 05: AUTORIZAÇÃO/ SENHA

- O Sistema mostrará a senha confirmando a autorização dos exames do usuário.
- Caso a senha não seja exibida, você poderá saber o motivo da pendência clicando no ícone ao lado do status da autorização.
- A guia de exames deverá ser impressa e anexada à solicitação do médico
- Para fazer o novo atendimento de usuário clique no menu AUTORIZAÇÃO EXAME.

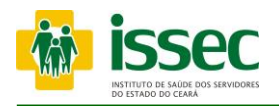

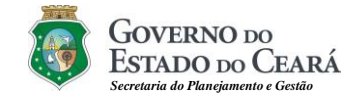

#### Menu – Pequeno Procedimento

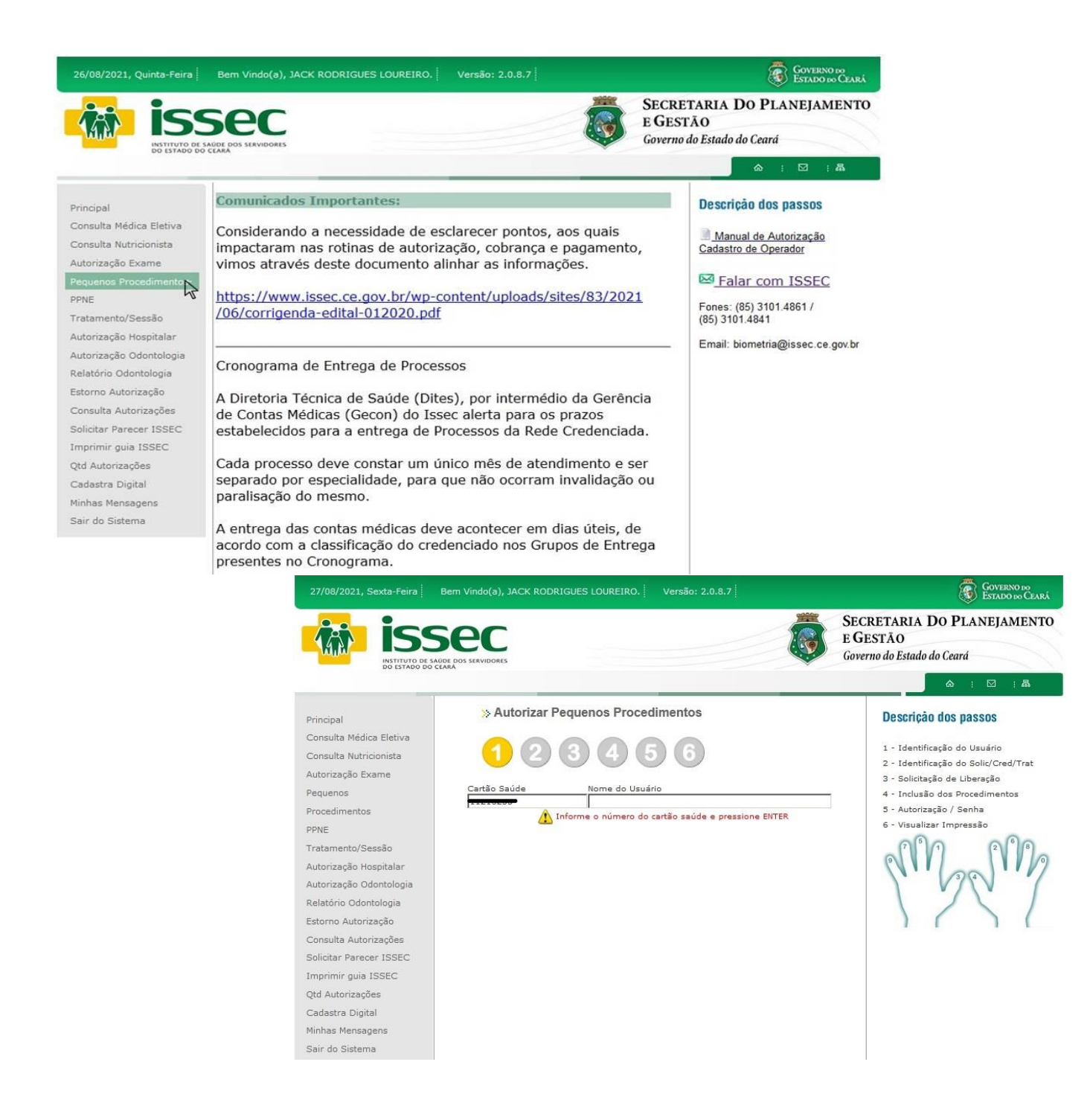

- O operador digita o número do cartão saúde do usuário e tecla ENTER. Logo após o sistema informará qual dedo deve ser colocado no leitor para o reconhecimento da digital, após o reconhecimento seguirá.

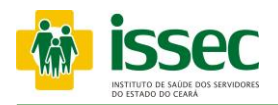

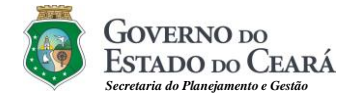

#### Menu – Pequeno Procedimento

| 26/08/2021, Quinta-Feira                                                                                                    | Bern Vindo(a), JACK RODRIGUES LOUREIRO.                                                                                                    | Versão: 2.0.8.7                                                                                       | COVEENO DO<br>COVEENO DO<br>SECRETARIA DO PLANEJAMENTO<br>E GESTÃO<br>Governo do Estado do Ceará                                                                                        |                                                                                                    |
|----------------------------------------------------------------------------------------------------|----------------------------------------------------------------------------------------------------|----------------------------------------------------------------------------------------------------|----------------------------------------------------------------------------------------------------|----------------------------------------------------------------------------------------------------|
| Principal<br>Consulta Médica Eletiva<br>Consulta Nutricionista<br>Autorização Exame<br>Pequenos Procedimentos<br>PPNE<br>Tratamento/Sessão<br>Autorização Hospitalar<br>Autorização Odontologia<br>Relatório Odontologia<br>Estorno Autorização<br>Consulta Autorização<br>Solicitar Parecer ISSEC<br>Imprimir guia ISSEC | Autorizar Pequenos Procession     Autorizar Pequenos Procession     Autorizar Pequenos Pequenos Pequenos     Autorizar Pequenos Pequenos Pequenos     Autorizar Pequenos Pequenos Pequenos Pequenos     Autorizar Pequenos Pequenos Pequen | edimentos<br>5<br>suário<br>o<br>to Solicitante<br>do médico e pressione ENTER<br>Avançar             | Descrição dos passos<br>1 - Identificação do Usuário<br>2 - Identificação do Solic/Cred/Trat<br>3 - Solicitação de Liberação<br>4 - Inclusão dos Procedimentos<br>5 - Autorização/Senha |                                                                                                    |
| Cadastra Digital<br>Minhas Mensagens<br>Sair do Sistema                                                                                                    | 27/08/2021, Sexta-Feira B                                                                                                    | em Vindo(a), JACK RODRIGUES LO<br>COOS SERVIDORES                                                     | DUREIRO. Versão: 2.0.8.7                                                                                                    | GOVERNO DO CARÁ<br>SECRETARIA DO PLANEJAMENTO<br>E GESTÃO<br>Governo do Estado do Ceará                                                                                                 |
|                                                                                                    | Principal<br>Consulta Médica Eletiva<br>Consulta Nutricionista<br>Autorização Exame<br>Pequenos Procedimentos<br>PPNE<br>Tratamento/Sessão<br>Autorização Hospitalar<br>Autorização Odontologia<br>Relatório Odontologia<br>Estorno Autorização<br>Consulta Autorização<br>Solicitar Parecer ISSEC<br>Imprimir guia ISSEC<br>Qtd Autorizações<br>Cadastra Digital<br>Minhas Mensagens<br>Sair do Sistema                                                                                                    | Autorizar Pequence     Autorizar Pequence     Control and a Consulta     Senha da Consulta     Voltar | os Procedimentos                                                                                                    | Descrição dos passos<br>1 - Identificação do Usuário<br>2 - Identificação do Solic/Cred/Trat<br>3 - Solicitação de Liberação<br>4 - Inclusão dos Procedimentos<br>5 - Autorização/Senha |

# Passo 02: IDENTIFICAÇÃO DO CREDENCIADO

- O operador digita o código do credenciado e tecla ENTER, o nome do credenciado aparecerá no campo correspondente.

- O operador irá escolher o tipo de tratamento clicando no botão 🕙
- O operador clicar no botão 🔄, o sistema informará qual a senha da consulta. Logo após clicar no botão AVANÇA.

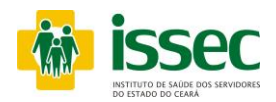

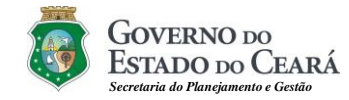

#### Menu – Pequenos Procedimentos

| A SACE TRACING THERAX              | X                                                       |                                                                                                    | GOVERNO 50                                                                                                    |                                                                                                    |
|------------------------------------|---------------------------------------------------------|----------------------------------------------------------------------------------------------------|----------------------------------------------------------------------------------------------------|----------------------------------------------------------------------------------------------------|
| G. autoriza.issec.ce.gov.br/site/a | autorizacao/pequenos_procedimentos/passo:               | Dem Vinuo(a), JACK KUDKIGUES LUUKEIKU. Vetsau: 2.0.6.7                                                                                                    | ESTADO 100 CEARA                                                                                                    |                                                                                                    |
| Código Procedimen                  | nto                                                     | sec                                                                                                    | SECRETARIA DO PLANEJAMENTO                                                                                                    |                                                                                                    |
| 12 PEQUENO PR                      | ROCEDIMENTO EM CONSULTORIO                              | SAUDE DOS SERVIDORES                                                                                                    | Governo do Estado do Ceará                                                                                                    |                                                                                                    |
|                                    |                                                         | , CLARK                                                                                                    | ۵ ; D ; A                                                                                                    |                                                                                                    |
|                                    |                                                         | Autorizar Pequenos Procedimentos                                                                                                    |                                                                                                    |                                                                                                    |
|                                    |                                                         |                                                                                                    | Descrição dos passos                                                                                                    |                                                                                                    |
|                                    |                                                         |                                                                                                    | 1 - Identificação do Usuário                                                                                                    |                                                                                                    |
|                                    |                                                         |                                                                                                    | 2 - Identificação do Solic/Cred/Trat<br>3 - Solicitação de Liberação                                                                                                    |                                                                                                    |
|                                    |                                                         | Cartão Saúde Nome do Usuário                                                                                                    | 4 - Inclusão dos Procedimentos                                                                                                    |                                                                                                    |
|                                    |                                                         | Código Credenciado                                                                                                    | 5 - Autorização/Senha                                                                                                    |                                                                                                    |
|                                    |                                                         | Tipo de Tratamento                                                                                                    |                                                                                                    |                                                                                                    |
|                                    |                                                         | Senha da Consulta nome do Solicitante                                                                                                    |                                                                                                    |                                                                                                    |
|                                    |                                                         |                                                                                                    |                                                                                                    |                                                                                                    |
|                                    | Consulta Autorizações                                   |                                                                                                    |                                                                                                    |                                                                                                    |
|                                    | Solicitar Parecer ISSEC                                 | Voltar                                                                                                    |                                                                                                    |                                                                                                    |
|                                    | Otd Autorizações                                        |                                                                                                    |                                                                                                    | <u> </u>                                                                                                    |
|                                    |                                                         | 27/09/2021 Courts Fours   Ram Vindo(s) 1ACK BODBICUES LOUBSIBO                                                                                                    | 1 1/                                                                                                    |                                                                                                    |
|                                    | Cadastra Digital                                        | 2//00/2021, Sexta-Feira - Deni Vindu(a), SACK KODKIGUES LOOKEIKO.                                                                                                    | Versao: 2.0.6.7   (                                                                                                    | ESTADO DO CEA                                                                                                    |
|                                    | Cadastra Digital<br>Minhas Mensagens                    |                                                                                                    | SECRETARIA DO P                                                                                                    | ESTADO DO CEA                                                                                                    |
|                                    | Cadastra Digital<br>Minhas Mensagens<br>Sair do Sistema |                                                                                                    | SECRETARIA DO P<br>E GESTÃO<br>Governo do Estado do Cear                                                                                                    | ESTADO DO CEA<br>LANEJAMEN<br>rá                                                                                                    |
|                                    | Cadastra Digital<br>Minhas Mensagens<br>Sair do Sistema |                                                                                                    | SECRETARIA DO P<br>E GESTÃO<br>Governo do Estado do Cear                                                                                                    | Estado do Cea<br>LANEJAMEN<br>rá                                                                                                    |
|                                    | Cadastra Digital<br>Minhas Mensagens<br>Sair do Sistema | Autorizar Pequenos Proce     Autorizar Pequenos Proce                                                                                                    | SECRETARIA DO P<br>E GESTÃO<br>Governo do Estado do Cear                                                                                                    | S ESTADO 200 ČEA<br>LANEJAMEN<br>rá<br>: ⊡ : &                                                                                                    |
|                                    | Cadastra Digital<br>Minhas Mensagens<br>Sair do Sistema | Principal     Consulta Médica Eletiva                                                                                                    | edimentos                                                                                                    | ¥ ESTADO 200 ČEA<br>LANEJAMEN<br>rá<br>:⊡: : : : : : : : : : : : : : : : : : :                                                                                                     |
|                                    | Cadastra Digital<br>Minhas Mensagens<br>Sair do Sistema | Principal<br>Consulta Médica Eletiva<br>Consulta Mútricionista                                                                                                    | edimentos           Descrição dos           1 · Identificação o           2 · Identificação o           2 · Identificação o           2 · Identificação o                                                                                                    | ESTADO DO CEA<br>LANEJAMEN<br>rá<br>: : : : : : : : : : : : : : : : : : :                                                                                                     |
|                                    | Cadastra Digital<br>Minhas Mensagens<br>Sair do Sistema | Principal<br>Consulta Médica Eletiva<br>Consulta Médica Eletiva<br>Consulta Nutricionista<br>Autorização Exame                                                                                                    | edimentos           Descrição dos           1 · Identificação c           2 · Identificação d                                                                                                    | Estado no CAA<br>LANEJAMEN<br>rd<br>: : : : : : : : : : : : : : : : : : :                                                                                                     |
|                                    | Cadastra Digital<br>Minhas Mensagens<br>Sair do Sistema | Principal<br>Consulta Médica Eletiva<br>Consulta Médica Eletiva<br>Consulta Mútricionista<br>Autorização Exame<br>Pequenos Procedimentos<br>PPHE                                                                                                    | edimentos                                                                                                    | Entropic CA<br>LANEJAMEN<br>rd<br>: C : A<br>passos<br>do Usuário<br>do Solic/Cred/Trat<br>Liberação<br>Procedimentos<br>Senha                                                                                                    |
|                                    | Cadastra Digital<br>Minhas Mensagens<br>Sair do Sistema | Principal<br>Consulta Médica Eletiva<br>Consulta Mútricionista<br>Autorização Exame<br>Pequenos Procedimentos<br>PPNE<br>Tratamento/Sessão                                                                                                    | edimentos           Descrição dos           6         6           1         Identificação c           2         Identificação c           2         Identificação c           2         Identificação c           3         6           4         Inclusão dos f           4         Inclusão dos f           4         Inclusão dos f           4         Inclusão dos f           4         Inclusão dos f           4         Inclusão dos f           4         Inclusão dos f                                                                                                    | Contraction of the second second seco |
|                                    | Cadastra Digital<br>Minhas Mensagens<br>Sair do Sistema | Principal<br>Consulta Médica Eletiva<br>Consulta Médica Eletiva<br>Médica Médica Eletiva<br>Consulta Médica Eletiva<br>Médica Médica Eletiva<br>Médica Médica Eletiva<br>Médica Médica Eletiva<br>Consulta Médica Eletiva<br>Médica Médica Eletiva<br>Médica Médica Eletiva<br>Médica Médica Eletiva<br>Médica Médica | edimentos<br>Secretaria do Cear<br>Secretaria do Cear | Contraction of the second second seco |
|                                    | Cadastra Digital<br>Minhas Mensagens<br>Sair do Sistema | Principal<br>Consulta Nutricionista<br>Autorização Champion<br>Pequenos Procedimentos<br>PPNE<br>Tratamento/Sessão<br>Autorização Odontologia<br>Relatório Odontologia                                                                                                    | edimentos<br>5 6 6 5 6 6 5 6 6 6 6 6 6 6 6 6 6 6 6                                                                                                    | Estado so Cr<br>LANEJAMEN<br>rá<br>i C i A<br>passos<br>do Usuário<br>do Solic/Cred/Trat<br>Liberação<br>Procedimentos<br>Senha<br>presesão                                                                                                    |
|                                    | Cadastra Digital<br>Minhas Mensagens<br>Sair do Sistema | Principal<br>Consulta Médica Eletiva<br>Consulta Médica Eletiva<br>Consulta Mútricanista<br>Autorização Exame<br>Pequenos Procedimentos<br>PNE<br>Tratamento/Sessão<br>Autorização Idontologia<br>Estorno Autorização                                                                                                    | edimentos<br>Secretaria do Cear<br>Secretaria do Cear<br>Secretaria do Cear<br>Coverno do Estado do Cear<br>Coverno do Estado do Cear<br>Coverno do                         | Estado es CA<br>LANEJAMEN<br>rá<br>I C I A<br>DASSOS<br>do Usuário<br>do Solic/Cred/Trat<br>Liberação<br>Procedimentos<br>Senha<br>pressão                                                                                                    |
|                                    | Cadastra Digital<br>Minhas Mensagens<br>Sair do Sistema | Principal<br>Consulta Médica Eletiva<br>Consulta Mútrica Eletiva<br>Consulta Mutricionista<br>Autorização Exame<br>Pequenos Procedimentos<br>PPNE<br>Tratamento/Sessão<br>Autorização dontologia<br>Relatório Odontologia<br>Estormo Autorização<br>Consulta Autorização<br>Solicitar Parecer ISSEC                                                                                                    | edimentos<br>Secretaria do Cear<br>Secretaria do Cear<br>Secretaria do Cear<br>Coverno do Estado do Cear<br>Coverno do Estado do Cear<br>Coverno do                         | Estado iso CA<br>LANEJAMEN<br>rd<br>: C : A<br>passos<br>do Usuário<br>do Solic/Cred/Trat<br>Liberação<br>Procedimentos<br>Senha<br>pressão                                                                                                    |
|                                    | Cadastra Digital<br>Minhas Mensagens<br>Sair do Sistema | Principal<br>Consulta Médica Eletiva<br>Consulta Mútricação<br>Autorização Destrutada<br>Autorização Chame<br>Pequenos Procedimentos<br>PPNE<br>Tratamento/Sessão<br>Autorização Odontologia<br>Elatorio Autorização<br>Solicitar Paracer ISSEC<br>Imprimir guia ISSEC                                                                                                    | edimentos Secretaria do Cear a mino tenciado                                                                                                    | Estado iso Car<br>LANEJAMEN'<br>rd<br>passos<br>do Usuário<br>do Usuário<br>do Solic/Cred/Trat<br>Liberação<br>Procedimentos<br>Senha<br>pressão                                                                                                    |
|                                    | Cadastra Digital<br>Minhas Mensagens<br>Sair do Sistema | Principal Consulta Médica Eletiva Consulta Médica Eletiva Consulta Mútrização Exame Pequenos Procedimentos PPRE Tratamento/Sessão Autorização Odontologia Relatório Odontologia Relatório Odontologia Estorno Autorizações Solicitar Parecer ISSEC Imprimir guia ISSEC Qtd Autorização Cadastra Dinial Central Minuelogi, Jack Robited Estorno Cadastra Dinial Central Minuelogi, Jack Robited Estorno Cadastra Dinial Central Minuelogi, Jack Robited Estorno Cadastra Dinial Central Minuelogi, Jack Robited Estorno Cadastra Dinial Central Minuelogi, Jack Robited Estorno Cadastra Dinial Central Minuelogi, Jack Robited Estorno Cadastra Dinial Central Minuelogi, Jack Robited Estorno Central Minuelogi, Jack Robited Estorno Central Minuel                                                                                                    | edimentos Secretaria do Cear edimentos Secretaria do Cear sário sário tenciado E Avançar                                                                                                    | Estado es Cal<br>LANEJAMEN<br>rá<br>i C i É<br>passos<br>do Usuário<br>do Solic/Cred/Trat<br>Liberação<br>Procedimentos<br>Senha<br>areessão                                                                                                    |
|                                    | Cadastra Digital<br>Minhas Mensagens<br>Sair do Sistema | Principal Consulta Médica Eletiva Consulta Mutricionista Autorização Exame Pequenos Procedimentos PPKE Tratamento/Sessão Autorização Odontologia Relatório Odontologia Relatório Odontologia Consulta Autorizaçãos Solicitar Parecer ISSEC Imprimir guia ISSEC Qtd Autorizações Cadastro Dijial Minhas Mensagens                                                                                                    | edimentos SECRETARIA DO PE<br>Governo do Estado do Cear Coverno do Estado do Cear Coverno do Estado do Estado do Estado do Cear Coverno do Estado do Estado do Estado do Estado do Estado do Estado do Est                                                                                                | Estado es Ca<br>LANEJAMEN<br>rá<br>i i i i i i i<br>passos<br>do Usuário<br>do Solic/Cred/Trat<br>Liberação<br>Procedimentos<br>Senha<br>pressão                                                                                                    |

- O operador clica no lupa se escolhe o tipo de tratamento e novamente na lupa escolhe o solicitante do procedimento. No passo 3 o operador informa se o procedimento necessita ou de anestecia ou taxa, caso não clica em AVANÇAR

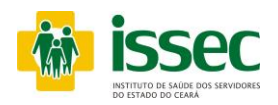

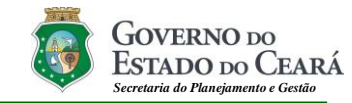

#### Menu – Pequeno Procedimento

| ISSEC - Mozi                    | illa Firefox                                                                                                    | Bern Vindo(a), JACK RODRIGUES LOUREIRO. Versão: 2.0.8.7                                                                                                    | RNO bo                                                                                                    |
|---------------------------------|----------------------------------------------------------------------------------------------------|----------------------------------------------------------------------------------------------------|----------------------------------------------------------------------------------------------------|
| Pesquisa:<br>Código<br>30713137 | Procedimento PuncAc ARTICULAR DIAGNOSTICA OU TERREPUTICA INFLITRACAC QUANDO ORIENTADA POR RX. US. TC E RM. COBRAR CODIGO CONESSDONDENTE                                                                       | SECRETARIA DO PLANEJ.<br>E GESTÃO<br>Governo do Estado do Ceará                                                                                                    | AMENTO                                                                                                    |
| autoriza.issec.ce./             | gov.br/site/autorrestador=45266198tp_tratamento=12#<br>Consulta Autorizações<br>Solicitar Parecer ISSEC<br>Imprimir guia ISSEC<br>Qtd Autorizações<br>Cadastra Digital<br>Minhas Mensagens<br>Sair do Sistema | Autorizar Pequenos Procedimentos <p< td=""><td>erred/Trat<br/>intos<br/>intos<br/>RETARIA DO PLANEJAN<br/>ESTÃO<br/>rmo do Estado do Ceard</td></p<>                                                                                                    | erred/Trat<br>intos<br>intos<br>RETARIA DO PLANEJAN<br>ESTÃO<br>rmo do Estado do Ceard                                                                                                    |
|                                 |                                                                                                    | Principal<br>Consulta Médica Eletiva<br>Consulta Médica Eletiva<br>Consulta Médica Eletiva<br>Consulta Médica Eletiva<br>Autorização Exame<br>Pequenos Procedimentos<br>PPNE<br>Tratamento/Sessão<br>Autorização Hospitalar<br>Autorização Odontologia<br>Relatório Odontologia<br>Estorno Autorização<br>Consulta Autorização<br>Consulta Autorização<br>Co | Descrição dos passos<br>1 - Identificação do Usuário<br>2 - Identificação do Solic/Cre<br>3 - Solicitação de Uberrção<br>4 - Induaão das Procediment<br>5 - Autorização / Senha<br>6 - Visualizar Impressão |

- O operador irá escolher o procedimento clicando no botão , após escolher clica no botão rara confirmar. Após escolher o(s) procedimento(s) desejado clica em SALVAR e AVANÇAR.

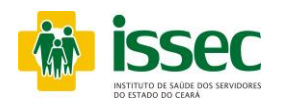

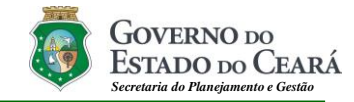

#### Menu – Pequeno Procedimento

| 26/08/2021, Quinta-Feira                                               | Bem Vindo(a), JA           | ACK RODRIGUES LOUREIRO.                 | Versão: 2.0.8.7 | Governo do<br>Estado do Ceará                                        |
|------------------------------------------------------------------------|----------------------------|-----------------------------------------|-----------------|----------------------------------------------------------------------|
| iss<br>Institutio de si                                                | SEC<br>AUDE DOS SERVIDORES |                                         | <b>I</b>        | SECRETARIA DO PLANEJAMENTO<br>E GESTÃO<br>Governo do Estado do Ceará |
|                                                                        |                            | -                                       |                 | \$   🖸   A                                                           |
| Principal                                                              | >> Auto                    | orizar Pequenos Proced                  | imentos         | Descrição dos passos                                                 |
| Consulta Médica Eletiva<br>Consulta Nutricionista<br>Autorização Exame | 1                          | 234                                     | 6               | 1 - Identificação do Usuário<br>2 - Identificação do Solic/Cred/Trat |
| Pequenos Procedimentos                                                 | Carteira                   | Nome do Usuário                         | 5               | 3 - Solicitação de Liberação                                         |
| PPNE                                                                   |                            |                                         |                 | 5 - Autorização / Senha                                              |
| Fratamento/Sessão                                                      | Código                     | Nome do Creder                          | nciado          | 6 - Visualizar Impressão                                             |
| Autorização Hospitalar                                                 | Tine de Trata              | manto                                   |                 |                                                                      |
| Autorização Odontologia                                                | 12 9                       | EQUENO PROCEDIMENTO EM CON              | SULTORIO        | 1                                                                    |
| Relatório Odontologia                                                  |                            |                                         |                 |                                                                      |
| Estorno Autorização                                                    | Obresuste                  |                                         |                 |                                                                      |
| Consulta Autorizações                                                  | Coservação                 |                                         |                 |                                                                      |
| Solicitar Parecer ISSEC                                                |                            |                                         |                 |                                                                      |
| mprimir guia ISSEC                                                     |                            |                                         |                 |                                                                      |
| (td Autorizações                                                       | Cod                        | Procedimento<br>PUNCAO ARTICULAR DIAGNO | STICA OU        |                                                                      |
| Cadastra Digital                                                       | 30713137                   | TERAPEUTICA (INFILTRACAO                | ). Q 1          |                                                                      |
| Minhas Mensagens                                                       | Nº Solicitação             | : 21732238                              |                 |                                                                      |
| Sair do Sistema                                                        | Senha: 012C                | QVLR2                                   |                 |                                                                      |
|                                                                        | Status Autori              | zação: AUTORIZACAO SEM REST             | RICAO           |                                                                      |
|                                                                        | Voltar                     |                                         | Visualiza       | r Gula                                                               |

- Após confimar o procedimento desejado, o operador terá acesso a senha, como tambem visualizar a guia autorizada clicando no botão Visualizar Guia.

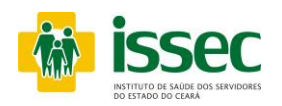

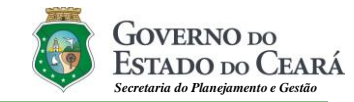

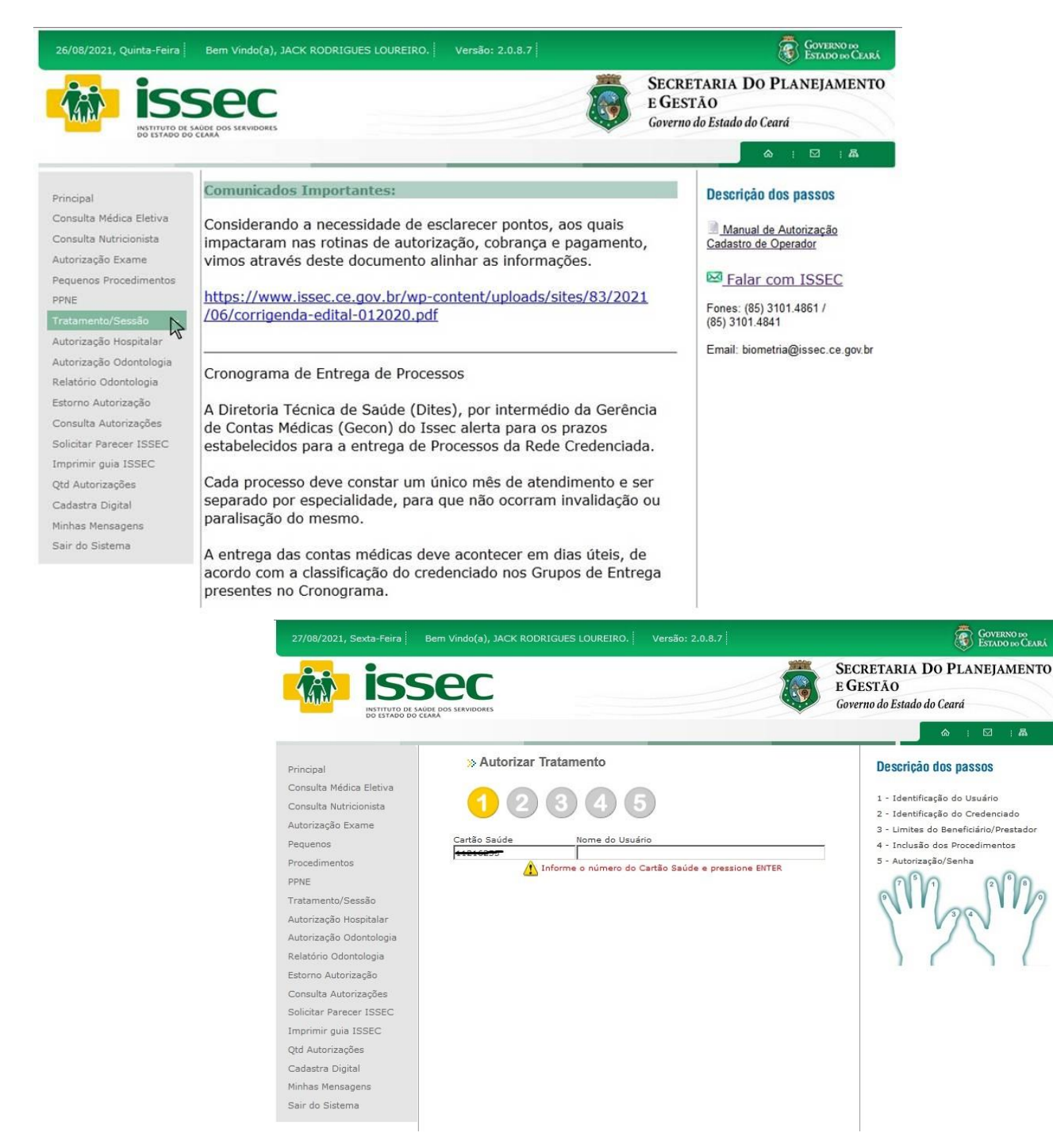

- O operador digita o número do cartão saúde do usuário e tecla ENTER. Logo após o sistema informará qual dedo deve ser colocado no leitor para o reconhecimento da digital, após o reconhecimento seguirá

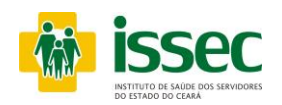

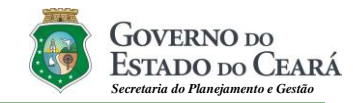

| 26/08/2021, Quinta-Feira                                                                                                    | Bern Vindo(a), JACK RODRI | GUES LOUREIRO. Versão: 2.0                                                                                                    | 0.8.7                            | <b>S</b>                                                                                                    | OVERNO DO<br>STADO DO CEARÁ                                                                                                    |
|----------------------------------------------------------------------------------------------------|---------------------------|----------------------------------------------------------------------------------------------------|----------------------------------|----------------------------------------------------------------------------------------------------|----------------------------------------------------------------------------------------------------|
| ISS<br>INSTITUTO DE SAU                                                                                                    | DE DOS SERVIDORES         |                                                                                                    |                                  | SECRETARIA DO PLAN<br>E GESTÃO<br>Governo do Estado do Ceará                                                                                               | EJAMENTO                                                                                                    |
|                                                                                                    |                           |                                                                                                    |                                  | à 1 (                                                                                                    | 2 : 2                                                                                                    |
| Principal<br>Consulta Médica Eletiva<br>Consulta Nutricionista<br>Autorização Exame<br>Pequenos Procedimentos<br>PPNE<br>Tratamento/Sessão<br>Autorização Hospitalar<br>Autorização Odontologia<br>Relatório Odontologia<br>Estorno Autorização<br>Consulta Autorizações<br>Solicitar Parecer ISSEC<br>Imprimir quia ISSEC | » Autorizar Tra           | Atamento<br>3 4 5<br>Nome do Usuário<br>Credenciado<br>Friction III no INICE OF FIELD<br>Credenciado<br>Friction III no INICE OF FIELD<br>Nome do Solicitante |                                  | Descrição dos pass<br>1 - Identificação do Usu<br>2 - Identificação do Cre<br>3 - Limites do Beneficiá<br>4 - Inclusão dos Proced<br>5 - Autorização/Senha | 0S<br>ário<br>denciado<br>rio/Prestador<br>mentos                                                                                                    |
| Qtd Autorizações                                                                                                    | 💽 ISSEC - Mozilla Fi      | refox                                                                                                    |                                  |                                                                                                    |                                                                                                    |
| Cadastra Digital                                                                                                    | 🕑 autoriza issec.ce.      | ov.br/site/autorizacao/tratamentos/passo31_psq.php?o                                                                                                    | Bem Vindo(a), JACK RODRIGUES LOU | REIRO. Versão: 2.0.8.7                                                                                                    | COVERNOI<br>ESTADO 100                                                                                                    |
| Ainhas Mensagens<br>Sair do Sistema                                                                                                    | Código D                  | ata Auto Nome do Credenciado<br>5/08/2021 - COOPEND - COOPERATIVA DE                                                                                          | Sec                              |                                                                                                    | GESTÃO                                                                                                    |
|                                                                                                    | COLUMN E                  | IDOSCOPIADO CEARA LIDA                                                                                                    | ODE DOS SERVIDORES<br>CARA       | Go                                                                                                    | verno do Estado do Ceará                                                                                                    |
|                                                                                                    |                           | Consulta Autorizações<br>Solicitar Parecer ISSEC<br>Imprimir guia ISSEC<br>Qrd Autorizações<br>Cadastra Digital<br>Minhas Mensagens<br>Sair do Sistema        | Senha da Consulta                | o<br>d<br>d<br>d<br>d<br>d<br>d<br>d<br>d<br>d<br>d<br>d<br>d<br>d                                                                                         | A secrição dos passos     I dentificação do Usuário     Identificação do Usuário     Identificação do Credenciado     Unites do Beneficiánol Prest     Industa dos Presedentimentos     S - Autorização/Senha |

# Passo 02: IDENTIFICAÇÃO DO CREDENCIADO

- O operador digita o código do credenciado e tecla ENTER, o nome do credenciado aparecerá no campo correspondente.
- O operador irá escolher o tipo de tratamento clicando no botão 🕙
- O operador clicar no botão 🔄, o sistema informará qual a senha da consulta.
- Logo após clicar no botão AVANÇAR.

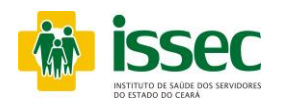

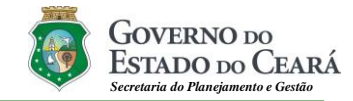

| 26/08/2021, Quinta-Feira                | Bem Vindo(a),                       | JACK RODR   | IGUES LOUREIRC  | ). Versão: 2.0  | 8.7                     | Governo do<br>Estado do Ceará                                        |
|-----------------------------------------|-------------------------------------|-------------|-----------------|-----------------|-------------------------|----------------------------------------------------------------------|
| ISS ISS ISS ISS ISS ISS ISS ISS ISS ISS | SEC<br>AUDE DOS SERVIDORES<br>CEARA |             |                 |                 |                         | SECRETARIA DO PLANEJAMENTO<br>E GESTÃO<br>Governo do Estado do Ceará |
| Principal                               | >> Au                               | ıtorizar Tr | atamento        |                 |                         | Descrição dos passos                                                 |
| Consulta Médica Eletiva                 | 0                                   | 0           |                 | B               |                         | 1 - Identificação do Usuário                                         |
| Consulta Nutricionista                  |                                     | G           | 00              |                 |                         | 2 - Identificação do Credenciado                                     |
| Autorização Exame                       |                                     |             |                 |                 |                         | 3 - Limites do Beneficiário/Prestador                                |
| Pequenos Procedimentos                  | Cartão Saúde                        |             | Nome do Usuário | D               |                         | 4 - Inclusão dos Procedimentos                                       |
| PPNE                                    | 11210205                            |             | CERTOSH SUF OR  | TE DIOMETRIA    |                         | 5 - Autorização/Senha                                                |
| Tratamento/Sessão                       | Código                              |             | Credenciado     |                 |                         |                                                                      |
| Autorização Hospitalar                  |                                     |             | Limites d       | o Beneficiário: |                         |                                                                      |
| Autorização Odontologia                 |                                     | Permitido   | Realizado       | Disponível      |                         |                                                                      |
| Relatório Odontologia                   | Ano:                                | 120         | 0               | 120             |                         |                                                                      |
| Estorno Autorização                     | Mês:                                | 20          | 0               | 20              |                         |                                                                      |
| Consulta Autorizações                   | Semana:                             | 7           | 0               | 7               |                         |                                                                      |
| Solicitar Parecer ISSEC                 | Dia:                                | 1           | 0               | 1               |                         |                                                                      |
| Imprimir guia ISSEC                     |                                     |             | Limites o       | do Prestador:   |                         |                                                                      |
| Otd Autorizações                        |                                     | Permitido   | Realizado       | Disponível      |                         |                                                                      |
| Cadastra Digital                        | Mês:                                | 99999       | 533             | 99466           |                         |                                                                      |
| Minhae Maneagane                        |                                     |             | Última          | sessão Gerada   |                         |                                                                      |
| Sais do Sistema                         | Tratamento                          | Validade    | Situação        |                 | Procedimento            |                                                                      |
| Sair up Sistema                         | 14994749                            | 14/11/15    | Normal          | 25060040-DESVI  | OS POSTURAIS DA COL VER | RT-1                                                                 |
|                                         |                                     | Voltar      |                 |                 | Avançaç                 |                                                                      |

**Passo 03:** O operador poderá acompanhar as realizações e quantidades de procedimentos que o usuário tem direito, como também os limites disponíveis para o prestador. É só clicar em AVANÇAR para continuar a autorização.

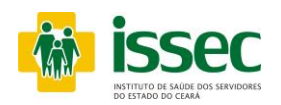

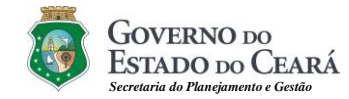

| 26/08/2021, Quinta-Feira                                                                                                    | Bern Vindo(a), JACK RODRIGUES LOUREIRO.                                                                                                    | Versão: 2.0.8.7                                                                                                    | GOVERNO DO<br>Estado do Ceará                                                                                                    |                                                                                                    |
|----------------------------------------------------------------------------------------------------|----------------------------------------------------------------------------------------------------|----------------------------------------------------------------------------------------------------|----------------------------------------------------------------------------------------------------|----------------------------------------------------------------------------------------------------|
|                                                                                                    | SECC                                                                                                    | õ                                                                                                    | SECRETARIA DO PLANEJAMENTO<br>E GESTÃO<br>Governo do Estado do Ceará                                                                                                    |                                                                                                    |
|                                                                                                    | 1                                                                                                    |                                                                                                    | ۵ : 🗹 : 🕰                                                                                                    |                                                                                                    |
| Principal<br>Consulta Médica Eletiva                                                                                                    | > Autorizar Tratamento                                                                                                    |                                                                                                    | Descrição dos passos                                                                                                    |                                                                                                    |
| Consulta Nutricionista<br>Autorização Exame<br>Pequenos Procedimentos<br>PPNE<br>Tratamento/Sessão<br>Autorização Hospitalar<br>Autorização Odontologia<br>Relatório Odontologia<br>Estorno Autorização<br>Consulta Autorizaçães<br>Solicitar Parecer ISSEC<br>Imprimir quia ISSEC | Carão Saúde Nome do Usuário<br>Carão Saúde Seconda Seconda Second | erada                                                                                                    | 1 - Identificação do Usuário<br>2 - Identificação do<br>Solicitante/Credenciado<br>3 - Limites do Beneficiário/Prestador<br>4 - Inclusão dos procedimentos<br>5 - Autorização / Senha<br>6 - Visualizar Impressão |                                                                                                    |
| umprimur guia ISSEC<br>Qid Autorizações<br>Cadastra Digital<br>Minhas Mensagens<br>Sair do Sistema                                                                                                    | 14994749 14/11/2015<br>25060040-DI<br>Procedimento<br>25060031 CONTUSOES<br>Voltar                                                                                                    | SIVIOS POSTURAIS DA COL<br>VERT-1                                                                                                    |                                                                                                    | Courseson                                                                                                    |
|                                                                                                    |                                                                                                    | Sec                                                                                                    | OUREIRO,   Versao: 2.0.5.7                                                                                                    | SECRETARIA DO PLANEJAMENTO<br>E GESTÃO<br>Governo do Estado do Ceará                                                                                                    |
|                                                                                                    |                                                                                                    |                                                                                                    |                                                                                                    | & : ⊠ i &                                                                                                    |
|                                                                                                    | Principal<br>Consulta Médica Eletiva<br>Consulta Mutricionista<br>Autorização Exame<br>Pequenos Procedimentos<br>PPNE<br>Tratamento/Sessão<br>Autorização Hospitalar<br>Autorização Hospitalar<br>Autorização Odontologia<br>Estorno Autorização<br>Solicitar Parecer ISSEC<br>Imprimir guia ISSEC<br>Qtd Autorizações<br>Cadastra Digital                                                                                                    | Autorizar Tratamen     Autorizar Tratamen     Autorizar Tratamen     Codigo     Nor     Codigo     Nor     FISIOTERAPIA     Observação     Cod     Procedimento     25060031     CONTUSOES     Nº Solicitação: 21732290     Senha: Margamento | nto                                                                                                    | Descrição dos passos<br>1 - identificação do Usuário<br>2 - identificação do<br>Solicitante/Credenciado<br>3 - Tipo de Tratamento<br>4 - Inclusão dos procedimentos<br>5 - Autorização / Senha<br>6 - Visualizar Impressão |
|                                                                                                    | Minhas Mensagens<br>Sair do Sistema                                                                                                    | Status Autorização: AUTORIZAC                                                                                                    | AO SEM RESTRICAO                                                                                                    |                                                                                                    |
|                                                                                                    |                                                                                                    | Voltar                                                                                                    | Visualiza Gui                                                                                                    | Visualizar guia                                                                                                    |

- **Passo 04:** O operador clicar no botão , para escolher o tratamento solicitado, após escolher clica no rata para confirmar. Logo após clicar no botão SALVAR e AVANÇAR. E o operador poderá visualizar a guia clicando em Visializar Guia.

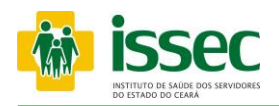

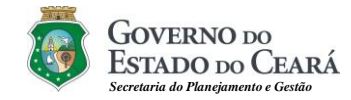

#### Menu – Autorização Hospitalar/ Consulta Urgência/Emergência

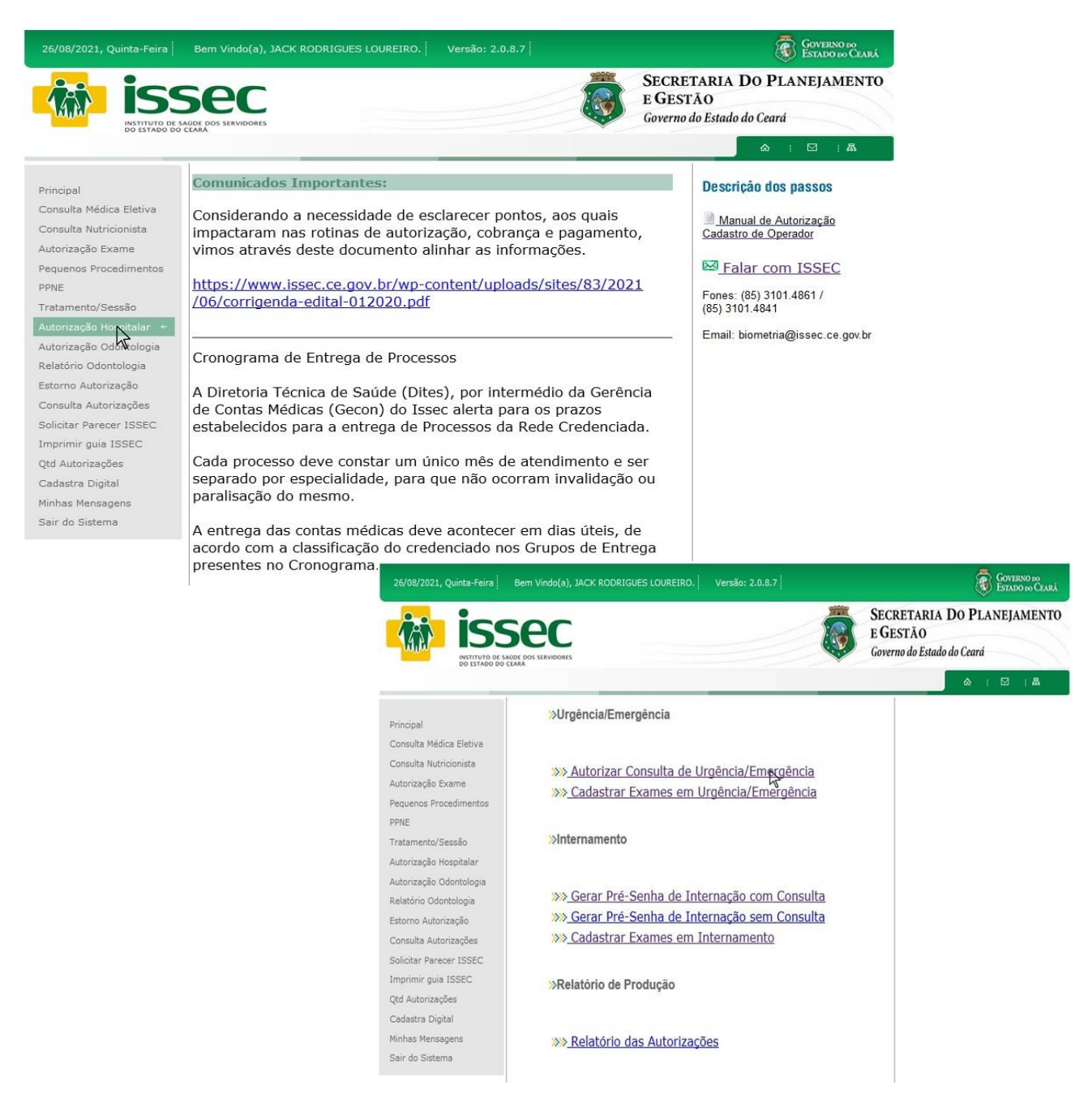

- O operador escolher qual tipo de autorização deseja executar, se for consulta de Urgência/Emergência, clica na primeira opção de urgência/emergência.

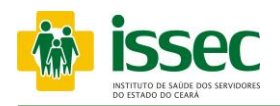

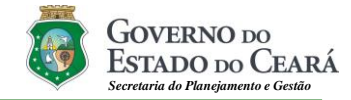

#### Menu – Autorização Hospitalar/ Consulta Urgência/Emergência

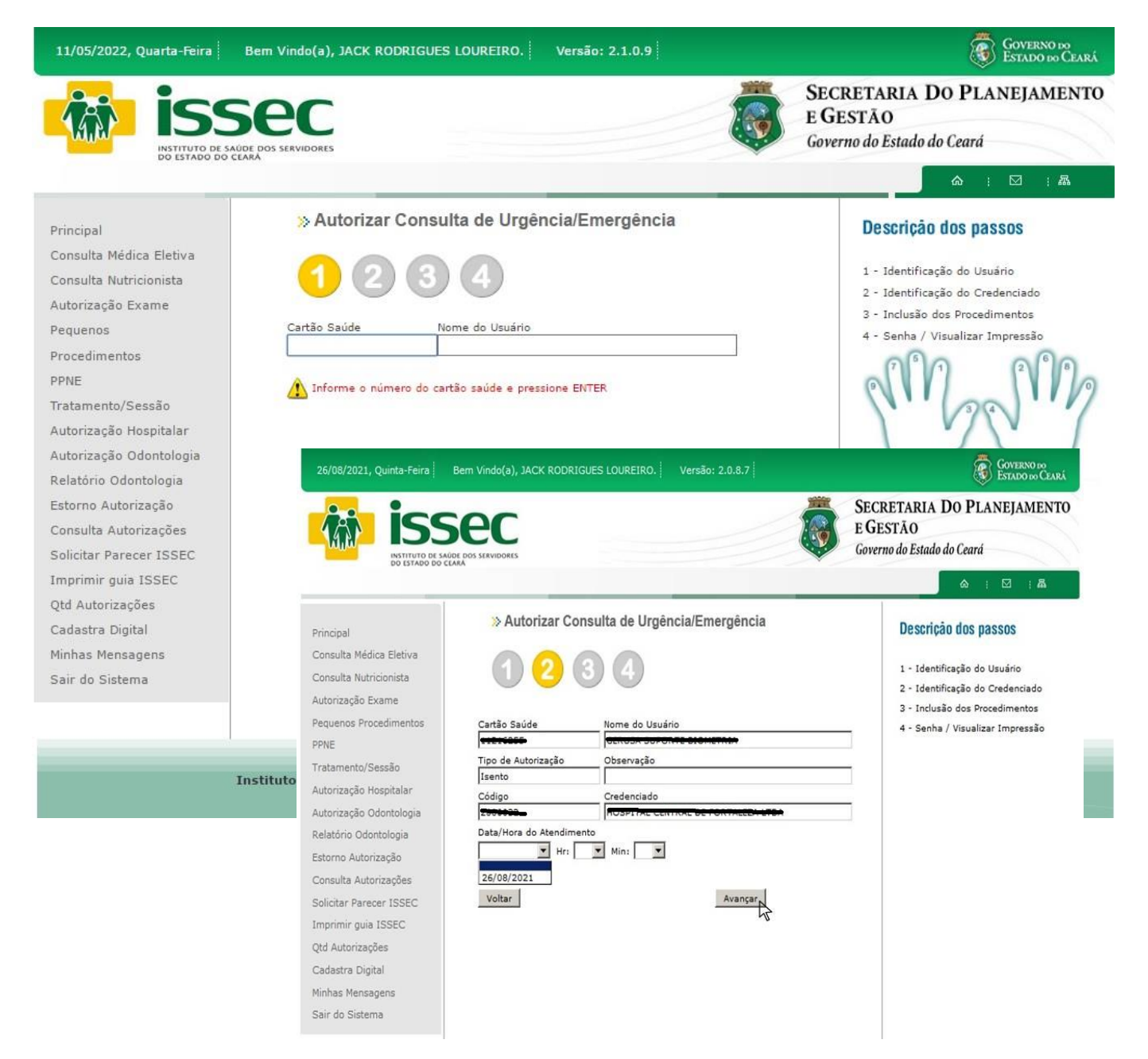

- O operador digita o número do cartão saúde do usuário e tecla ENTER. Logo depois coloca o prestador, data e horário e clica AVANÇAR.

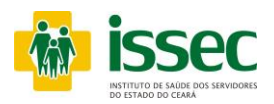

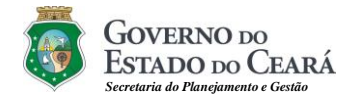

#### Menu – Autorização Hospitalar/ Consulta Urgência/Emergência

| Pesquisa:         Pesquisar           Código         Procedimento           10101032         CONSULTA EMERGENCIA/URGENTA<br>CONSULTA PEDIATRICA DE<br>URGENCIA/EMERGENCIA           00010011         URGENCIA/EMERGENCIA<br>URGENCIA/EMERGENCIA           00010022         PACOTE DE PEDIATRIA 1 | Bem Vindo(a), JACK RODRIGUES LOUREIRO. Versão: 2.0.8.7                                                                                                    | CONTENSO DO<br>ESTADO DO CLERE<br>SECRETARIA DO PLANEJAMENTO<br>EGESTÃO<br>Governo do Estado do Ceará                                                                                                    |                                                                                                    |
|----------------------------------------------------------------------------------------------------|----------------------------------------------------------------------------------------------------|----------------------------------------------------------------------------------------------------|----------------------------------------------------------------------------------------------------|
| autoriza.losec.ce.gov.br/site/autorrestador=463621084p_tratamento=39#<br>Relatório Odontologia<br>Estorno Autorização<br>Consulta Autorizações<br>Solicitar Parecer ISSEC<br>Imprimir guia ISSEC                                                                                                 | Autorizar Consulta de Urgência/Emergência      O                                                                                                    | Descrição dos passos<br>1 - Identificação do Usuário<br>2 - Identificação do Credenciado<br>3 - Inclusão dos Procedimentos<br>4 - Senha / Visualizar Impressão                                                                                                    |                                                                                                    |
| Qtd Autorizações                                                                                                    | Voltar 26/08/2021, Quinta-Feira Bern Vindo(a), JACK ROD                                                                                                    | RIGUES LOUREIRO. Versão: 2.0.8.7                                                                                                    | GOVERNO DO<br>ESTADO DO CEARÁ                                                                                                    |
| Causata Orginal<br>Minhas Mensagens<br>Sair do Sistema                                                                                                    | ISSEC                                                                                                    | Ø                                                                                                    | SECRETARIA DO PLANEJAMENTO<br>E GESTÃO<br>Governo do Estado do Ceará                                                                                           |
|                                                                                                    | Principal<br>Consulta Médica Eletiva<br>Consulta Mutricionista<br>Autorização Exame<br>Pequenos Procedimentos<br>PPNE<br>Tratamento/Sessão<br>Autorização Hospitalar<br>Autorização Odontologia<br>Relatório Odontologia<br>Estorno Autorização<br>Consulta Autorização<br>Consulta Autorização<br>Solicitar Parecer ISSEC<br>Internimir guia ISSEC<br>Qtd Autorização<br>Cadastra Digital<br>Minhas Mensagens<br>Sair do Sistema | Nome do Usuário<br>Consulta de Urgéncia/Emergéncia<br>Nome do Usuário<br>Conservação<br>Médico<br>Médico<br>Min: 04<br>Source do Usuário<br>Min: 04<br>Subarração<br>Medico<br>Min: 04<br>Subarração<br>Medico<br>Min: 04<br>Subarração<br>Min: 04<br>Subarração<br>Medico<br>Subarração<br>Medico<br>Subarração<br>Medico<br>Subarração<br>Medico<br>Subarração<br>Subarração<br>Medico<br>Subarração<br>Subarração<br>Subaração<br>Subarração<br>Subarração<br>Subarração<br>Subaração<br>Subaraçã | Descrição dos passos<br>1 - Identificação do Usuário<br>2 - Identificação do Credenciado<br>3 - Incluião dos Procedimentos<br>4 - Senha / Visualizar Impressão |

O operador irá escolher o procedimento clicando no botão , após escolher clica no botão
 para confirmar. Após escolher o(s) procedimento(s) desejado clica em SALVAR e AVANÇAR. - O Sistema mostrará a senha confirmando a autorização da consulta do usuário. A qual será transcrita para o formulário GUIA DE ATENDIMENTO DE URGÊNCIA/EMERGÊNCIA HOSPITAL. Bem como para o relatório gerado pelo próprio hospital.

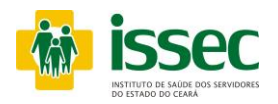

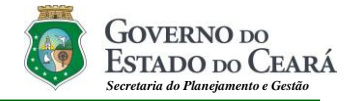

#### Menu – Autorização Hospitalar/ Exames Urgência/Emergência

| 26/08/2021, Quinta-Feira | Bem Vindo(a), JACK RODRIGUES LOUREIRO. Versão: 2.0.8.7 |       |                                            | 8                     | Governo<br>Estado do | do<br>Ceará |
|--------------------------|--------------------------------------------------------|-------|--------------------------------------------|-----------------------|----------------------|-------------|
|                          | Sec<br>AUDE DOS SERVIDORES<br>CARA                     |       | SECRETARIA<br>E GESTÃO<br>Governo do Estad | DO PLAN<br>o do Ceará | NEJAM                | ENTO        |
| The second of the        |                                                        |       |                                            | â (                   | ⊠ :                  | ሕ           |
| Principal                | »Urgência/Emergência                                   |       |                                            |                       |                      |             |
| Consulta Médica Eletiva  |                                                        |       |                                            |                       |                      |             |
| Consulta Nutricionista   |                                                        | 10+0  |                                            |                       |                      |             |
| Autorização Exame        | >>>> Autorizar Consulta de Urgencia/Emergen            | cia   |                                            |                       |                      |             |
| Pequenos Procedimentos   | Solution Cadastrar Exames em Urgencia/Emerger          |       |                                            |                       |                      |             |
| PPNE                     |                                                        | 0     |                                            |                       |                      |             |
| Tratamento/Sessão        | Internamento                                           |       |                                            |                       |                      |             |
| Autorização Hospitalar   |                                                        |       |                                            |                       |                      |             |
| Autorização Odontologia  |                                                        |       |                                            |                       |                      |             |
| Relatório Odontologia    | Serar Pré-Senha de Internação com Con                  | sulta |                                            |                       |                      |             |
| Estorno Autorização      | Serar Pré-Senha de Internação sem Con                  | sulta |                                            |                       |                      |             |
| Consulta Autorizações    | <u>Cadastrar Exames em Internamento</u>                |       |                                            |                       |                      |             |
| Solicitar Parecer ISSEC  |                                                        |       |                                            |                       |                      |             |
| Imprimir guia ISSEC      | »Relatório de Producão                                 |       |                                            |                       |                      |             |
| Qtd Autorizações         |                                                        |       |                                            |                       |                      |             |
| Cadastra Digital         |                                                        |       |                                            |                       |                      |             |
| Minhas Mensagens         | »» Relatório das Autorizações                          |       |                                            |                       |                      |             |
| Sair do Sistema          |                                                        |       |                                            |                       |                      |             |
|                          |                                                        |       |                                            |                       |                      |             |
|                          |                                                        |       |                                            |                       |                      |             |

- O operador escolher qual tipo de autorização deseja executar, se for Exame de Urgência/Emergência, clica na segunda opção de urgência/emergência.

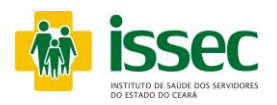

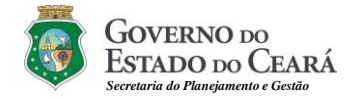

#### Menu – Autorização Hospitalar/ Exames Urgência/Emergência

| USSEC - Mozilla Firetox                  |                                                                                                    | Bern Vindo(a) 14CK RODI                                                                                                    |                                                                                                    | Vereže: 2087                                                                                                    |                                        | Governo do                                                                                                    |
|------------------------------------------|----------------------------------------------------------------------------------------------------|----------------------------------------------------------------------------------------------------|----------------------------------------------------------------------------------------------------|----------------------------------------------------------------------------------------------------|----------------------------------------|----------------------------------------------------------------------------------------------------|
| Código Procedimento<br>4 EXAMES ANALISE: | izacao/nos_exam_eme/passos_psq.prp                                                                                                    | Sec<br>saúde dos servidores                                                                                                    |                                                                                                    |                                                                                                    | SECRI<br>E GES<br>Governo              | ESTADO BOCCARÁ<br>ETARIA DO PLANEJAMENTO<br>FÃO<br>do Estado do Ceará                                                                                               |
| autoriza.issec.ce.gov.br/site/autorass   | 03_psq.php?cdprestador=4307356#<br>Consulta Autorizações<br>Solicitar Parecer ISSEC<br>Imprimir guia ISSEC<br>Otd Autorizações                                                      | Cadastro d     O                                                                                                    | Nome do Usua<br>Observação<br>Icitante Credenciado<br>Exponentiado<br>Reg. Nome do 1                                                                                                    | gência/Emergência                                                                                                    |                                        | Descrição dos passos<br>1 - Identificação do Usuário<br>2 - Identificação do Solic/Trat/Senha<br>3 - Inclusão dos Procedimentos<br>4 - Senha / Visualizar Impressão |
|                                          | Cadastra Digital  Senha * Data di Autorização Nome d annuenes, 26/09/2021  * Lista de senhas disponíveis para a Regras:  * Cada guia de emergância fic após sua data de autorização | Consulta Autorizações<br>Solicitar Parecer ISSEC<br>Imprimir guia ISSEC<br>Qtd Autorizações<br>Cadastra Digital<br>Minhas Mensagens<br>Sair do Sistema | Bern Vindo(a), JACK RC<br>SECC<br>Cartão Saúde<br>Cartão Saúde<br>Carta Saúde<br>Cartão Saúde<br>Carta Saúde<br>Carta Saú | ADDRIIGUES LOUREIRO. Versão: :<br>de Exames em Urgência/En<br>de Exames em Urgência/En<br>come do Usuário<br>Mome do Usuário<br>come do Usuário<br>come do Usuário<br>come do Solicitante<br>to<br>EXAMES ANALISES CLI<br>mome do Solicitante | 2.0.8.7                                | ECRETARIA DO PLANEJAMENTO<br>EGESTÃO<br>Governo do Estado do Ceard                                                                                                  |
|                                          |                                                                                                    |                                                                                                    | Instituto de Saúde dos                                                                                                    | Servidores do Estado do Ceará<br>CEP: 60.025-000 - Fone: (8                                                                                                    | R. Senador Pompeu, 68<br>(5) 3101.4803 | 5 - Centro, Fortaleza/Ce                                                                                                    |

- O operador digita o número do cartão saúde do usuário e tecla ENTER. Logo depois coloca o prestador, na lupa secolhe o tipo de tratamento e novamente na lupa secolhe a senha da consulta do solicitante e clica AVANÇAR.

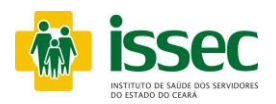

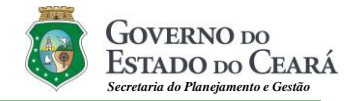

#### Menu – Autorização Hospitalar/ Exames Urgência/Emergência

| 🗐 ISSEC - Mo:        | zilla Firefox                               |                          |                                       |                                        | an an an annsaidh    |                 |                  | 2             | Contravo                |                 |
|----------------------|---------------------------------------------|--------------------------|---------------------------------------|----------------------------------------|----------------------|-----------------|------------------|---------------|-------------------------|-----------------|
| autoriza.iss         | sec. <b>ce.gov.br</b> /site/autorizacao/t   | nos_exam_eme/passo4_psq. | Bern Vindo(a), :                      | ACK RODRIGUES LOUREIRC                 | ). Versão: 2.0.8.7   |                 |                  | No.           | ESTADO DO CEARÁ         |                 |
| Pesquisa:            |                                             | Pesquisar                |                                       |                                        |                      | Y               | SECRETARIA       | DO PL         | ANEJAMENTO              |                 |
| Código<br>28100018   | A FRESCO, EXAME                             |                          | <b>Sec</b>                            |                                        |                      |                 | E GESTÃO         |               |                         |                 |
| 28061675             | AC ANTI ILHOTA DE LA                        | NGHERANS                 | SAUDE DOS SERVIDORES                  |                                        |                      |                 | Governo do Estad | lo do Ceará   |                         |                 |
| 28061683             | AC ANTI INSULINA                            |                          | P CEARA                               |                                        |                      |                 |                  |               | : 网 : 品                 |                 |
| 28130057             | ACIDO HOMOGENTISIO                          | O, PESQUISA              |                                       |                                        |                      |                 |                  |               |                         |                 |
| 28010027             | ACIDO ASCORBICO                             |                          | > Ca                                  | dastro de Exames em                    | Urgência/Emergênci   | ia              | Descri           | icão dos r    | 18505                   |                 |
| 28150023             | ACIDO DELTA AMINOL.                         | DEIDRASE                 |                                       |                                        |                      |                 |                  | , 400 aco 1   |                         |                 |
| 28150015             | ACIDO DELTA AMINOLE                         | VULINICO                 |                                       | 234                                    |                      |                 | 1 - Ide          | ntificação do | o Usuário               |                 |
| 28150031<br>28130022 | ACIDO FENILGLIOXILIO<br>ACIDO FENILPIRUVICO | <u>20</u>                |                                       |                                        |                      |                 | 2 - Ide          | ntificação do | o Solic/Trat/Senha      |                 |
| 28130030             | ACIDO FENILPIRUVICO                         | , PESQUISA               | 0.48.0.04                             | Norma da Urad                          |                      |                 | 3 - Incl         | usão dos Pr   | rocedimentos            |                 |
| 28011481             | ACIDO FENILPIRUVICO                         | FENILANINA               | Cartao Saude                          | Nome do Usua                           |                      |                 | 4 - Sen          | ha / Visuali  | zar Impressão           |                 |
| 28010078             | ACIDO GLIOXILICO                            |                          | Código                                | Nome do Cred                           | enciado              |                 |                  |               |                         |                 |
| 28150040             | ACIDO HIPURICO                              |                          | 1202042-                              |                                        |                      |                 |                  |               |                         |                 |
| 28130049<br>28130413 | ACIDO HOMOGENTISIC                          | DO DOSAGEM DE            | Tipo de Tratar                        | nento                                  |                      |                 |                  |               |                         |                 |
| 28010116             | ACIDO LACTICO                               |                          | 4 JEXAMES                             | ANALISES CLINICAS                      |                      |                 |                  |               |                         |                 |
| 28150058             | ACIDO MANDELICO                             |                          | -                                     |                                        |                      | -               |                  |               |                         |                 |
| 28150066             | ACIDO METIHIPURICO                          |                          | Procedimento                          | a                                      |                      | Quant           |                  |               |                         |                 |
|                      |                                             | Consulta Autorizações    |                                       |                                        | e Colicitada: 0      |                 |                  |               |                         |                 |
|                      |                                             | Solicitar Parecer ISSE   | 3                                     | Qtde                                   | Cadastrada: 0        |                 |                  |               |                         |                 |
|                      |                                             | Imprimir guia ISSEC      | Voltar                                |                                        |                      |                 |                  |               |                         |                 |
|                      |                                             | Qtd Autorizações         |                                       |                                        |                      |                 |                  |               | <u> </u>                | Courses         |
|                      |                                             | Cadastra 26/08/20        | 021, Quinta-Feira                     | Bem Vindo(a), JACK RODR                | IGUES LOUREIRO.      | /ersão: 2.0.8.7 |                  |               | <b>S</b>                | ESTADO DO CEARÁ |
|                      |                                             | Minhas M                 |                                       |                                        |                      |                 | 49999            | Cre           | DETUDIO DE DE           |                 |
|                      |                                             | Sair do S                | icc                                   | 00                                     |                      |                 |                  | SEC           | RETARIA DO PLAI         | NEJAMENIU       |
|                      |                                             | <u> </u>                 |                                       | EL                                     |                      |                 | 100              | EG            | ESTAO                   |                 |
|                      |                                             | ootto.                   | INSTITUTO DE SAÚE<br>DO ESTADO DO CEA | E DOS SERVIDORES                       |                      |                 |                  | Gove          | rno do Estado do Ceará  |                 |
|                      |                                             |                          |                                       |                                        |                      |                 |                  |               | <u>ه</u> ۱              | ⊠ :&            |
|                      |                                             |                          |                                       | N Cadastra da                          | Examos om Urgår      | anio/Emorgi     | anala            |               |                         |                 |
|                      |                                             | Principal                |                                       | > Cadastro de                          | e Exames em Orger    | icia/Emerge     | encia            |               | Descrição dos pas       | SSOS            |
|                      |                                             | Consulta                 | Médica Eletiva                        | 00                                     |                      |                 |                  |               |                         |                 |
|                      |                                             | Consulta                 | Nutricionista                         | (1)(2)                                 | (3) (4)              |                 |                  |               | 1 - Identificação do Us | suário          |
|                      |                                             | Autorizac                | ão Examo                              |                                        |                      |                 |                  |               | 2 - Identificação do So | olic/Trat/Senha |
|                      |                                             | Autorizaç                | ao exame                              |                                        |                      |                 |                  |               | 3 - Inclusão dos Proce  | edimentos       |
|                      |                                             | Pequenos                 | Procedimentos                         | Carteira                               | Nome do Usuário      |                 |                  | _             | 4 - Senha / Visualizar  | Impressão       |
|                      |                                             | PPNE                     |                                       | Cédiao                                 | Nome do Credossion   | do              |                  |               |                         |                 |
|                      |                                             | Tratamer                 | to/Sessão                             |                                        | Che celetrate        |                 |                  | -             |                         |                 |
|                      |                                             | Autorizaç                | ão Hospitalar                         | Tipo de Tratamento                     | 1                    |                 |                  |               |                         |                 |
|                      |                                             | Autorizaç                | ão Odontologia                        |                                        | LISES CLINICAS       |                 |                  |               |                         |                 |
|                      |                                             | Relatório                | Odontologia                           | ,,                                     |                      |                 |                  |               |                         |                 |
|                      |                                             | Estorno A                | utorização                            |                                        |                      |                 |                  |               |                         |                 |
|                      |                                             | Consulta                 | Autorizações                          | Observação                             |                      |                 |                  |               |                         |                 |
|                      |                                             | Consulta                 | Inconcuyous                           |                                        |                      |                 |                  |               |                         |                 |
|                      |                                             | Solicitar P              | arecer ISSEC                          |                                        |                      |                 |                  |               |                         |                 |
|                      |                                             | Imprimir                 | guia ISSEC                            |                                        |                      |                 |                  |               |                         |                 |
|                      |                                             | Qtd Autor                | izações                               | Cod Proced                             | limento              |                 | Quantidade       |               |                         |                 |
|                      |                                             | Cadastra                 | Digital                               | 28010035 ACIDO                         | CITRICO              |                 | 1                |               |                         |                 |
|                      |                                             | Minhas M                 | ensagens                              | № Solicitação: 2173321                 | 4                    |                 |                  |               |                         |                 |
|                      |                                             | Sair do S                | istema                                | Senha: Gunnager                        |                      |                 |                  |               |                         |                 |
|                      |                                             |                          |                                       | Charles College Co                     |                      |                 |                  |               |                         |                 |
|                      |                                             |                          |                                       | Status do Cadastro: CA                 | CASTRO SEM RESTRICAD |                 |                  |               |                         |                 |
|                      |                                             |                          |                                       | ······································ |                      |                 |                  |               |                         |                 |
|                      |                                             |                          |                                       | Voltar                                 |                      |                 | Visualizar       | Guia          |                         |                 |

- Para escolher o procedimento clicando na lupa , em seguida aparecerá a tela do procedimento com o código e nome do procedimento o qual escolherá clicando no procedimento desejado. Após a escolha do procedimento o operador deverá clicar no botão para adicionar procedimento. Caso queira adicionar outro procedimento clique novamente no botão e repita todo o processo descrito anteriormente, clica SALVAR e AVANÇAR. E logo depois será visualizado a senha de autorização e guia.

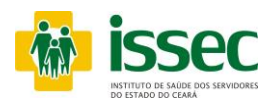

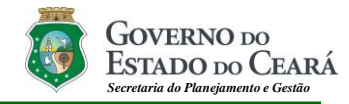

#### Menu –Autorização Hospitalar/ Pré-senha com consulta Internamento Internamento com consulta

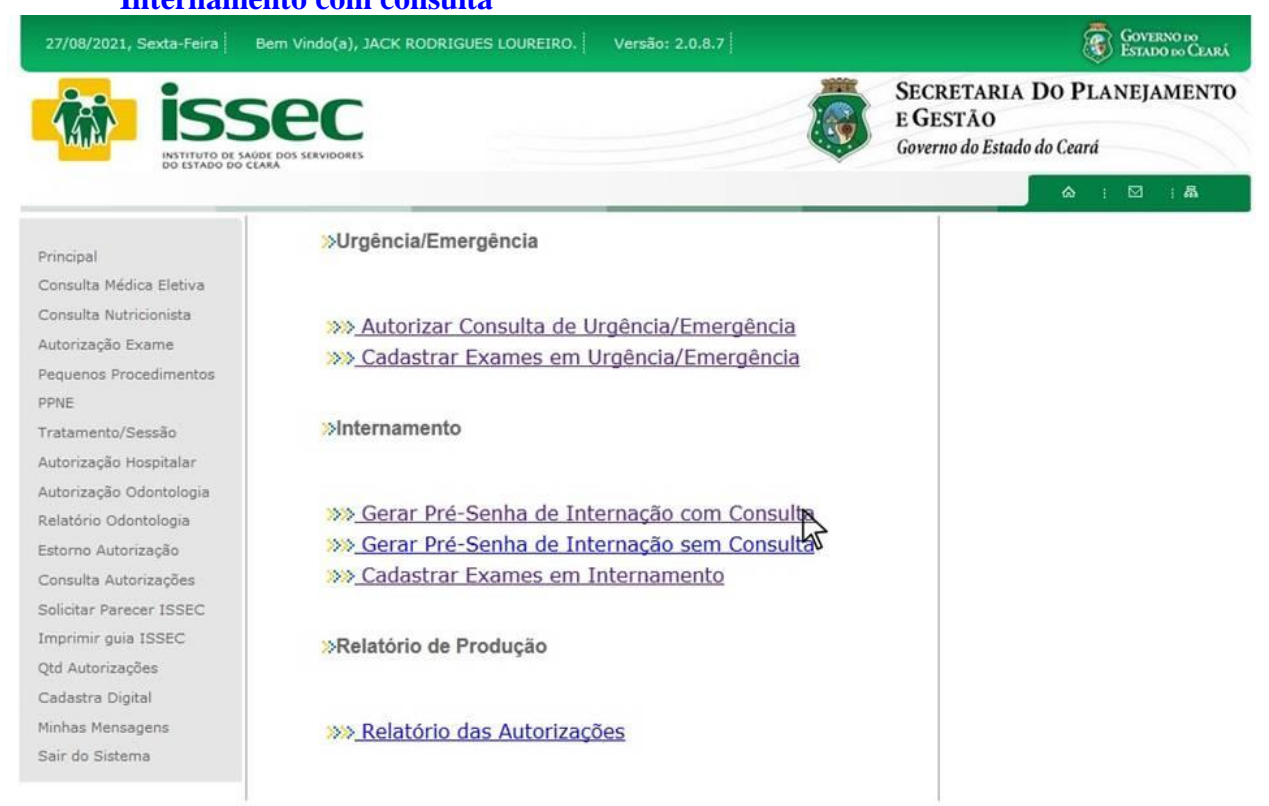

- O operador escolher qual tipo de autorização deseja executar, se for Internamento com consulta de (Urgência/Emergência) clica na primeira opção de internamento.

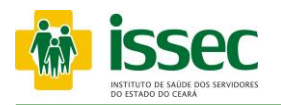

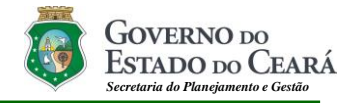

#### Menu –Autorização Hospitalar/ Pré-senha com consulta Internamento No caso para Internamento

| issestatudo de sa                                                                                 | SEC                                     |                                                       | I.                      | SECRETA<br>E GESTĂ<br>Governo do       | ARIA DO PLA<br>O<br>Estado do Ceará | NEJAMENT |
|---------------------------------------------------------------------------------------------------|-----------------------------------------|-------------------------------------------------------|-------------------------|----------------------------------------|-------------------------------------|----------|
|                                                                                                   |                                         |                                                       |                         |                                        | ۵ı                                  | ⊠ i &    |
| Principal                                                                                         | » Autorizar I                           | Pré-Senha com co                                      | onsulta                 |                                        |                                     |          |
| Consulta Médica Eletiva                                                                           |                                         |                                                       |                         |                                        |                                     |          |
| Consulta Nutricionista                                                                            |                                         |                                                       |                         |                                        |                                     |          |
| Autorização Exame                                                                                 | Código                                  | Credenciado                                           |                         |                                        | 1                                   |          |
| Pequenos Procedimentos                                                                            | Data Inicial                            | Data Final                                            | Tipo de Tratamento      |                                        |                                     |          |
| PPNE                                                                                              | 27/08/2021                              | 27/08/2021                                            | 39 EMERGENCIA/URGENCIA  |                                        | Pesquisar                           |          |
| ratamento/Sessão<br>Autorização Hospitalar<br>Autorização Odontologia                             | - HOSPITAL CEN                          | IRAL DE FORTALEZA LT<br>jenha Data<br>imergência Data | DA<br>Nº Usuário Nome   |                                        | Pré-Senha<br>Internamento           | Aut.     |
| Relatório Odontologia                                                                             |                                         |                                                       |                         |                                        |                                     |          |
| storno Autorização                                                                                |                                         |                                                       | Clicar p                | oara gerar                             |                                     |          |
| Consulta Autorizações<br>Solicitar Parecer ISSEC                                                  | <u>0133</u>                             |                                                       | Pré                     | -senha                                 |                                     |          |
|                                                                                                   | 21/33041                                | 0020100/ E// 00/EM                                    | TO TO TREAM AND ADDRESS | BA SUVA                                | 0                                   |          |
| mprimir guia ISSEC                                                                                |                                         |                                                       |                         |                                        |                                     |          |
| mprimir guia ISSEC<br>(td Autorizações                                                            |                                         |                                                       |                         |                                        | 0                                   |          |
| mprimir guia ISSEC<br>)td Autorizações<br>Cadastra Digital                                        |                                         | 10-12-110-20110/201<br>10-20110/201-002/00/001        |                         |                                        | - 0                                 |          |
| mprimir guia ISSEC<br>Qtd Autorizações<br>Cadastra Digital<br>1inhas Mensagens                    | 0.1777700<br>0.000700                   |                                                       |                         |                                        |                                     |          |
| mprimir guia ISSEC<br>Qtd Autorizações<br>Cadastra Digital<br>Ainhas Mensagens<br>Sair do Sistema | 0.1771.170<br>0.1771.1705<br>0.17751.45 |                                                       |                         | ······································ |                                     |          |
| mprimir guia ISSEC<br>Qtd Autorizações<br>Cadastra Digital<br>Ainhas Mensagens<br>Sair do Sistema |                                         |                                                       |                         |                                        |                                     |          |

O operador informará o código do credenciado e em seguida teclará ENTER. O sistema mostrará o credenciado correspondente. O operador informará a data ou o período que foi realizado a consulta de emergência e clicará no botão PESQUISAR. O sistema mostrará a relação de consultas de emergência no período escolhido. Logo após o operador clicará no botão e que corresponderá ao usuário que desejará internar, para gerar pré-senha de internamento e transcreverá a mesma para a o pedido de internamento do médico.

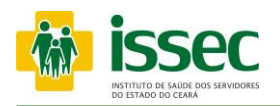

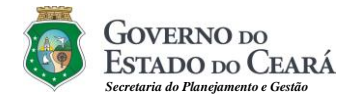

#### Menu – Autorização Hospitalar/ Pré-senha com consulta Internamento

| ISSEE INSTITUTO DE SAÚDE DOS SER                                                                                                    | VIDORES                                                                                                    | SECRETARIA<br>E GESTÃO<br>Governo do Estado                                                                                    | DO PLANEJAMENTO<br>o do Ceará<br>会 : 図 : 品                                                       |                                                                                                    |
|----------------------------------------------------------------------------------------------------|----------------------------------------------------------------------------------------------------|----------------------------------------------------------------------------------------------------|--------------------------------------------------------------------------------------------------|----------------------------------------------------------------------------------------------------|
| Principal<br>Consulta Médica Eletiva<br>Consulta Nutricionista<br>Autorização Exame<br>Pequenos Procedimentos<br>Payene<br>fratamento/Sessão<br>Autorização Hospitalar<br>Autorização Odontologia<br>Relatório Odontologia<br>Storno Autorização<br>Consulta Autorização<br>Solicitar Parecer ISSEC | Autorizar Pré-Senha com consulta                                                                                                    | Li dent<br>2 · Ident<br>3 · Detal<br>4 · Impr                                                                                  | cão dos passos<br>tricação do Usuário<br>tricação do Credenciado<br>Ihes do Atendimento<br>essão |                                                                                                    |
| Cadastra Digital v<br>Minhas Mensagens<br>Sair do Sistema                                                                                                    | oltar<br>11/05/2022, Quarta-Feira<br>11/05/2022, Quarta-Feira<br>ISSES<br>ISSES | ialvar<br>em Vindo(a), JACK RODRIGUES LOUREIRO. V<br>COS SERVIDORES<br>*Autorizar Pré-Senha com co<br>20055355 - Senha: ****** | ersão: 2.1.0.9<br>E E<br>Go<br>onsulta <u>Cancelar Pre-Senha</u>                                 | CRETARIA DO PLANEJAMENTO<br>SESTÃO<br>remo do Estado do Ceará<br>Descrição dos passos<br>1 - Identificação do Usuário<br>Centrificação do Usuário |
|                                                                                                    | Pequenos Procedimentos<br>Pequenos Procedimentos<br>PPNE<br>Tratamento/Sessão<br>Autorização Hospitalar<br>Autorização Odontologia<br>Estorno Autorização<br>Consulta Autorização<br>Solicitar Parecer ISSEC<br>Imprimir gaua ISSEC<br>Qtd Autorizações<br>Cadastra Digital<br>Minhas Mensagens<br>Sair do Sistema                                                                                                    | ESSEC     Data 1105/2022 11:44:38                                                                                              | 19538                                                                                            | Cancelar Pré-Senha                                                                                                    |

Após clicar em gera pré-senha o operador deverá preencher o CRM do médico solicitante e o nome do médico, data e hora do internamento e clicar em SALVAR. Logo após o operador gerar pré-senha deverá aguardar a liberação da mesma.

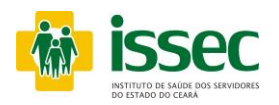

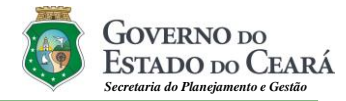

#### Menu – Autorização Hospitalar/ Pré-senha sem consulta Internamento

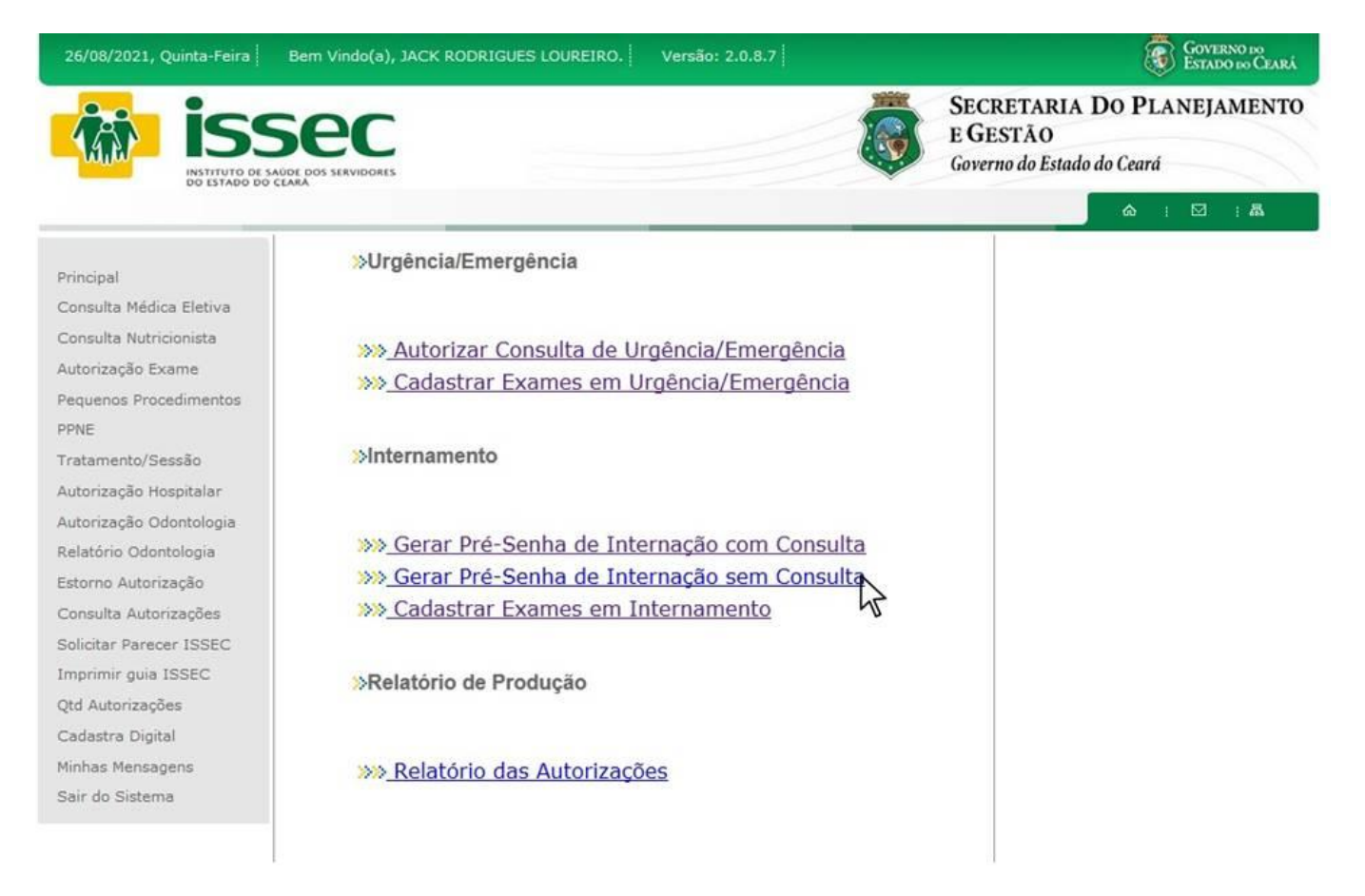

- O operador escolher qual tipo de autorização deseja executar, se for Internamento com consulta de (Urgência/Emergência) clica na segunda opção de internamento.

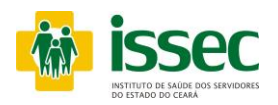

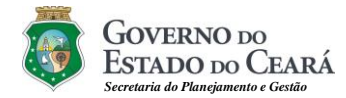

#### Menu –Autorização Hospitalar/ Pré-senha sem consulta Internamento

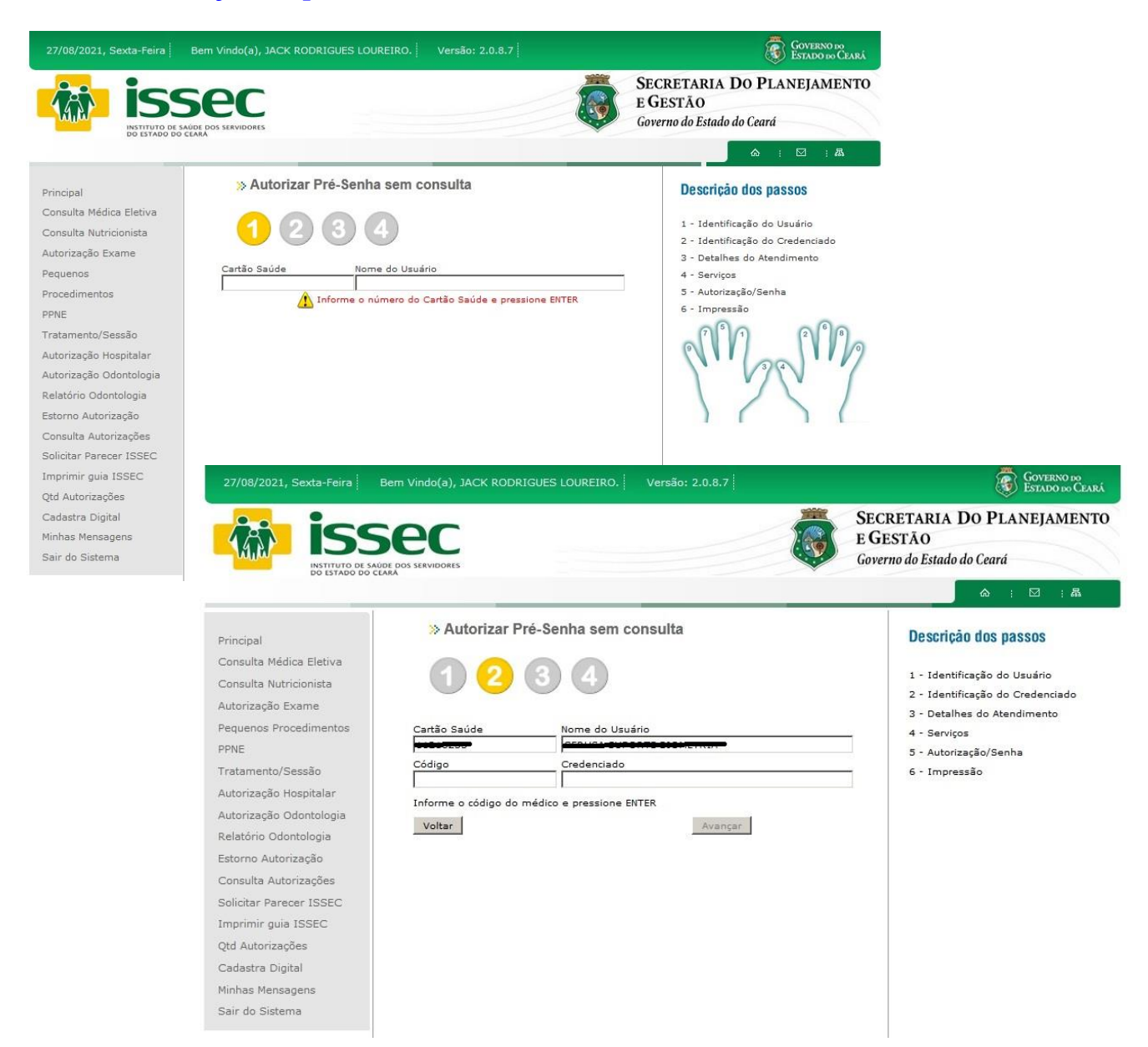

- O operador digita o código do credenciado e tecla ENTER, o nome do credenciado aparecerá no campo correspondente. Logo após clicar no botão AVANÇAR.

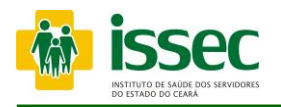

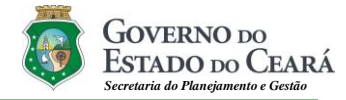

#### Menu –Autorização Hospitalar/ Pré-senha sem consulta Internamento

| 27/08/2021, Sexta-Feira                                                                                                    | Bem Vindo(a), JACK RODRIGUES LOUREIRO.                                                                                                    | Versão: 2.0.8.7                                                                                                    | GOVERNO DO<br>ESTADO DO CEARÁ<br>SECRETARIA DO PLANEIAMENTO                                                                                                    |                                                                                                    |
|----------------------------------------------------------------------------------------------------|----------------------------------------------------------------------------------------------------|----------------------------------------------------------------------------------------------------|----------------------------------------------------------------------------------------------------|----------------------------------------------------------------------------------------------------|
| ISS<br>INSTITUTO DE S                                                                                                    | SEC<br>AUDE DOS SERVIDORES<br>CEARA                                                                                                    | <b>I</b>                                                                                                    | E GESTÃO<br>Governo do Estado do Ceará                                                                                                    |                                                                                                    |
|                                                                                                    |                                                                                                    |                                                                                                    | ☆ : ☑ : ឝ                                                                                                    |                                                                                                    |
| Principal<br>Consulta Médica Eletiva<br>Consulta Nutricionista<br>Autorização Exame<br>Pequenos Procedimentos<br>PPNE<br>Tratamento/Sessão<br>Autorização Hospitalar<br>Autorização Odontologia<br>Relatório Odontologia<br>Estorno Autorização<br>Consulta Autorização<br>Solicitar Parecer ISSEC<br>Imprimir quia ISSEC | Autorizar Pré-Senha sem c     Autorizar Pré-Senha sem c     Cartão Saúde     Nome do Usur     Cartão Saúde     Nome do Usur     Nome do Usur     Cartão Saúde     Nome do Usur     Cartão Saúde     Nome do Usur     Cartão Saúde     Nome do Usur     Cartão Saúde     Nome do Usur     Nome do Usur     Nome do U | irio<br>International                                                                                                    | Descrição dos passos<br>1 - Identificação do Usuário<br>2 - Identificação do Credenciado<br>3 - Detalhes do Atendimento<br>4 - Impressão                                                                                                    |                                                                                                    |
| Qtd Autorizações<br>Cadastra Digital<br>Minhas Mensagens<br>Sair do Sistema                                                                                                    | OBSERVAÇÃO                                                                                                    | Salvar         11/05/2022, Quarta-form       Dem Vindo(         Image: Consulta Neticional Salvar       Dem Vindo(         Principal       Consulta Metricionalisa Idutinzionalis Idutinzionalis Idutinz | a), JACK RORRIGUES LOUREIRO.   Versão: 2.1.0.9                                                                                                    | Contraction of the contraction of the contraction o |
|                                                                                                    |                                                                                                    | Pequenos Procedimentos<br>PNE<br>Prestadors<br>Autorização Hopotoja<br>Relatório Odontologia<br>Extorno Autorização<br>Consulta Autorização<br>Consulta Autorização<br>Consulta Autorização<br>Cadestra Digital<br>Minhas Mensageno<br>Sair do Sistema                                                                                                    | UNITADO DE CLINICAS DO CEARA LIDAA 11/05/2022 12:06:18 C Cate: 11000202 120:18 C Cate: 11000202 120:1 | Cancelar Pré-Senha                                                                                                    |
|                                                                                                    |                                                                                                    | Instituto de !                                                                                                    | Saúde dos Servidores do Estado do Ceará - P. Senador Pompeu, 605 - Cen<br>CEP: 60.025-000 - Fone: (65) 3101.4003<br>© 2013 - Governo do Estado do Ceará. Todos os Direitos Reservados                                                                                                    | ro, Fortaleza/Ce                                                                                                    |

No campo observação o operador deverá informar o motivo pelo qual o usuário não realizou a consulta de emergência. Após clicar em gera pré-senha o operador deverá preencher o CRM do médico solicitante e o nome do médico, data e hora do internamento e clicar em SALVAR. Logo após o operador gerar pré-senha deverá aguardar a liberação da mesma.

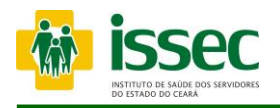

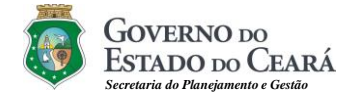

#### Menu – Autorização Hospitalar/ Exames Internamento

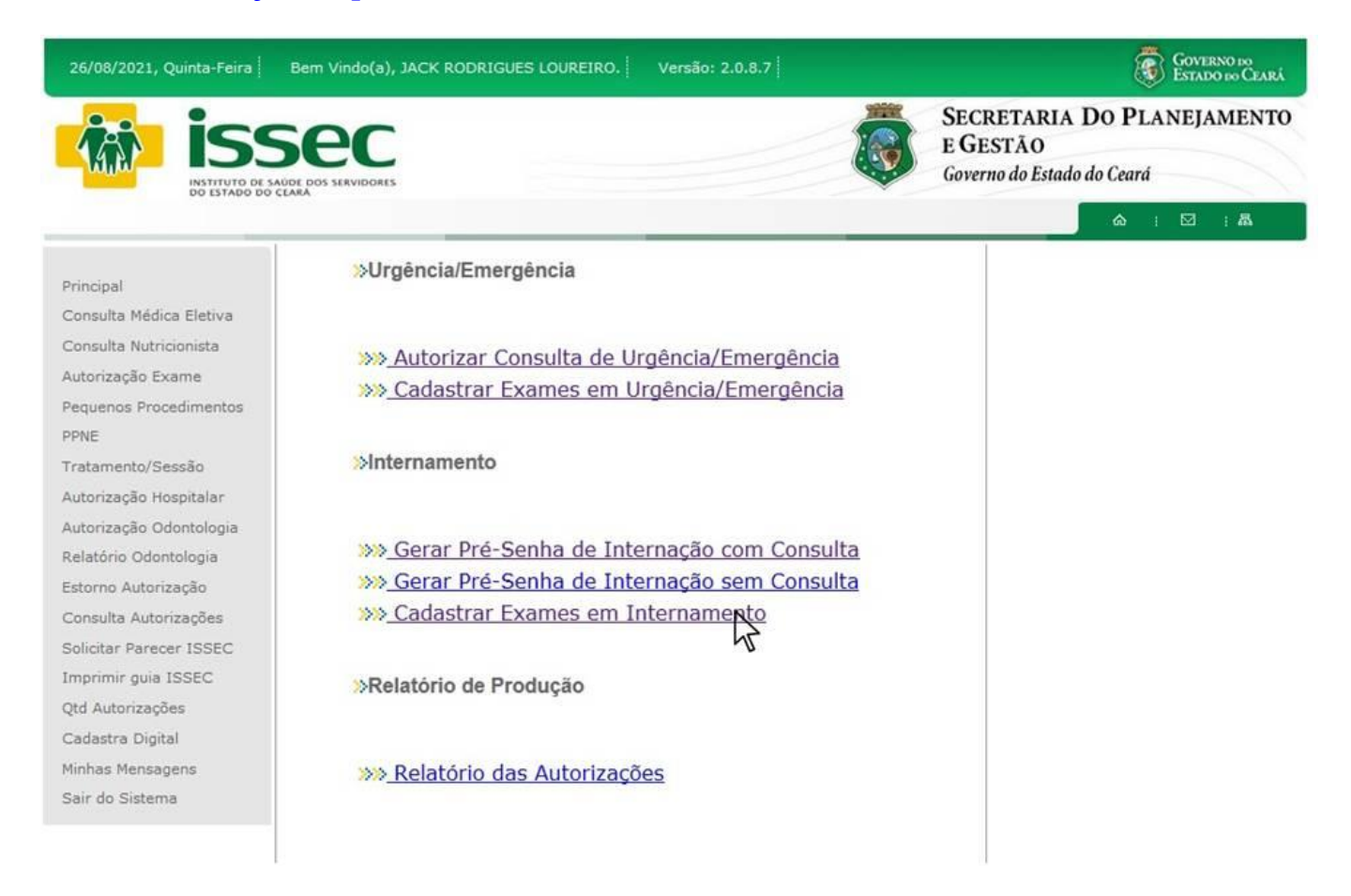

- O operador escolher qual tipo de autorização deseja executar, se for Internamento com consulta de (Urgência/Emergência) clica na terceira opção de internamento.

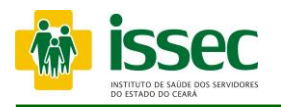

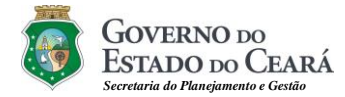

#### Menu – Autorização Hospitalar/ Exames Internamento

| isse<br>Instituto de sad                                                                                                    |                                                                                                    | SECRETARIA DO PLANEJAMENTO<br>E GESTÃO<br>Governo do Estado do Ceará                                                                                                    |                                                                                                    |
|----------------------------------------------------------------------------------------------------|----------------------------------------------------------------------------------------------------|----------------------------------------------------------------------------------------------------|----------------------------------------------------------------------------------------------------|
| Principal<br>Consulta Médica Eletiva<br>Consulta Médica Eletiva<br>Consulta Nutricionista<br>Autorização Exame<br>Procedimentos<br>PRNE<br>Protemento/Sessão<br>Autorização Hospitalar<br>Autorização Odontologia<br>Relatório Odontologia<br>Estorno Autorização<br>Consulta Autorização<br>Solicitar Parecer ISSEC<br>Imprimir guia ISSEC<br>Qtd Autorizações<br>Cadastra Digital<br>Minhas Mensagens<br>Sair do Sistema | Cadastro de Exames em Internamento  Cadastro de Exames em Internamento  Cadastro de Exames em Interna | Coverno de Estado do Ceard  Coverno do Estado do Ceard  Coverno do Estado do Estado do Estado  Coverno do Estado do Estado  Coverno do Estado do Estado  Coverno do Estado do Estado  Coverno do Estado do Estado  Coverno do Estado  Coverno do Estado  Cover | SECRETARIA DO PLANEJAMENTO<br>E GESTÃO<br>Governo do Estado do Ceará                                                                                               |
|                                                                                                    | 189.90.160.94:8080/site/autorizacao//passo3_psq.php?cdpresta<br>Imprimir guia ISSEC<br>Qtd Autorizações<br>Cadastra Digital<br>Minhas Mensagens                                                                                                    | Senta da Consulta Senta da Consulta Senta da Senta da Se | Descrição dos passos<br>1 - Identificação do Usuário<br>2 - Identificação do Solic/Cred/Trat<br>3 - Incluião dos Procedimentos<br>4 - Senha / Visualizar Impressão |

- O operador digita o código do credenciado e tecla ENTER, o nome do credenciado aparecerá no campo correspondente, após dar o Enter para aparecer o credenciado, escolha tipo de tratamento no botão , após escolher tratamento na lupa secolha na lupa a senha do solicitante, digita a data da solicitação e clica no botão AVANÇAR. Após avançar escolha os procedimentos para finalizar a autorização.

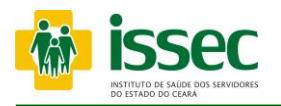

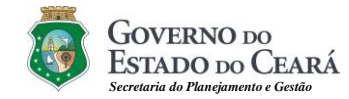

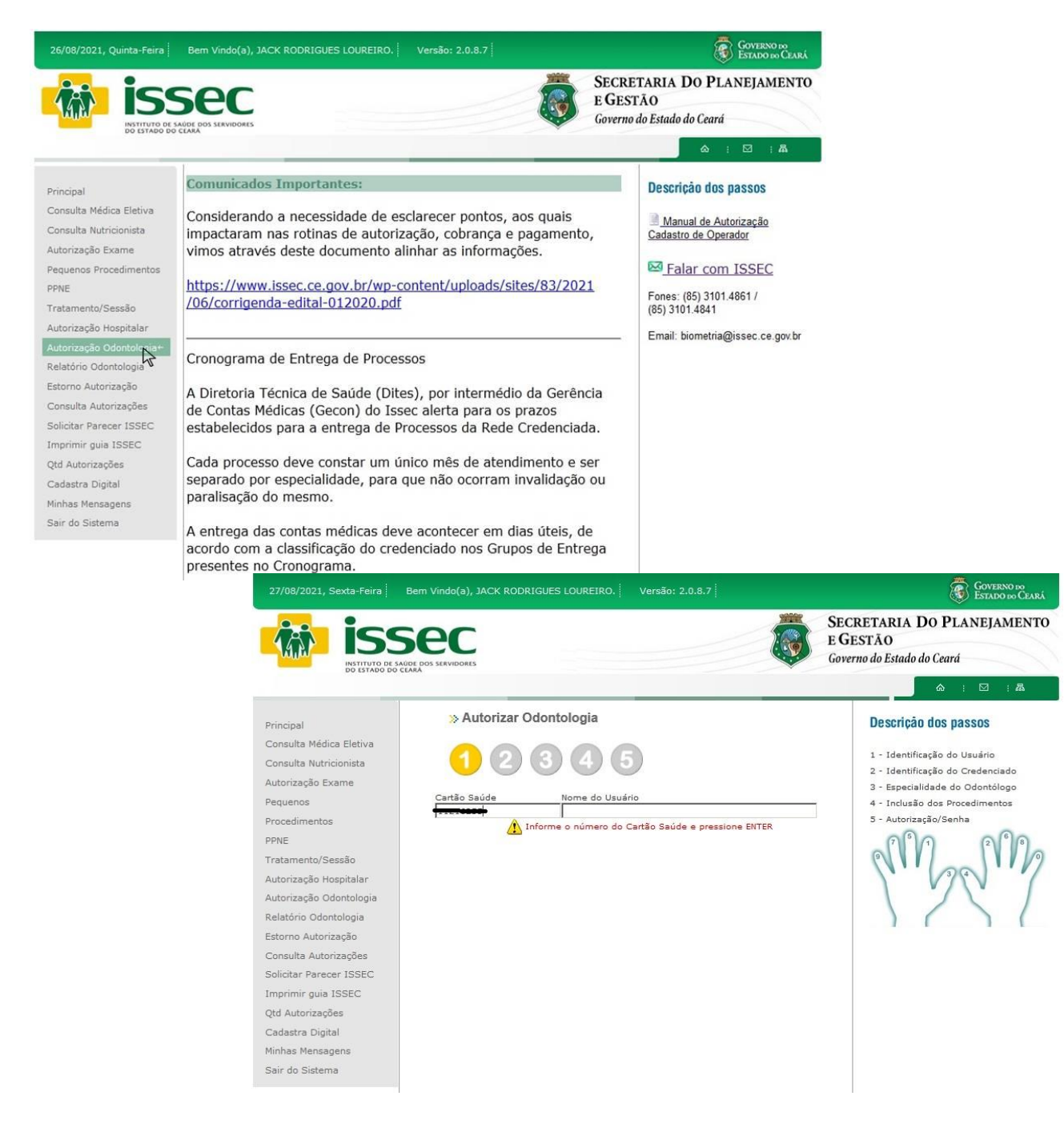

- O operador digita o número do cartão saúde do usuário e tecla ENTER. Logo após o sistema informará qual dedo deve ser colocado no leitor para o reconhecimento da digital.

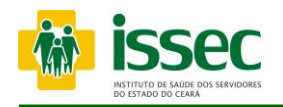

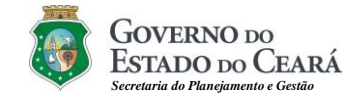

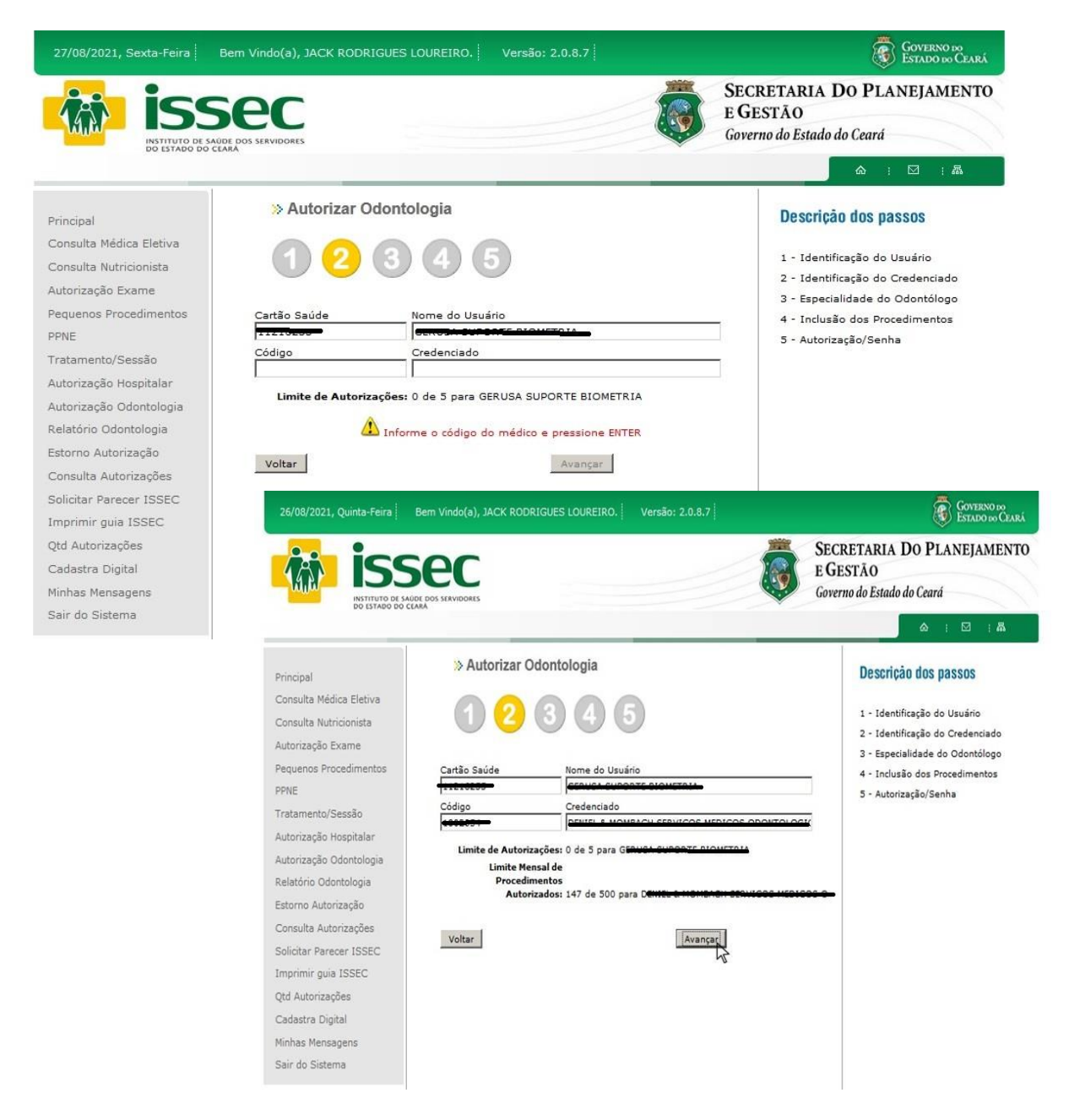

 O operador digita o código do credenciado e tecla ENTER, o nome do credenciado aparecerá no campo correspondente. Logo após clicar no botão AVANÇAR. O operador também poderá visualizar o limite de autorizações que o usuário pode realizar.

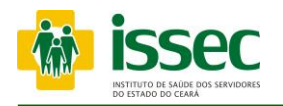

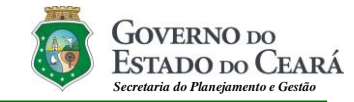

| autoriza.lissec.ce.gov.br/site/autorizacao/odontologia/passo3_psq.php?cd                                                                          |                                                                                                    | .7 GOVERNO DO<br>ESTADO DO CARÁ                                                                                                    |
|----------------------------------------------------------------------------------------------------|----------------------------------------------------------------------------------------------------|----------------------------------------------------------------------------------------------------|
| Pesquisa: Pesquisar<br>Código Especialidade<br>35 ODOINTOPEDIATRIA<br>43 ODOINTOLOGIA GERAL                                                       |                                                                                                    | SECRETARIA DO PLANEJAMENTO<br>E GESTÃO<br>Governo do Estado do Ceará                                                                                                    |
|                                                                                                    |                                                                                                    | 🏠 i 🗹 i 🛤                                                                                                    |
|                                                                                                    | ıtorizar Odontologia                                                                                                    | Descrição dos passos                                                                                                    |
|                                                                                                    | úde Nome do Usuário<br>5 Credenciado                                                                                                    | 1 - Identificação do Usuário<br>2 - Identificação do Credenciado<br>3 - Especialidade do Odontólogo<br>4 - Inclusão dos Procedimentos<br>5 - Autorização/Senha                                                                                                    |
|                                                                                                    | ade do Odontólogo<br>LOGIA GERAL<br>Odontólogo                                                                                                   | Escolher<br>Especialidade                                                                                                    |
| Soliciar Parcer ISSEC<br>Imprimir guia ISSEC<br>Qtd Autorizações<br>Cadastra Digital<br>Minhas Mensagens<br>Sair do Sistema<br>Pesc<br>cao<br>353 | Voltar     Ava       \$ctico da Consulta - Mozilla Firefox     IX       yuisa:     Ava       yuisa:     Pesquisar       Odontólogo     Pesquisar | dolo), JACK ROORIGUES LOUREIRO. Versão: 2.0.8.7<br>SECRETARIA DO PLANEJAMENTO<br>E GESTÃO<br>Governo do Estado do Ceard<br>Autorizar Odontologia                                                                                                    |
|                                                                                                    |                                                                                                    | Descrição dos passos                                                                                                    |
|                                                                                                    | C1<br>6<br>6<br>8<br>8<br>9<br>0<br>7<br>7<br>7                                                                                                  | Control of the control of the c |

- Escolha tipo de especialidade no botão 🔄, após escolher na lupa 🕙 novamente escolha o especialista. Logo após clicar no botão AVANÇAR.

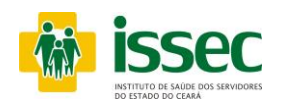

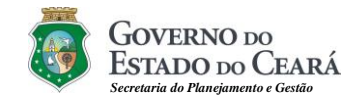

|                                                                |                                                                                                    | GUES LOUREIRO. Versão: 2.0.8.7                                                                                                    |                                                                                                    |
|----------------------------------------------------------------|----------------------------------------------------------------------------------------------------|----------------------------------------------------------------------------------------------------|----------------------------------------------------------------------------------------------------|
|                                                                | isser                                                                                                    | SECRETARIA DO PLANEJAMI<br>E GESTÃO                                                                                                    | ento                                                                                                    |
| - M.B.                                                         | INSTITUTO DE SAÚDE DOS SERVIDORES<br>DO ESTADO DO CEARÁ                                                                                                    | Governo do Estado do Ceará                                                                                                    |                                                                                                    |
|                                                                |                                                                                                    | ▲   ⊠   I                                                                                                    | a.,                                                                                                    |
| ncipal<br>nsulta Médica Eletiva                                | » Autorizar Odontologia                                                                                                    |                                                                                                    | 53                                                                                                    |
| nsulta Nutricionista<br>orização Exame<br>juenos Procedimentos | 1234                                                                                                    | 5                                                                                                    |                                                                                                    |
| n<br>namento/Sessão                                            |                                                                                                    |                                                                                                    |                                                                                                    |
| orização Hospitalar<br>Cartã                                   | io Saúde                                                                                                    | Nome do Usuário                                                                                                    |                                                                                                    |
| orização Odontologia                                           |                                                                                                    |                                                                                                    |                                                                                                    |
| orno Autorização                                               | 10                                                                                                    | Nome do Credenciado                                                                                                    |                                                                                                    |
| nsulta Autorizações Esper                                      | cialidade do Dentista: ODONTOLOGIA GERAL                                                                                                    |                                                                                                    |                                                                                                    |
| icitar Parecer ISSEC Obser                                     | rvação                                                                                                    |                                                                                                    |                                                                                                    |
| orimir guia ISSEC                                              |                                                                                                    |                                                                                                    |                                                                                                    |
| Autorizações Proce                                             | dimento                                                                                                    | Qt Dente Face                                                                                                    |                                                                                                    |
| bastra Digital                                                 |                                                                                                    | 1 0 .                                                                                                    |                                                                                                    |
| r do Sistema                                                   | 0010 CONSULTA ODONTOLOGICA                                                                                                    |                                                                                                    |                                                                                                    |
|                                                                |                                                                                                    | Sec 👸                                                                                                    | SECRETARIA DO PLANEJAMENTO<br>E GESTÃO                                                                                                    |
|                                                                |                                                                                                    |                                                                                                    | I according to be a distant of a distance of the second                                                                                                    |
|                                                                | INSTITUTO DE SAÚ<br>DO ESTADO DO CE                                                                                                    | UDE DOS SERVIDORES                                                                                                    | Governo do Estado do Ceara                                                                                                    |
|                                                                | INSTITUTO DE SAC<br>DO ESTADO DO CL                                                                                                    | NAutorização Odontológica                                                                                                    | Governo do Estado do Ceara                                                                                                    |
|                                                                | Principal                                                                                                    | » Autorização Odontológica                                                                                                    | Governo do Estado do Ceara<br>会 : 区 ; 承<br>Descrição dos passos                                                                                                    |
|                                                                | Principal<br>Consulta Médica Eletiva<br>Consulta Nutricionista<br>Autorização Exame                                                                                                    | <ul> <li>» Autorização Odontológica</li> <li>2 3 4 5</li> </ul>                                                                                                    | Governo do Estado do Ceara     A : I : A     Descrição dos passos     1 - Identificação do Usuário     2 - Identificação do Credenciado     3 - Tipo do Tratamento                                                                                                    |
|                                                                | Principal<br>Consulta Médica Eletiva<br>Consulta Nutricionista<br>Autorização Exame<br>Pequenos Procedimentos                                                                                                    | Autorização Odontológica  2 3 4 5 Carteira Nome do Usuário                                                                                                    | Coverno do Estado do Ceara     Cara     Descrição dos passos     1 - Identificação do Usuário     2 - Identificação do Credenciado     3 - Tipo de Tratamento     4 - Inclusão dos Procedimentos                                                                                                    |
|                                                                | Principal<br>Consulta Médica Eletiva<br>Consulta Nutricionista<br>Autorização Exame<br>Pequenos Procedimentos<br>PPNE<br>Tratamento/Sessão                                                                                                    | Autorização Odontológica<br>(1) (2) (3) (4) (5)<br>Catteira<br>Código<br>Nome do Usuário<br>Nome do Credenciado                                                                                                    | Coverno do Estado do Ceara     A     Cara     Descrição dos passos     1 - Identificação do Usuário     2 - Identificação do Credenciado     3 - Tipo de Tratamento     4 - Inclusão dos Procedimentos     5 - Autorização / Senha                                                                                                    |
|                                                                | Principal<br>Consulta Médica Eletiva<br>Consulta Nutricionista<br>Autorização Exame<br>Pequenos Procedimentos<br>PPNE<br>Tratamento/Sessão<br>Autorização Hospitalar                                                                                                    | Autorização Odontológica<br>(1) (2) (3) (4) (5)<br>Cateira Nome do Usuário<br>Código Nome do Credenciado<br>Too des Tatamento                                                                                                    | Coverno do Estado do Ceara      A : D : A      Descrição dos passos      1 - Identificação do Usuário      2 - Identificação do Credenciado      3 - Tipo de Tratamento      4 - Inclusão dos Procedimentos      5 - Autorização / Senha                                                                                                    |
|                                                                | Principal<br>Consulta Médica Eletiva<br>Consulta Nutricionista<br>Autorização Exame<br>Pequenos Procedimentos<br>PPNE<br>Tratamento/Sessão<br>Autorização Hospitalar<br>Autorização Odontologia                                                                                                    | Autorização Odontológica<br>(1) (2) (3) (4) (5)<br>Cateira Nome do Usuário<br>Código Nome do Credenciado<br>Topo de Tratamento<br>Topo de Tratamento<br>1 (5) ODONTOLOGIA                                                                                                    | Coverno do Estado do Ceara     Cara     Caraa     Caraa     Caraa     Caraa     Caraa     Caraa     Caraa     Caraa     Caraa     Caraa     Caraa     Caraa     Caraa     Caraa     Caraa     Caraa     Caraa     Caraa     Caraaa     Caraaa     Caraaaaaaaaaa |
|                                                                | Principal<br>Consulta Médica Eletiva<br>Consulta Nutricionista<br>Autorização Exame<br>Pequenos Procedimentos<br>PPNE<br>Tratamento/Sessão<br>Autorização Hospitalar<br>Autorização Odontologia<br>Relatório Odontologia                                                                                                    | Autorização Odontológica<br>(1) (2) (3) (4) (5)<br>Cateira Nome do Usuário<br>Código Nome do Credenciado<br>Topo de Tratamento<br>1 (5) Opontro Logia<br>Observação                                                                                                    | Coverno do Estado do Ceara     Cara     Caraa     Caraa     Caraa     Caraa     Caraa     Caraa     Caraa     Caraa     Caraa     Caraa     Caraa     Caraa     Caraa     Caraa     Caraa     Caraa     Caraa     Caraa     Caraaa     Caraaaa     Caraaaaaaaaaa                  |
|                                                                | Principal<br>Consulta Médica Eletiva<br>Consulta Médica Eletiva<br>Consulta Nutricionista<br>Autorização Exame<br>Pequenos Procedimentos<br>PPNE<br>Tratamento/Sessão<br>Autorização Odontologia<br>Relatório Odontologia<br>Estorno Autorização                                                                                                    | Autorização Odontológica                                                                                                    | Coverno do Estado do Ceara                                                                                                    |
|                                                                | Principal<br>Consulta Médica Eletiva<br>Consulta Médica Eletiva<br>Consulta Nutricionista<br>Autorização Exame<br>Pequenos Procedimentos<br>PPNE<br>Tratamento/Sessão<br>Autorização Hospitalar<br>Autorização Odontologia<br>Relatório Odontologia<br>Estorno Autorização<br>Consulta Autorização<br>Solicitar Parecer ISSEC                                                                                                    | Autorização Odontológica<br>Autorização Odontológica                                                                                                    | Coverno do Estado do Ceara                                                                                                    |
|                                                                | Principal<br>Consulta Médica Eletiva<br>Consulta Médica Eletiva<br>Consulta Nutricionista<br>Autorização Exame<br>Pequenos Procedimentos<br>PPNE<br>Tratamento/Sessão<br>Autorização Hospitalar<br>Autorização Odontologia<br>Relatório Odontologia<br>Estorno Autorização<br>Consulta Autorização<br>Solicitar Parecer ISSEC                                                                                                    | Autorização Odontológica  Autorização Odontológica  Cateira Nome do Usuário  Codigo Nome do Credenciado  Codigo Nome do Credenciado  Codeservação  Codeservação  Codeserv | Coverno do Estado do Ceara                                                                                                    |
|                                                                | Principal<br>Consulta Médica Eletiva<br>Consulta Mutricionista<br>Autorização Exame<br>Pequenos Procedimentos<br>PPNE<br>Tratamento/Sessão<br>Autorização Hospitalar<br>Autorização dontologia<br>Relatório Odontologia<br>Estorno Autorização<br>Consulta Autorizações<br>Solicitar Parecer ISSEC<br>Imprimir guia ISSEC<br>Qtd Autorizações                                                                                         | Autorização Odontológica  Autorização Odontológica  Cateira Nome do Usuário  Codigo Nome do Credenciado  Codigo Nome do Credenciado  Codeservação  Codo Procedimento Destrucção  Codo Procedimento Destrucção  Codo Destrucção  Code Procedimento Destrucção  Destrucção  Code Credenciado 0 1  Nº Solicitação: 21733446                                                                                                    | Coverno do Estado do Ceara                                                                                                    |
|                                                                | Principal<br>Consulta Médica Eletiva<br>Consulta Médica Eletiva<br>Consulta Nédica Eletiva<br>Consulta Nédica Eletiva<br>Autorização Exame<br>Pequenos Procedimentos<br>PPNE<br>Tratamento/Sessão<br>Autorização Hospitalar<br>Autorização dontologia<br>Relatório Odontologia<br>Estorno Autorização<br>Consulta Autorização<br>Solicitar Parecer ISSEC<br>Imprimir guia ISSEC<br>Qtd Autorizações<br>Cadastra Digital               | Autorização Odontológica  Autorização Odontológica  Cateira Nome do Usuário  Codigo Nome do Credenciado  Codese Codese Codese Codese Codese Codese Codese Consulta obontologica  Nº Solicitação: 21733466 Senha: 012RZTLR2                                                                                                    | Coverno do Estado do Ceara<br>Cara I Cara<br>Descrição dos passos<br>1 - Identificação do Usuário<br>2 - Identificação do Usuário<br>3 - Tipo de Tratamento<br>4 - Incluião dos Procedimentos<br>3 - Autorização / Senha                                                                                                    |
|                                                                | Principal<br>Consulta Médica Eletiva<br>Consulta Médica Eletiva<br>Consulta Nutricionista<br>Autorização Exame<br>Pequenos Procedimentos<br>PPNE<br>Tratamento/Sessão<br>Autorização Hospitalar<br>Autorização Odontologia<br>Relatório Odontologia<br>Estorno Autorização<br>Consulta Autorização<br>Solicitar Parecer ISSEC<br>Imprimir guia ISSEC<br>Qtd Autorizações<br>Cadastra Digital<br>Minhas Mensagens                      | Autorização Odontológica  Autorização Odontológica  Autorização Odontológica  Autorização Odontológica  Autorização Odontológica  Autorização Odontológica  Autorização Odontológica  Autorização  Autorização Autorização Autorização Sem RESTRICAO  Serveção  Autorização: Autorização: Autorização Sem RESTRICAO                                                                                                    | Coverno do Estado do Ceara<br>A E E A<br>Descrição dos passos<br>1 - Identificação do Usuário<br>2 - Identificação do Usuário<br>2 - Identificação do Credenciado<br>3 - Tipo de Tratamento<br>4 - Incluião dos Procedimentos<br>5 - Autorização / Senha                                                                                                    |
|                                                                | Principal<br>Consulta Médica Eletiva<br>Consulta Médica Eletiva<br>Consulta Nutricionista<br>Autorização Exame<br>Pequenos Procedimentos<br>PPNE<br>Tratamento/Sessão<br>Autorização Hospitalar<br>Autorização Odontologia<br>Relatório Odontologia<br>Relatório Odontologia<br>Estorno Autorização<br>Consulta Autorização<br>Solicitar Parecer ISSEC<br>Qid Autorizações<br>Cadastra Digital<br>Minhas Mensagens<br>Sair do Sistema | Subtrização Odontológica         Image: Subscription of the subscription of the subscript                                                         | Coverno do Estado do Ceara<br>A E E A<br>Descrição dos passos<br>1 - Identificação do Usuário<br>2 - Identificação do Usuário<br>2 - Identificação do Credenciado<br>3 - Tipo de Tratamento<br>4 - Incluião dos Procedimentos<br>5 - Autorização / Senha                                                                                                    |

- O operador irá escolher o procedimento clicando no botão , após escolher clica no botão para confirmar. Após escolher o(s) procedimento(s) desejado clica em SALVAR e AVANÇAR. Após confimar o procedimento desejado, o operador ate acesso a senha, como tambem visualizar a guia autorizada clicando no botão Visualizar Guia.

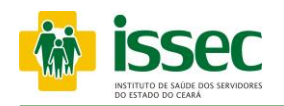

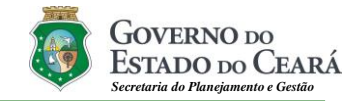

#### Menu – Estorno Autorização

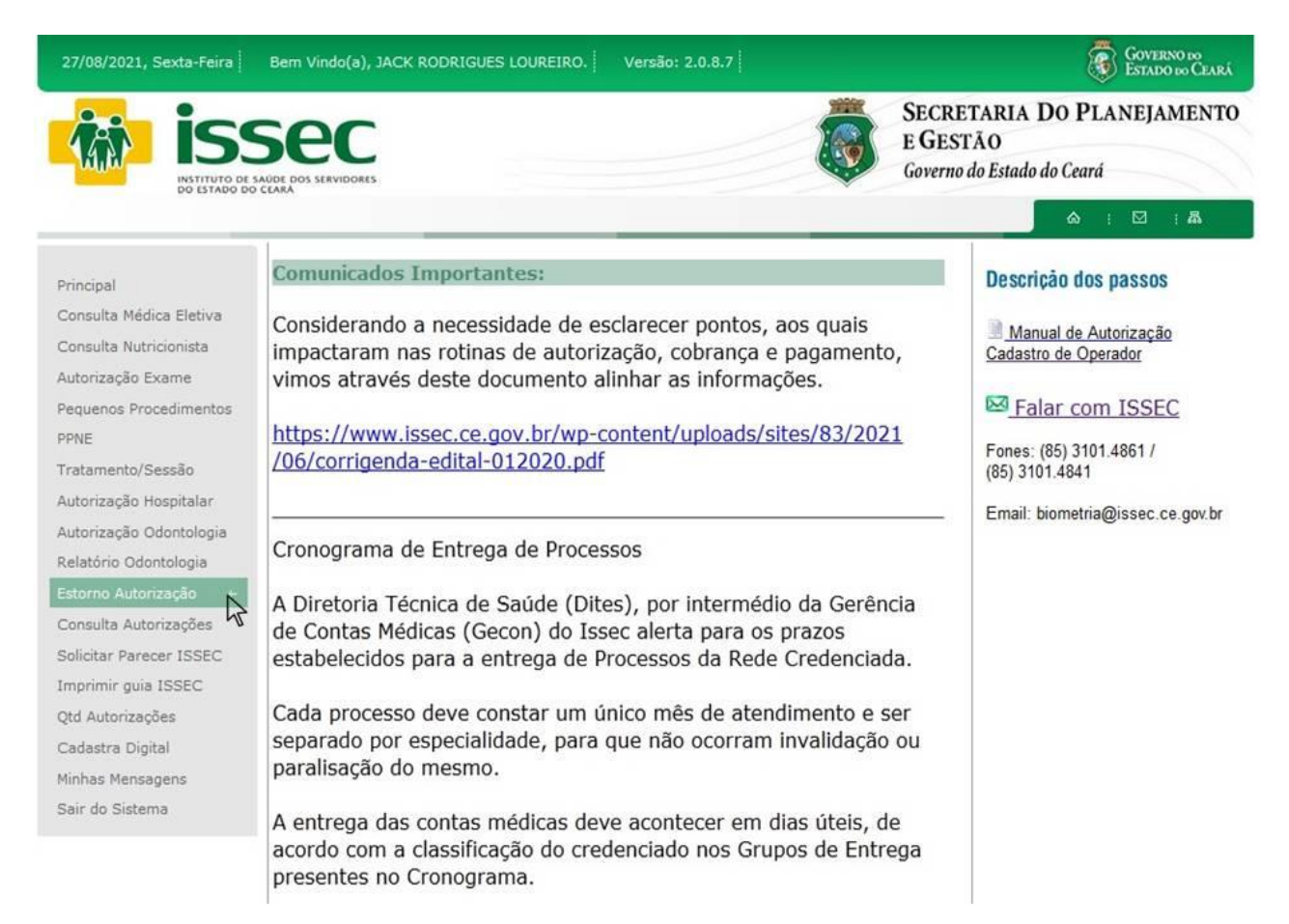

# ESTORNO AUTORIZAÇÃO

- Para estornar uma autorização o operador deve ir na opção: Estorno autorização.

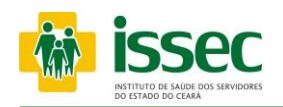

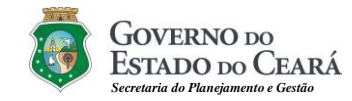

#### Menu – Estorno Autorização

|                                                                                                    | SEC                                                                                                    |                                                                                                    |                                                                                                    | <b>(</b>                                                        | SECRETAR<br>E GESTÃO<br>Governo do Est                                                                                                    | IA DO<br>ado do (                       | PLANEJAN<br>Ceará                                                                                                    | MENTO                                          |                                                                   |
|----------------------------------------------------------------------------------------------------|----------------------------------------------------------------------------------------------------|----------------------------------------------------------------------------------------------------|----------------------------------------------------------------------------------------------------|-----------------------------------------------------------------|----------------------------------------------------------------------------------------------------|-----------------------------------------|----------------------------------------------------------------------------------------------------|------------------------------------------------|-------------------------------------------------------------------|
| Principal<br>Consulta Médica Eletiva<br>Consulta Nutricionista<br>Autorização Exame<br>Pequenos Procedimentos<br>PPNE<br>Tratamento/Sessão<br>Autorização Hospitalar<br>Autorização Odontologia<br>Relatório Odontologia<br>Estorno Autorização<br>Consulta Autorizações<br>Solicitar Parecer ISSEC | Sestornar Autorização     Código     Credencia      Data Inicial     2c/08/2021     Nome do Beneficiário:      Nome do Beneficiário:      Nome do Beneficiário:      Solicitação Data Car      Solicitação Data Car      Soli | do<br>Data Final<br>26/08/2021<br>teira Nome                                                                                                    | Pesquisar<br>Pesquisar<br>Pesqui |                                                                 | Status<br>AUTORIZACAO<br>PENDENTE<br>AGUARDANDO<br>AUTORIZACAO<br>SEM RESTRICAC<br>AGUARDANDO<br>AUTORIZACAO<br>SEM RESTRICAC<br>AGUARDANDO<br>AUTORIZACAO<br>SEM RESTRICAC | Tipo<br>7<br>7<br>7<br>7<br>7<br>7<br>7 | Estorno<br>Procedimento<br>a<br>a<br>a<br>a<br>a<br>a<br>a<br>a<br>a<br>a<br>a<br>a<br>a<br>a<br>a<br>a<br>a<br>a<br>a | Estormar<br>Guia<br>X<br>X<br>X<br>X<br>X<br>X |                                                                   |
| Cadastra Digital<br>Minhas Mensagens<br>Sair do Sistema                                                                                                    | 24751515 51/10/2021 005<br>2 1720757 26/08/2021 005                                                                                                    | 26/08/2021, Quinta-                                                                                                    | Feira Bern Vindo(a), JACK                                                                                                    | RODRIGUES LO                                                    | UTEIRO. Versão:                                                                                                    | 2.0.8.7                                 |                                                                                                    | SECRETARIA<br>E GESTÃO<br>Governo do Estac     | COUTENO DO<br>ESTADO DO CLARÍ<br>A DO PLANEJAMENTO<br>do do Ceará |
|                                                                                                    |                                                                                                    | Principal<br>Consulta Médica Eletin<br>Consulta Nutricionista<br>Autorização Exame<br>Pequenos Procedimen<br>PNE<br>Tratamento/Sessão<br>Autorização Hospitala<br>Autorização Odontologia<br>Relatório Odontologia<br>Estorno Autorizaçãe | Setornar Autor<br>Código<br>Data Inicial<br>Ze/08/2021<br>Nome do Beneficiários<br>tros<br>versoir<br>Nº Solicitação Data<br>2000000<br>Setornar Autor<br>Zeólos<br>Zeólos<br>Setornar Autor<br>Zeólos<br>Zeólos<br>Setornar Autor<br>Zeólos<br>Zeólos                                                                                                    | ização<br>Credenciado<br>Posterio e<br>Data<br>26/0<br>Carteira | Nome                                                                                                    | Pesc                                    | 2015ar<br>2015ar<br>447044 (F4.)                                                                                       | Status T<br>AUTORIZACAO<br>SEM RESTRICAO       | PESQUISAR                                                         |
|                                                                                                    |                                                                                                    | Consulta Autorizações<br>Solicitar Parecer ISSE<br>Imprimir guia ISSEC<br>Qtd Autorizações<br>Cadastra Digital<br>Minhas Mensagens<br>Sair do Sistema                                                                                     | s<br>SC                                                                                                    |                                                                 |                                                                                                    |                                         |                                                                                                    |                                                |                                                                   |

Informe o código do credenciado e aparecerá as autorizações do dia atual com seus respectivos status (pendente ou sem restrição). Digita o nome do beneficiário e clica pesquisar para selecionar o usuário desejado. E clica em estornar guia

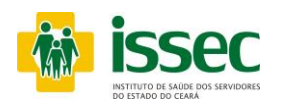

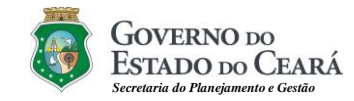

#### Menu – Estorno Autorização

|                         |                |        |                |              |              |          |        |                                  |                           |                        | Governo<br>Estado d | ) do<br>10 Ceará |
|-------------------------|----------------|--------|----------------|--------------|--------------|----------|--------|----------------------------------|---------------------------|------------------------|---------------------|------------------|
| ISS ISS ISS             | Sec            | ,<br>, |                |              | <br>N        |          |        | SECRETA<br>E GESTÃ<br>Governo do | ARIA DO<br>O<br>Estado do | O <b>PLAN</b><br>Ceará | IEJAM               | IENTO            |
|                         |                |        |                | _            |              | _        |        | _                                |                           | ۵ :                    | ⊠                   | 品                |
| Principal               | Sestornar      |        | ã0<br>Ienciado |              |              |          |        |                                  |                           |                        |                     |                  |
| Consulta Médica Eletiva | 1.02.73        | - 1000 |                |              | <br>0.001071 |          |        | CEARA LTDA                       |                           |                        |                     |                  |
| Consulta Nutricionista  | Data Inicial   | Eator  | an Autoriza a  | - 00570640   |              |          |        |                                  |                           |                        |                     |                  |
| Autorização Exame       | Nome do Benel  | iciári | nar Autorizaça | 10 2237 3043 | Chillocorbe  | .7101000 | (00) ! |                                  |                           |                        |                     |                  |
| Pequenos Procedimentos  |                | •      |                |              |              |          |        |                                  |                           | Este                   |                     | Estamon          |
| PPNE                    | Nº Solicitação | Da     |                |              | ОК           | Cance    | lar    | Status                           | Тіро                      | Proced                 | imento              | Guia             |
| Tratamento/Sessão       | 22573643       | 17/    |                |              |              | _        |        | AUTORIZAC<br>SEM RESTRI          | AO<br>CAO 28              |                        | )                   | ×                |
| Autorização Hospitalar  |                |        |                |              |              |          |        |                                  |                           |                        |                     |                  |
| Autorização Odontologia |                |        |                |              |              |          |        |                                  |                           |                        |                     |                  |
| Relatório Odontología   |                |        |                |              |              |          |        |                                  |                           |                        |                     |                  |
| Estorno Autorização     |                |        |                |              |              |          |        |                                  |                           |                        |                     |                  |
| Consulta Autorizações   |                |        |                |              |              |          |        |                                  |                           |                        |                     |                  |
| Solicitar Parecer ISSEC |                |        |                |              |              |          |        |                                  |                           |                        |                     |                  |
| Imprimir guia ISSEC     |                |        |                |              |              |          |        |                                  |                           |                        |                     |                  |
| Qtd Autorizações        |                |        |                |              |              |          |        |                                  |                           |                        |                     |                  |
| Cadastra Digital        |                |        |                |              |              |          |        |                                  |                           |                        |                     |                  |
| Minhas Mensagens        |                |        |                |              |              |          |        |                                  |                           |                        |                     |                  |
| Sair do Sistema         |                |        |                |              |              |          |        |                                  |                           |                        |                     |                  |

A seguir confirme o estorno da autorização selecionada clicando na opção OK. Você receber uma mensagem de retorno afirmando.

| Estorno realiza | ado com sucesso! |
|-----------------|------------------|
|                 | ОК               |

Clica em OK e o seu estorno será realizado com sucesso.

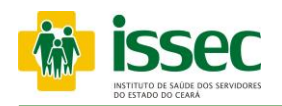

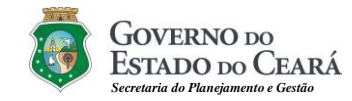

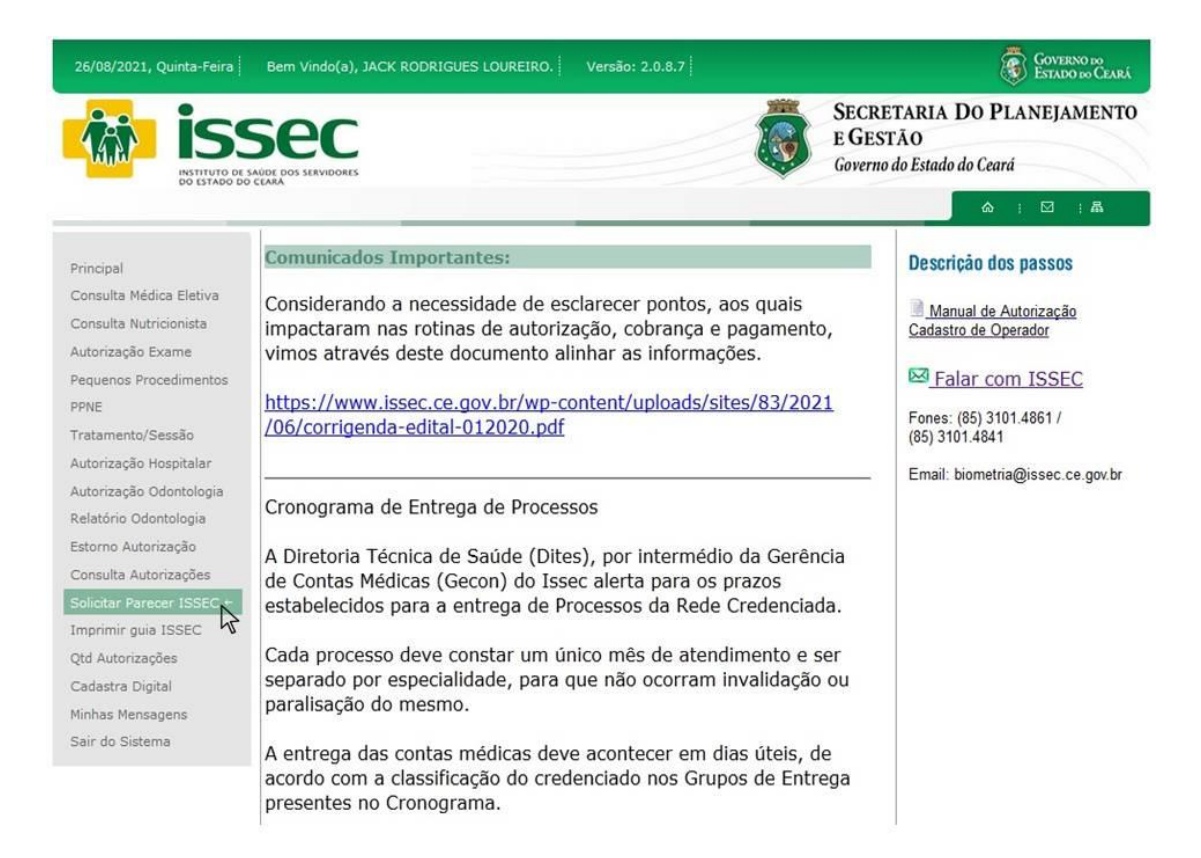

Para exames de alto custo ou exames que foram negados pelo Issec por tempo de período excedido, é necessário **Solicitar Parecer Issec** para que seja realizado a solicitação de autorização.

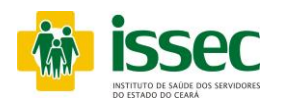

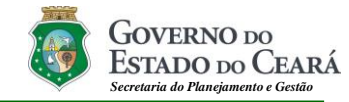

| SSPC                           |                                                                                                    | E GESTÃO                                                                                                    | JAMENIO                                                                                                    |
|--------------------------------|----------------------------------------------------------------------------------------------------|----------------------------------------------------------------------------------------------------|----------------------------------------------------------------------------------------------------|
| TITUTO DE SAÚDE DOS SERVIDORES |                                                                                                    | Governo do Estado do Ceará                                                                                                    |                                                                                                    |
|                                |                                                                                                    | \text{delta} : □                                                                                                    | a : a                                                                                                    |
| >> Autori                      | zar Exame                                                                                                    | Descrição dos nasso                                                                                                    | e de la companya de la companya de la companya de la companya de la companya de la companya de la companya de l                                                                                                    |
| tiva                           |                                                                                                    | Descrição dos passo                                                                                                    | 15                                                                                                    |
| ta () (                        | 2 3 4 5 6                                                                                                    | 1 - Identificação do Usua<br>2 - Identificação do Solic                                                                                                    | irio<br>/Cred/Trat                                                                                                    |
|                                |                                                                                                    | 3 - Solicitação de Liberaç                                                                                                    | ão                                                                                                    |
| entos Carteira                 | Nome do Usuário                                                                                                    | 4 - Inclusão dos Procedir                                                                                                    | mentos                                                                                                    |
| Código                         | Nome do Credenciado                                                                                                    | 5 - Autorização / Senha<br>6 - Visualizar Impressão                                                                                                    |                                                                                                    |
| ar Tipe de Tratam              |                                                                                                    |                                                                                                    |                                                                                                    |
| ogia 7 🔍 EXAN                  | MES ENDOSCOPICOS                                                                                                    |                                                                                                    |                                                                                                    |
| a                              |                                                                                                    |                                                                                                    |                                                                                                    |
| 1000                           |                                                                                                    |                                                                                                    |                                                                                                    |
| es Observação                  |                                                                                                    |                                                                                                    |                                                                                                    |
| SEC                            |                                                                                                    |                                                                                                    |                                                                                                    |
| Cod                            | Procedimento Quantic                                                                                                    | lade                                                                                                    |                                                                                                    |
| 23020148                       | BIOPSIA OU CITOLOGIA 1 🤤                                                                                                    | 81                                                                                                    |                                                                                                    |
| № Solicitação: 2               | 2573541                                                                                                    |                                                                                                    |                                                                                                    |
| Senha: xxxxxxx                 | oox                                                                                                    |                                                                                                    |                                                                                                    |
| Status Autorizaç<br>Voltar     | ão: AUTORIZACAO PENDENTE ♥ <u>Solicitar Parecer ISSEC</u><br>26/08/2021, Quinta-Feira Bern Vindo(a),                                                                                                    | Visualizar Guia<br>JACK RODRIGUES LOUREIRO. Versão: 2.0.8.7                                                                                                    | Course<br>Estado<br>Secretaria Do Planeja                                                                                                    |
| Status Autorizaç<br>Voltar     | 26/09/2021, Quinta-Feira Bern Vindo(a),                                                                                                    | Visualizar Guia<br>JACK RODRIGUES LOUREIRO. Versão: 2.0.8.7                                                                                                    | SECRETARIA DO PLANEJA<br>E GESTÃO<br>Governo do Estado do Ceará                                                                                                    |
| Status Autorizaç<br>Voltar     | Bor AUTORIZACAO PENDENTE       Solicitar Parecer ISSEC         26/08/2021, Quinta-Feira       Bern Vindo(a),         Issec       Issec         Bitto a construction of succe point succe point suc                           | Visualizar Guia                                                                                                    | SECRETARIA DO PLANEJA<br>EGESTÃO<br>Governo do Estado do Ceará                                                                                                    |
| Status Autorizaç<br>Voltar     | Bor AUTORIZACAO PENDENTE       Solicitar Parecer ISSEC         26/08/2021, Quinta-Feira       Bern Vindo(a),         ISSEC       State Parecer ISSEC         Bor State Parecer ISSEC       State Parecer ISSEC         Bor State Parecer ISSEC       State Parecer ISSEC      <                                                                                                    | Visualizar Guia                                                                                                    | SECRETARIA DO PLANEJAL<br>EGESTÃO<br>Governo do Estado do Ceará                                                                                                    |
| Status Autorizaç<br>Voltar     | Bor AUTORIZACAO PENDENTE       Solicitar Parecer ISSEC         26/08/2021, Quintar-Feira       Bern Vindo(a),         ISSEC       Bern Vindo(a),         Bit ISSEC       Bern Vindo(a),         Bit ISSEC       Bern Vindo(a),                                                                                                    | Visualizar Guia                                                                                                    | SECRETARIA DO PLANEJAL<br>EGESTÃO<br>Governo do Estado do Ceará                                                                                                    |
| Status Autorizaç<br>Voltar     | ão: AUTORIZAÇÃO PENDENTE       Solicitar Parecer ISSEC         26/08/2021, Quinta-Feira       Bem Vindo(a),         ISSEC       Sistema Sector Sector S | Visualizar Guia<br>JACK RODRIGUES LOUREIRO.   Versão: 2.0.8.7  <br>em, ser∳ poss∳vel anexar arquivos ∳ esta solici                                                                                                    | SECRETARIA DO PLANEJAN<br>EGESTÃO<br>Governo do Estado do Ceará<br>Correnso do Estado do Ceará<br>SSOS<br>taçço.                                                                                                    |
| Status Autorizaç<br>Voltar     | Bor AUTORIZACAO PENDENTE       Solicitar Parecer ISSEC         26/08/2021, Quinta-Feira       Bern Vindo(a),         ISSSECC       Bern Vindo(a),         Bit Machine Series       Bern Vindo(a),         Codestrar Nova Mensagem       Principal         Consulta Medica Eletiva       astro da mensage         Consulta Nutricionista       11216235                                                                                                    | Visualizar Guia<br>JACK RODRIGUES LOUREIRO.   Versão: 2.0.8.7  <br>em, ser∳ poss∳vel anexar arquivos ∳ esta solici                                                                                                    | SECRETARIA DO PLANEJAJ<br>EGESTÃO<br>Governo do Estado do Ceará                                                                                                    |
| Status Autorizaç<br>Voltar     | Bor: AUTORIZACAO PENDENTE       Solicitar Parecer ISSEC         26/08/2021, Quinta-Feira       Bern Vindo(a),         ISSSECC       Bern Vindo(a),         ISSSECC       Bern Vindo(a),         ISSSECC       Bern Vindo(a),         ISSSECC       Bern Vindo(a),         Consulta Médica Eletiva       Consulta Médica Eletiva         Autorização Exame       Principal         Consulta Médica Eletiva       11216255         Pequenço Properimento       Princ:                                                                                                    | Visualizar Guia<br>JACK RODRIGUES LOUREIRO. Versão: 2.0.8.7<br>em, seré possével anexar arquivos é esta solici<br>Cédigo do Usuério: 00897225016                                                                                                    | SECRETARIA DO PLANEJA<br>Gestão<br>Governo do Estado do Ceará<br>SSOS<br>taçço.<br>SSOS<br>Juvário<br>Saliz/Crea<br>ração                                                                                                    |
| Status Autorizaç<br>Voltar     | Bor: AUTORIZACAO PENDENTE       Solicitar Parecer ISSEC         26/08/2021, Quinta-Feira       Bern Vindo(a),         ISSSECC       Bern Vindo(a),         ISSSECC       Bern Vindo(a),         ISSSECC       Bern Vindo(a),         ISSSECC       Bern Vindo(a),         Cadastrar Nova Mensagem       Principal         Consulta Médica Eletiva       Consulta Nutricionista         Autorização Exame       Pequenos Procedimentos         Princ       Prince are         PRE       Prince are                                                                                                    | Visualizar Guia<br>JACK RODRIGUES LOUREIRO. Versão: 2.0.8.7  <br>em, seré possével anexar arquivos é esta solici<br>Cédigo do Usuério: 00897225016                                                                                                    | SECRETARIA DO PLANEJAL<br>EGESTÃO<br>Governo do Estado do Ceará<br>SSOS<br>taçéo.                                                                                                    |
| Voltar                         | ão: AUTORIZACAO PENDENTE ♥ <u>Solicitar Parecer ISSEC</u> 26/08/2021, Quinta-Feira Bern Vindo(a),<br>26/08/2021, Quinta-Feira Bern Vindo(a),<br>Consulta Médica Eletiva Consulta Mutricionista Autorização Exame Pequenos Procedimentos PME Tratamento/Sessão                                                                                                    | Visualizar Guia<br>JACK RODRIGUES LOUREIRO. Versão: 2.0.8.7<br>em, seré possével anexar arquivos é esta solici<br>Cédigo do Usuério: 00897225016                                                                                                    | SSOS<br>Lavéo.                                                                                                    |
| Status Autorizaç<br>Voltar     | ão: AUTORIZACAO PENDENTE ♥ <u>Solicitar Parecer ISSEC</u> 26/08/2021, Quinta-Feira Bern Vindo(a),<br>26/08/2021, Quinta-Feira Bern Vindo(a),<br>Consulta Médica Eletiva Consulta Múricionista Autorização Exame Pequenos Procedimentos PrNE Tratamento/Sessão Autorização Hospitaliar                                                                                                    | Visualizar Guia<br>JACK RODRIGUES LOUREIRO. Versão: 2.0.8.7<br>em, seré possével anexar arquivos é esta solici<br>Cédigo do Usuério: 00897225016                                                                                                    | Correction of the second second secon                                                                                                    |
| Status Autorizaç<br>Voltar     | ão: AUTORIZACAO PENDENTE ♥ Solicitar Parecer ISSEC<br>26/08/2021, Quinta-Feira Bern Vindo(a),<br>ESSECEC<br>DISSO SOLICITAR Voca Mensagem<br>Principal<br>Consulta Médica Eletiva<br>Consulta Médica Eletiva<br>Consulta Múricionista<br>Autorização Exame<br>Pequenos Procedimentos<br>PHE<br>Tratamento/Sessão<br>Autorização Odontologia                                                                                                    | Visualizar Guia<br>JACK RODRIGUES LOUREIRO. Versão: 2.0.8.7<br>em, serý possývel anexar arquivos ý esta solici<br>Cýdigo do Usuýrio: 00897225016                                                                                                    | Correction of the second second secon                                                                                                    |
| Voltar                         | ăo: AUTORIZACAO PENDENTE ♥ Solicitar Parecer ISSEC<br>26/08/2021, Quinta-Feira Bern Vindo(a),<br>EXAMPLE Cadastrar Nova Mensagem<br>Principal<br>Consulta Médica Eletiva<br>Consulta Médica Eletiva<br>Consulta Médica Eletiva<br>Consulta Médica Eletiva<br>Consulta Médica Eletiva<br>Consulta Médica Eletiva<br>Consulta Médica Eletiva<br>Consulta Médica Eletiva<br>Consulta Médica Eletiva<br>Autorização Exame<br>Pequenos Procedimentos<br>PHE<br>Tratamento/Sessão<br>Autorização Odontologia<br>Eletiório Odontologia                                                                                                    | Visualizar Guia<br>JACK RODRIGUES LOUREIRO.   Versão: 2.0.8.7  <br>em, seré possével anexar arquivos é esta solici<br>Cédigo do Usuério: 00897225016<br>Cédigo do Usuério: 00897225016<br>Cédigo do Usuério: 00897225016                                                                 | ECRETARIA DO PLANEJA<br>CONTRO DO EStado do Ceará<br>Correno do Estado do Ceará<br>SSOS<br>Savário<br>Saliz/Cre<br>erasão<br>sadiment<br>são                                                                                                    |
| Voltar                         | ăo: AUTORIZACAO PENDENTE<br>26/08/2021, Quinta-Feira Bern Vindo(a),<br>26/08/2021, Quinta-Feira Bern Vindo(a),                                                                                                    | Visualizar Guia<br>JACK RODRIGUES LOUREIRO.   Versão: 2.0.8.7  <br>em, seré possével anexar arquivos é esta solici<br>Cédigo do Usuério: 00897225016<br>Ver anome ostermen<br>BEOPERATIVO DE ENBOGCONAL DO CEANA LT                                                                      | Correction of the second second secon                                                                                                    |
| Voltar                         | ăo: AUTORIZACAO PENDENTE<br>26/08/2021, Quinta-Feira Bern Vindo(a),<br>26/08/2021, Quinta-Feira Bern Vindo(a),                                                                                                    | Visualizar Guia<br>JACK RODRIGUES LOUREIRO. Versão: 2.0.8.7<br>em, seré possével anexar arquivos é esta solici<br>Cédigo do Usuério: 00897225016<br>ver anome osterme<br>BEOPERATIVO DE ENBOGCONAL DO CEANA LT                                                                           | Coverno do Estado do Ceará<br>Coverno do Estado do Ceará<br>Coverno do Estado do Ceará<br>Coverno do Estado do Ceará<br>Coverno do Estado do Ceará<br>SSOS<br>Sec                                                                                                    |
| Voltar                         | Berr AUTORIZACAO PENDENTE       Solicitar Parecer ISSEC         26/08/2021, Quinta-Feira       Bern Vindo(a),         Example Consulta Vindo Consulta Vindo Consulta Vindo Consulta Vindo Consulta Vindo Consulta Vindo Eletiva       Bastro da mensage         Principal       Consulta Vindo Eletiva       Consulta Vindo Consulta Vindo C                                             | Visualizar Guia<br>JACK RODRIGUES LOUREIRO. Versão: 2.0.8.7<br>em, seré possével anexar arquivos é esta solici<br>Cédigo do Usuério: 00897225016<br>ver anome osterme<br>BEOPERATIVO DE ENBOGCONAL DO CEANA LT                                                                           | SSOS                                                                                                    |
| Voltar                         | Bor AUTORIZACAO PENDENTE                                                                                                    | Visualizar Guia<br>DACK RODRIGUES LOUREIRO. Versão: 2.0.8.7<br>em, seré possével anexar arquivos é esta solici<br>Cédigo do Usuério: 00897225016<br>Cédigo do Usuério: 00897225016<br>Cédigo do Usuério: 00897225016                                                                     | Reveo.                                                                                                    |
| Status Autorizaç               | Bor AUTORIZACAO PENDENTE Salicitar Parecer ISSEC<br>26/08/2021, Quinta-Feira Bern Vindo(a),<br>EXAMPLE SALE SALE SALE SALE SALE SALE SALE SA                                                                                                    | Visualizar Guia<br>DACK RODRIGUES LOUREIRO. Versão: 2.0.8.7<br>em, seré possével anexar arquivos é esta solici<br>Cédigo do Usuério: 00897225016<br>Cédigo do Usuério: 00897225016<br>Cédigo do Usuério: 00897225016<br>Cedastrar Meçaagem<br>Procedimento Qui<br>BIOPSIA OU CITOLOGIA 1 | ECRETARIA DO PLANEJAL<br>GESTÃO<br>Coverno do Estado do Ceará<br>SSOS<br>Lavéo.<br>Stade do Ceará<br>Salido Ceará<br>Salido Ceará |
| Voltar                         | Bor AUTORIZACAO PENDENTE Solicitar Parecer ISSEC<br>26/08/2021, Quinta-Feira Bern Vindo(a),<br>EXAMPLE SOLUCIONAL SOLUCIÓN<br>EXAMPLE SOLUCIÓN SOLUCIÓN<br>Principal<br>Consulta Médica Eletiva<br>Consulta Médica Eletiva<br>Consulta Médica Eletiva<br>Consulta Médica Eletiva<br>Consulta Médica Eletiva<br>Consulta Médica Eletiva<br>Consulta Médica Eletiva<br>Consulta Múnicionista<br>Autorização Contologia<br>Estorno Autorização<br>Autorização Odontologia<br>Estorno Autorização<br>Solicitar Parecer ISSEC<br>Imprimir guia ISSEC<br>Qid Autorizaçãos<br>Cadastra Digital<br>Minhas Menzagens<br>Sain do Sistema                                                                                                    | Visualizar Guia                                                                                                    | Revenue de Estado do Ceard<br>Sourroo do Estado do Ceard<br>Sourroo do Estado do Ceard<br>Sourroo do Estado do Ceard<br>Sourroo<br>Sourroo<br>Souroo<br>Sourroo<br>Souroo<br>Souroo<br>Sourroo<br>Sourroo<br>Sourroo<br>So                              |

O operador realiza toda a solicitação do procedimento no sistema e após negado 🗢 clica em solicitar parecer Issec digita a solicitação e clica em cadastrar mensagem.

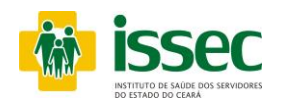

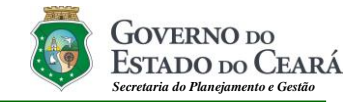

| 26/08/2021, Quinta-Feira                                                                                                    | Bern Vindo(a), JACK RODRIGUES LOUREIRO. Versão: 2.0.8.7                                                                                                    | GOVERNO DO<br>Estado do Ceará |
|----------------------------------------------------------------------------------------------------|----------------------------------------------------------------------------------------------------|-------------------------------|
|                                                                                                    | SEC<br>DE SANDE DOS SERVIDORES<br>DO CLAMA  SECRETARIA DO PL<br>E GESTÃO<br>Governo do Estado do Ceará                                                                                                    | ANEJAMENTO                    |
|                                                                                                    | <u>۵</u>                                                                                                    | ; ⊠ ; <b>⊼</b>                |
| Cadastrar N<br>Principal<br>Consulta Médica Eletiva                                                                                                    | ova Mensagem 🔛                                                                                                    | ISSOS<br>Jsuário              |
| Consulta Nutricionista<br>Autorização Exame                                                                                                    | 216255 Código do Usuário: 00897225016                                                                                                    | Solic/Cred/Trat<br>eração     |
| Pequenos Procedimentos<br>PPNE                                                                                                    |                                                                                                    | cedimentos                    |
| Autorização Hospitalar<br>Autorização Odontologia<br>Relatório Odontologia<br>Estorno Autorização<br>Consulta Autorizações<br>Solicitar Parecer ISSEC<br>Imprimir guia ISSEC<br>Qtd Autorizações<br>Cadastra Digital<br>Minhas Mensagens<br>Sair do Sistema | itos: .pdf, .png, .jpg, .jpeg e .bmp<br>Selecionar a vuivo Nenhum arquivo selecionado.<br>Arquivos Anexados:<br>Mensagem aguardando arquivo(s).<br>Caso não queira anexar um arquivo, clique sobre o botão 'Finalizar Cadastro' para concluir a solicitação.<br>Finalizar Cadastro | n∋eU                          |
|                                                                                                    |                                                                                                    |                               |

Após enviar a mensagem seleciona a guia do procedimento e clica em finalizar cadastro.

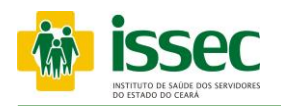

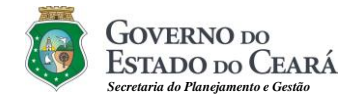

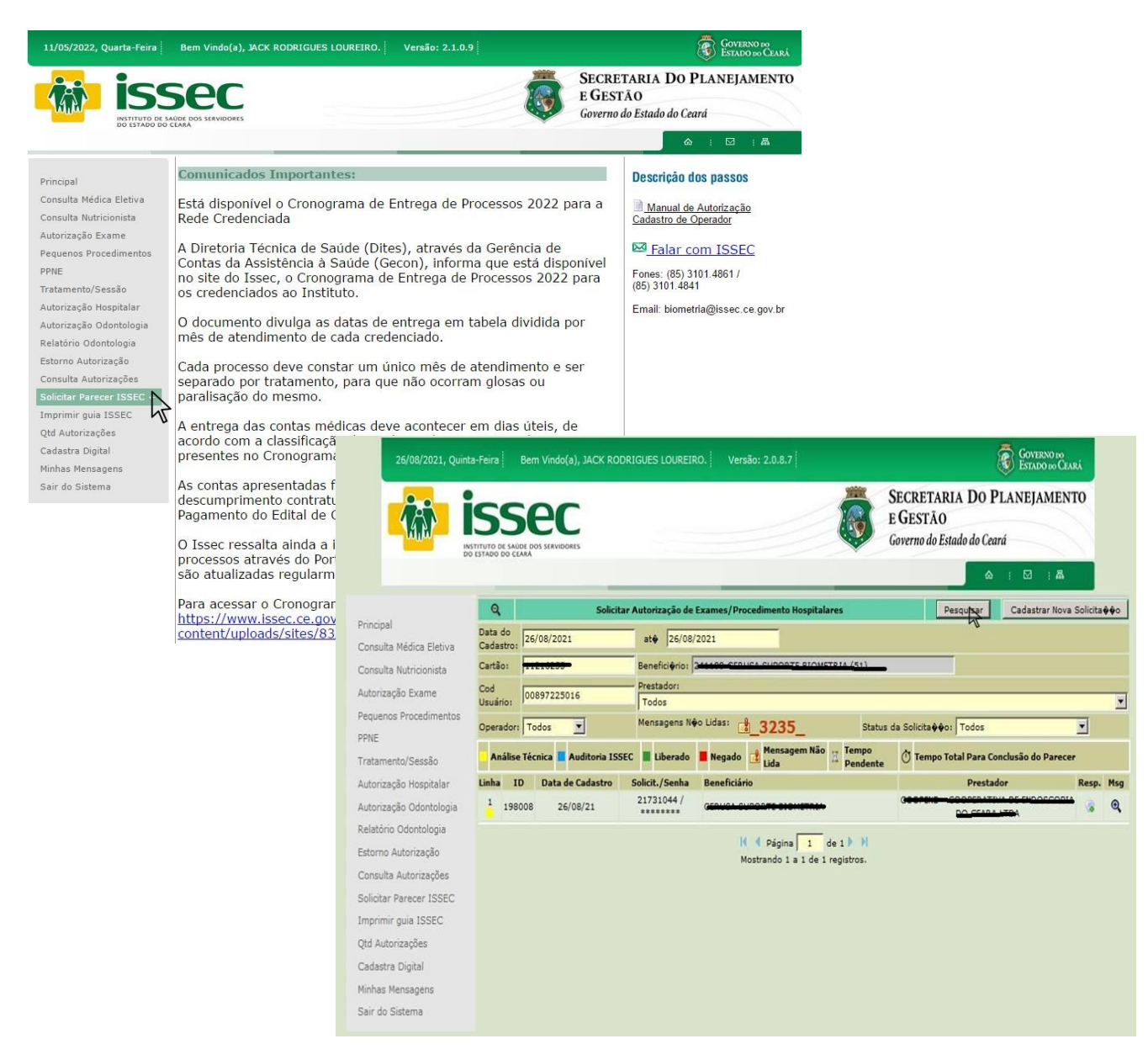

Para acompanhar o Parecer Issec clica na opção **solicitar parecer Issec** e nada inicial digita a a data do cadastro da solicitação do procedimento, o cartão saúde e clica em pesquisar. O operador acompanhara as autorizações atraves das cores do painel.

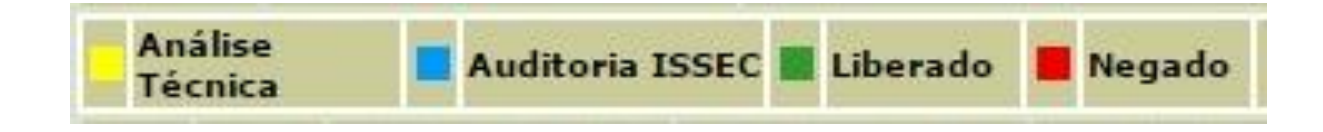

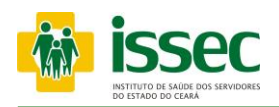

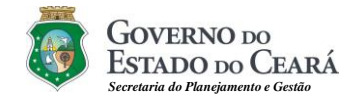

# Menu - Cadastrar Digital / Usuário

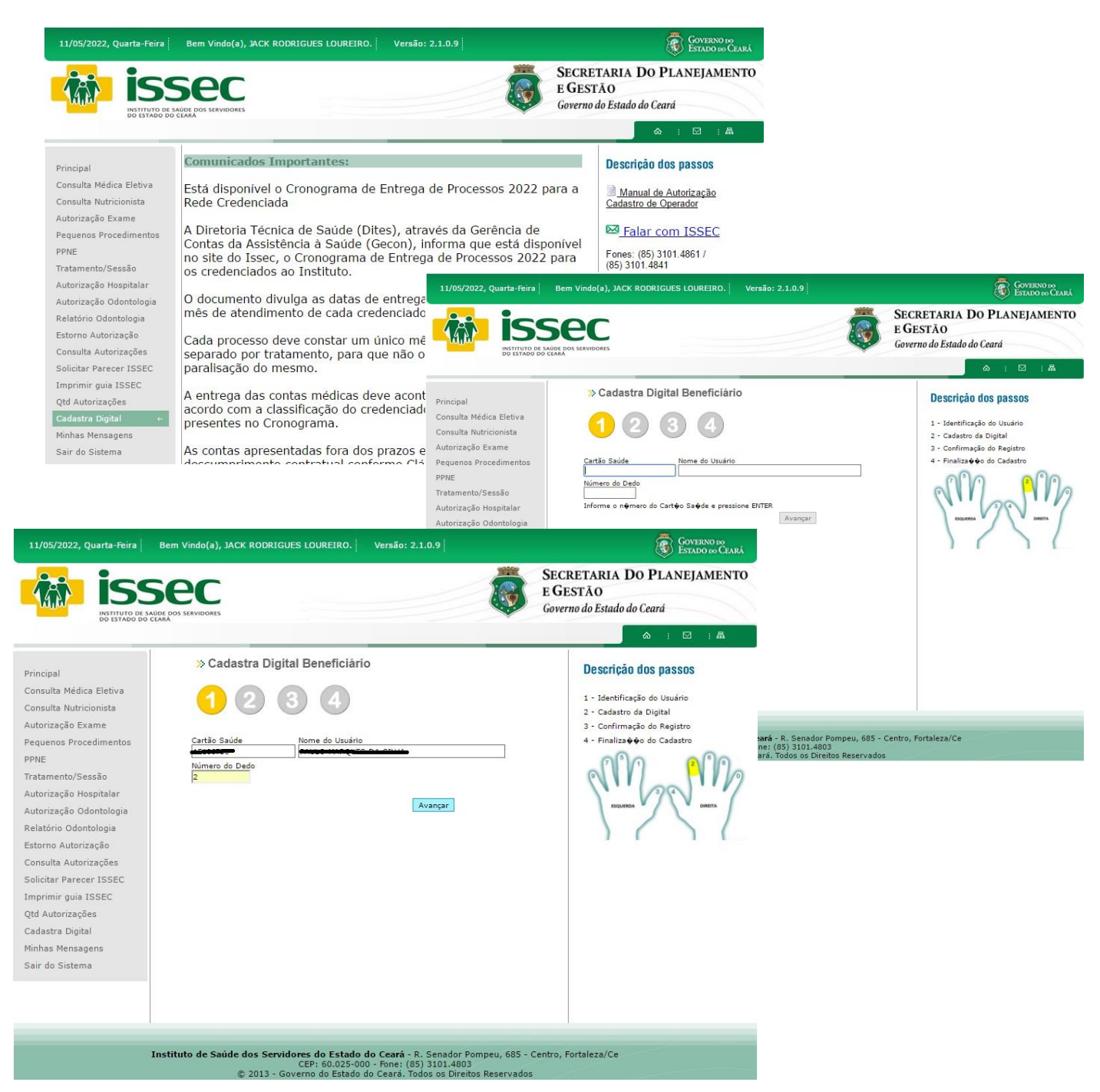

- O operador digita o número do cartão saúde do usuário e tecla o ENTER, em seguida aparecerá o nome do usuário. Após a identificação do usuário basta informar o número do dedo que será cadastrado. Dê preferência ao dedo nº 2 indicado na figura. (Dedo Indicador Direito) de acordo com a numeração dos dedos que aparecem na imagem ao lado e clique no botão AVANÇAR.

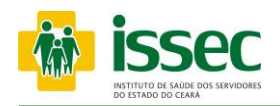

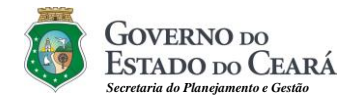

# Menu - Cadastrar Digital / Usuário

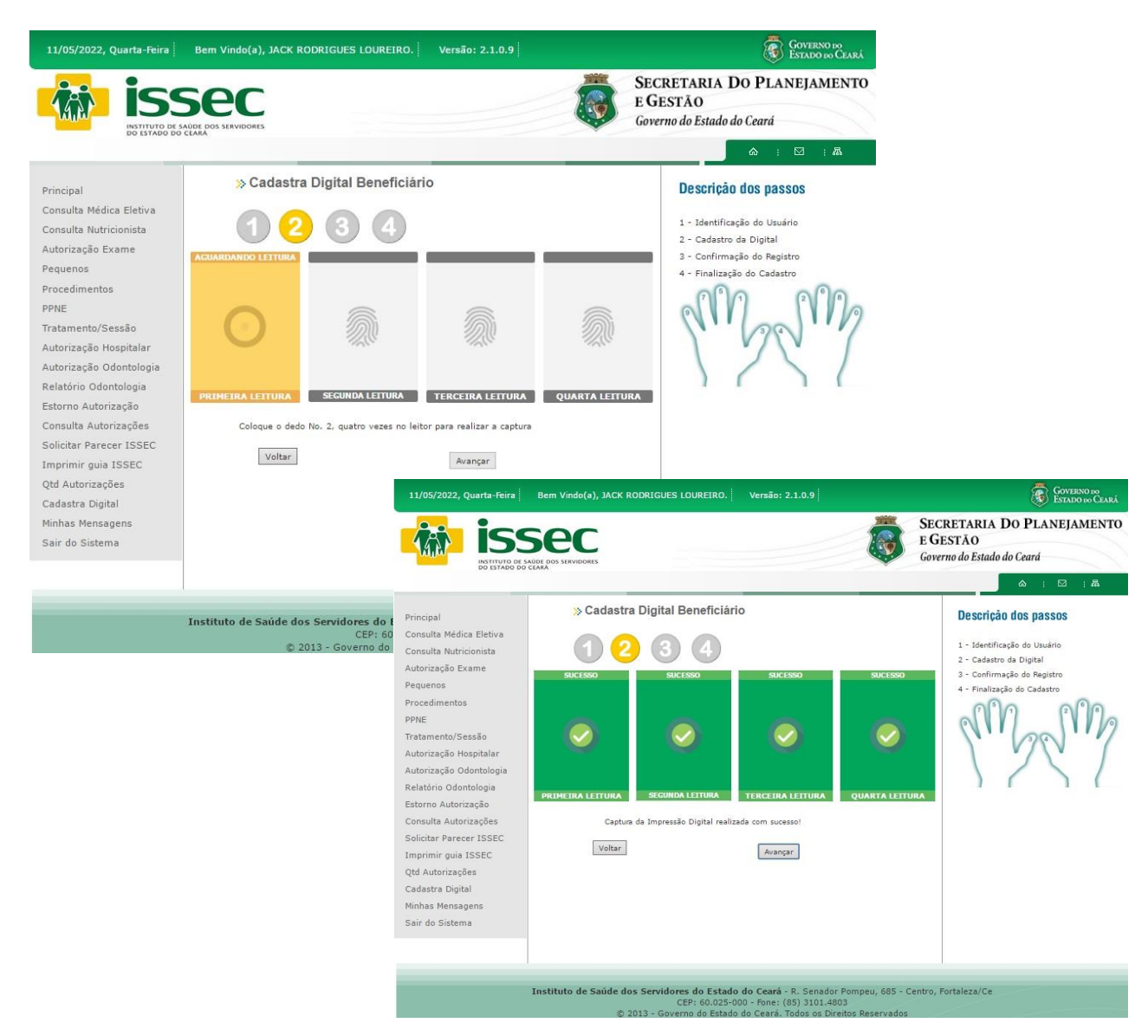

- Para cadastrar a digital basta que o usuário pressione o DEDO informado, no leitor biométrica, por quatro (04) vezes consecutivas. Após a captura da digital clique no botão AVANÇAR.

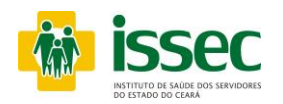

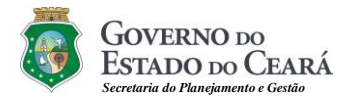

# Menu - Cadastrar Digital

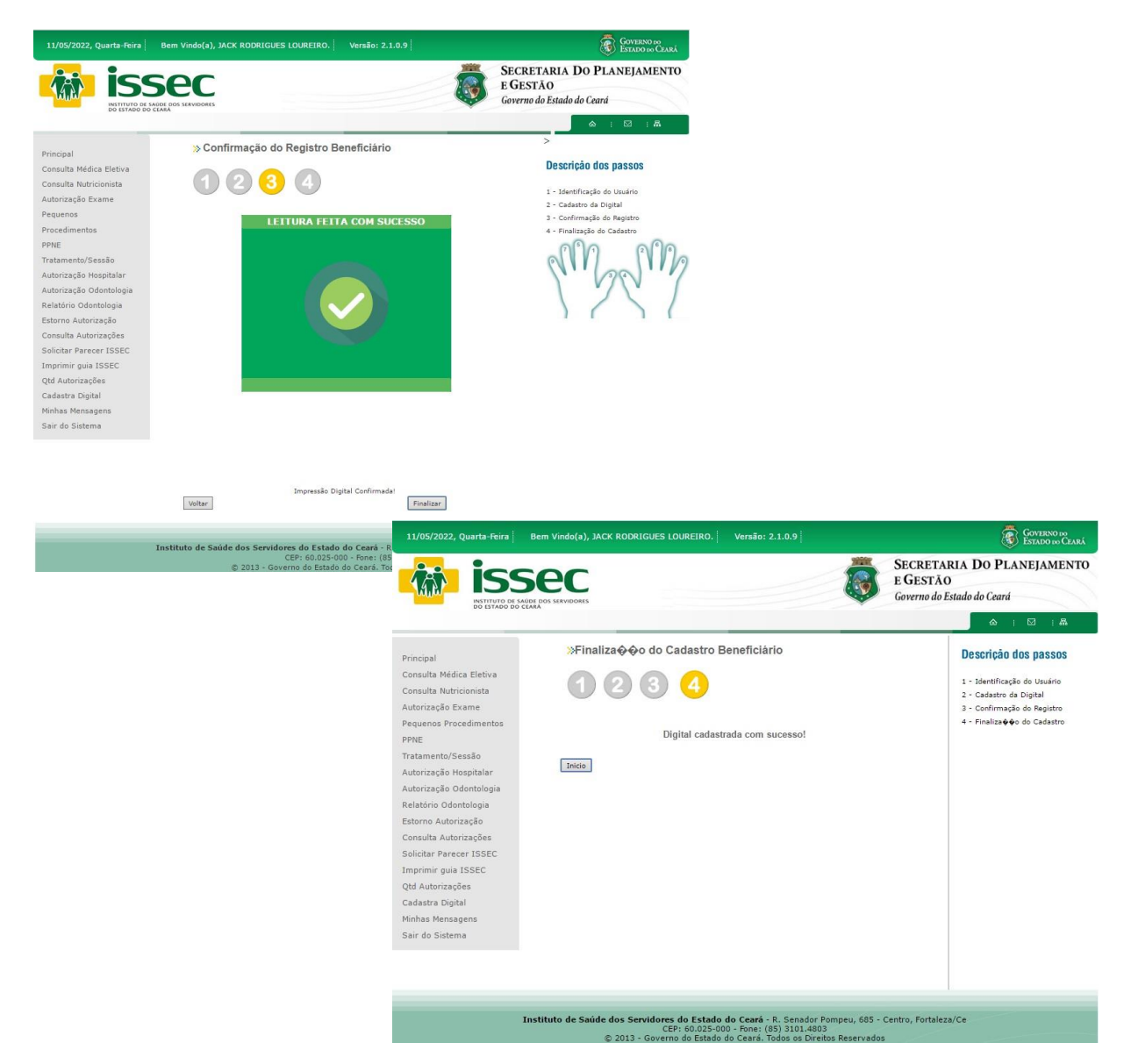

- Para finalizar a confirmação do registro o usuário colocará mais uma vez o DEDO solicitado na biometria e a mensagem de sucesso na identificação na digital será exibida. Para encerrar a operação clique no botão FINALIZAR.

#### **Informações Importantes**

Caso o leitor digital não reconheça a digital, rejeição ou falha na verificação na leitura da digital do usuário entre em contato com o atendimento ao suporte e manutenção da biometria do ISSEC pelos telefones 3101.4841, 3101.4861 Opara relato do problema.

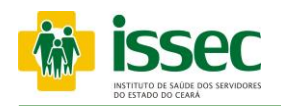

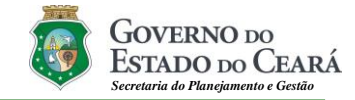

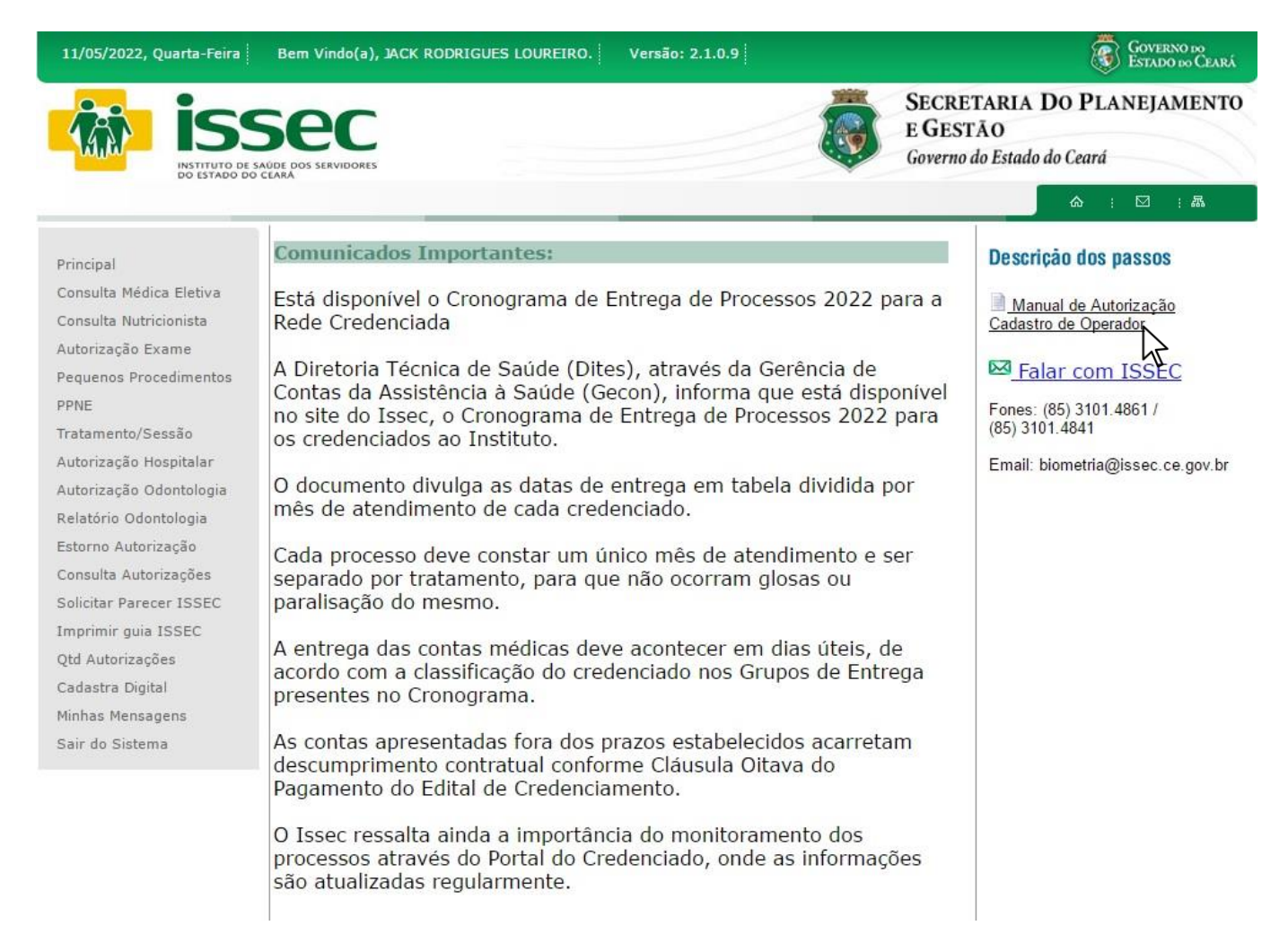

 O operador clica em Cadastro de Operador para cadastrar um novo atendente, sendo primeiro necessário solicitar a Biometria do Issec a criação de login enviando nome completo e CPF do novo atendente para o link Falar com Issec.

# ⊠ <u>Falar com ISSEC</u>

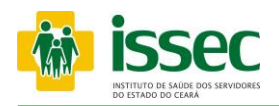

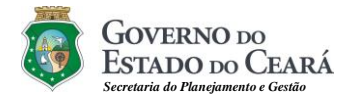

| 11/05/2022, Quarta-Feira                                                                                                    | Bem Vindo(a), JACK RODRIGUES LOUREI                                                                                                    | RO. Versão: 2.1.0.9                                                                                                    | Governo do<br>Estado do Ceará                                                                                                    |                                                                                                    |
|----------------------------------------------------------------------------------------------------|----------------------------------------------------------------------------------------------------|----------------------------------------------------------------------------------------------------|----------------------------------------------------------------------------------------------------|----------------------------------------------------------------------------------------------------|
| ISSUE INSTITUTO DE S                                                                                                    | Sec<br>Adde Dos Servidores                                                                                                    | I I I I I I I I I I I I I I I I I I I                                                                                                    | SECRETARIA DO PLANEJAMENTO<br>E GESTÃO<br>Governo do Estado do Ceará                                                                                                    |                                                                                                    |
|                                                                                                    |                                                                                                    |                                                                                                    | ^ : ⊠ : A                                                                                                    |                                                                                                    |
| Principal<br>Consulta Médica Eletiva<br>Consulta Nutricionista<br>Autorização Exame<br>Pequenos Procedimentos<br>PPNE<br>Tratamento/Sessão<br>Autorização Odontologia<br>Relatório Odontologia<br>Estorno Autorização<br>Consulta Autorização | » Cadastra Digital Opera     Operador     Nome do     Número do Dedo     Informe o Login do operador e pressio                                                        | Usuário<br>Usuário<br>ne ENTER<br>Avançar                                                                                                    | Descrição dos passos<br>1 - Identificação do Usuário<br>2 - Cadastro da Digital<br>3 - Confirmação do Registro<br>4 - Finalização do Cadastro<br>1000 - 1000 - |                                                                                                    |
| Solicitar Parecer ISSEC<br>Imprimir quia ISSEC                                                                                                    | 11/                                                                                                    | 05/2022, Quarta-Feira Bern Vindo(a), J                                                                                                    | ACK RODRIGUES LOUREIRO. Versão: 2.1.0.9                                                                                                    | Governo do<br>Estado do Ceará                                                                                                    |
| Qtd Autorizações<br>Cadastra Digital<br>Minhas Mensagens<br>Sair do Sirtama                                                                                                    | 4                                                                                                    | ISSEC                                                                                                    |                                                                                                    | SECRETARIA DO PLANEJAMENTO<br>E GESTÃO<br>Governo do Estado do Ceará                                                                                                    |
|                                                                                                    |                                                                                                    |                                                                                                    |                                                                                                    | ♠ : ⊠ : ♣                                                                                                    |
|                                                                                                    | Princ                                                                                                    | ipal SCad                                                                                                    | lastra Digital Operador                                                                                                    | Descrição dos passos                                                                                                    |
|                                                                                                    | Instituto de Saúde dos Servidore<br>© 2013 - Gover<br>PPNE<br>Trata<br>Auto<br>Auto<br>Auto<br>Auto<br>Auto<br>Cons<br>Solic<br>Impr<br>Qtd J<br>Cada<br>Minh<br>Sair | ulta Nutricionista<br>rização Exame<br>enos Procedimentos<br>mento/Sessão<br>rização Odontologia<br>rização Odontologia<br>mo Autorização<br>ulta Autorização<br>ulta Autorização<br>sitar Parecer ISSEC<br>Autorizações<br>stra Digital<br>as Mensagens<br>do Sistema | Nome do Usuário<br>LARA FERREIRA DODO                                                                                                    | 2 - Cadastro do Digital<br>3 - Confirmação do Registro<br>4 - Finaliza∳€o do Cadastro<br>unastro<br>unast |
|                                                                                                    |                                                                                                    | Instituto de Saúo                                                                                                    | de dos Servidores do Estado do Ceará - R. Senador Po<br>CEP: 60.025-000 - Fone: (85) 3101.4803<br>© 2013 - Governo do Estado do Ceará. Todos os Direito                                                                                                    | mpeu, 685 - Centro, Fortaleza/Ce<br>s Reservados                                                                                                    |

- O operador digita o login e tecla o ENTER, em seguida aparecerá o nome do atendente. Após a identificação do atendente basta informar o número do dedo que será cadastrado. Dê preferência ao dedo nº 2 indicado na figura. (Dedo Indicador Direito) de acordo com a numeração dos dedos que aparecem na imagem ao lado e clique no botão AVANÇAR.

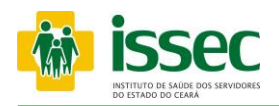

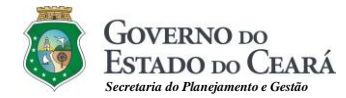

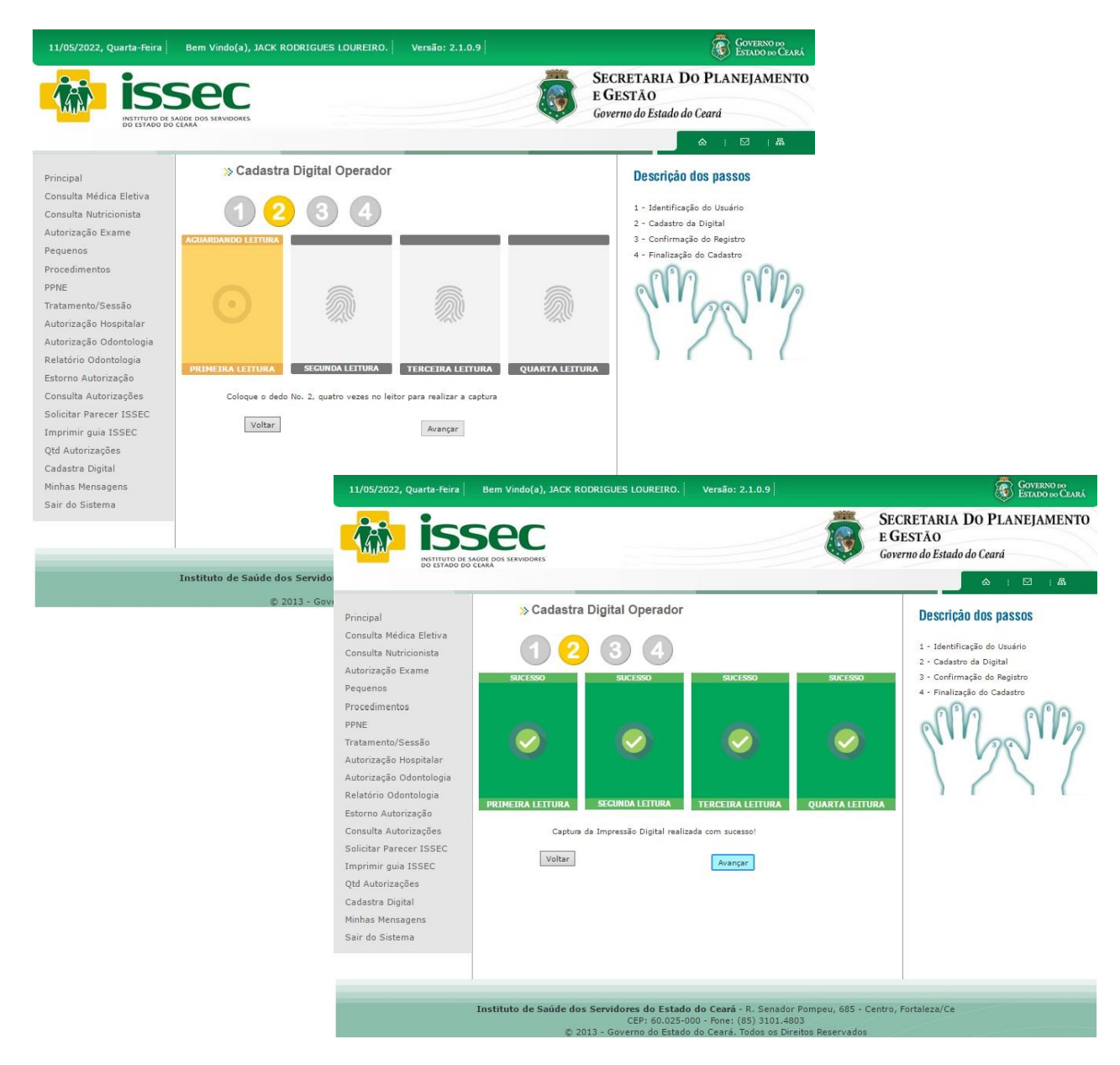

- Para cadastrar a digital basta que o atendente pressione o DEDO informado, no leitor biométrica, por quatro (04) vezes consecutivas. Após a captura da digital clique no botão AVANÇAR.

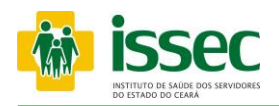

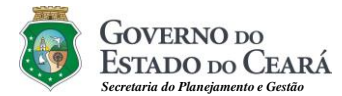

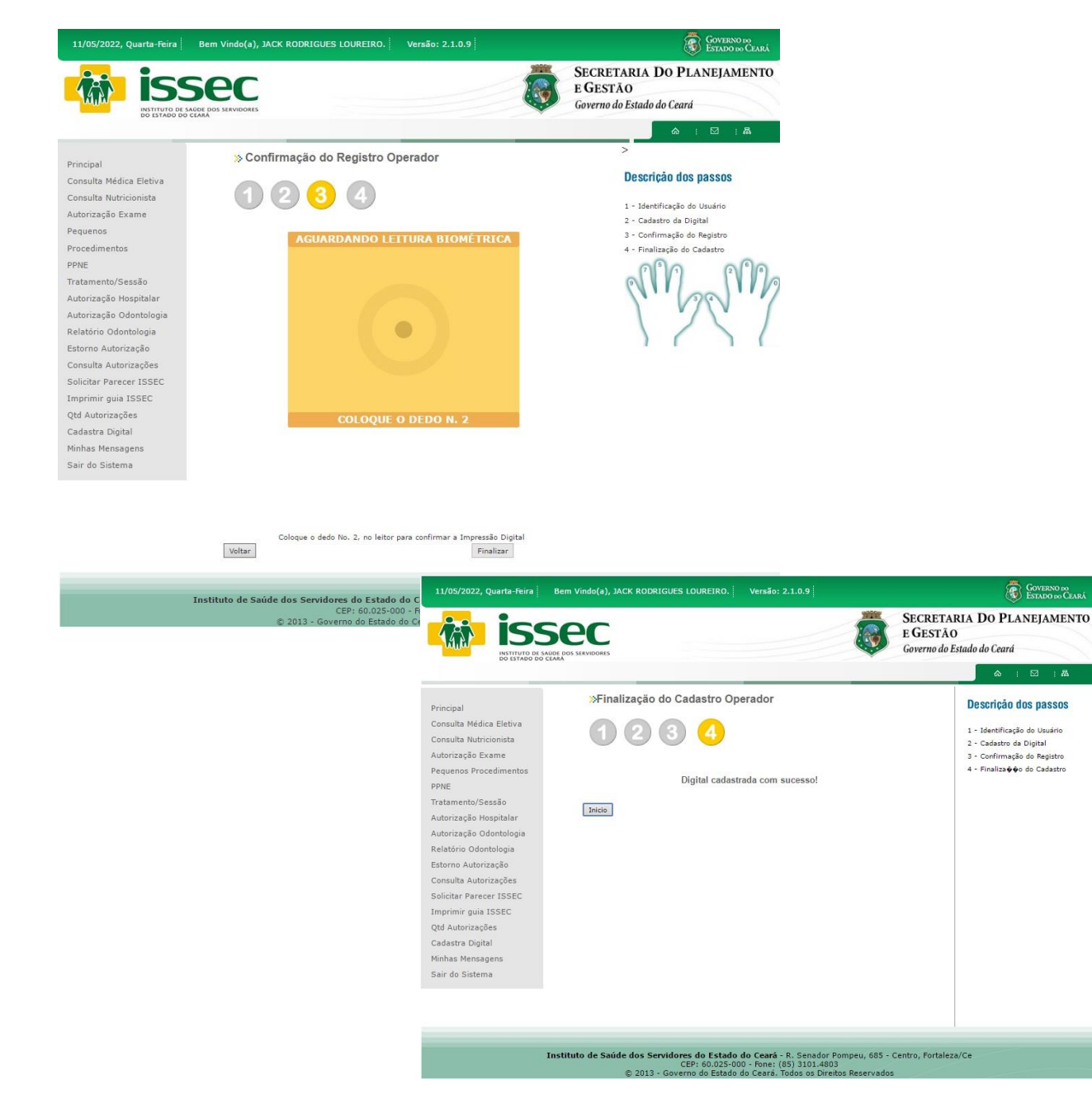

- Para finalizar a confirmação do registro o atendente colocará mais uma vez o DEDO solicitado na biometria e a mensagem de sucesso na identificação na digital será exibida. Para encerrar a operação clique no botão FINALIZAR.